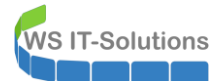

## <u>Inhalt</u>

| Ausgangssituation                                                 | 2  |
|-------------------------------------------------------------------|----|
| ADMX-Dateien und der Central Store                                | 2  |
| Das Problem: Anzahl möglicher Betriebssysteme im Active Directory | 4  |
| Problemszenario 1: entfernte Konfigurationsoption                 | 5  |
| Problemszenario 2: Veränderung einer Einstellung #1               | 8  |
| Problemszenario 3: Veränderung einer Einstellung #2               | 9  |
| Problemszenario 4: Clientseitige Veränderungen                    | 12 |
| Problemszenario 5: neue ADMX-Dateien durch Windows Updates        | 13 |
| Die administrative Lösung bzw. der WorkAround                     | 13 |
| Bereitstellung von GPO für ein neues Betriebssystem               | 15 |
| Referenzsystem erstellen                                          | 15 |
| GPO bereitstellen                                                 | 21 |
| GPO Sicherheit (SCT-Baseline)                                     | 27 |
| GPO Datenschutz                                                   | 31 |
| GPO Konfiguration                                                 | 34 |
| Kompatibilität sonstiger GPO                                      | 34 |
| Vergleich zwischen zwei GPO mit dem PolicyAnalyzer (SCT)          |    |
| GPO anwenden                                                      | 44 |
| Testlauf                                                          | 46 |

## **Hintergrundinformation**

#### **Ausgangssituation**

Windows Administratoren können im Active Directory mit Gruppenrichtlinien zentral Einstellungen und Konfigurationen an eine Vielzahl von Clients und Benutzern automatisiert verteilen. Das Werkzeug ist mächtig und es wird seit Generationen von Betriebssystemen verwendet.

Wenn Microsoft ein neues Betriebssystem auf den Markt bringt, dann enthält dieses eigentlich immer Funktionen, welche die Vorgänger nicht hatten. Damit auch diese über Gruppenrichtlinien gesteuert werden können, gibt es mit jedem neuen Betriebssystem auch neue Versionen der Gruppenrichtlinien-Vorlagen. Diese sind als **ADMX** bekannt: **ADM**inistrative templates ne**X**t generation. Die Vorgänger waren ADM-Dateien. Es besteht eine gewisse Analogie zum Wechsel von \*.doc auf \*.docx.

Jede neue Generation von ADMX-Dateien sollte das aktuelle Betriebssystem und alle Vorgänger steuern können. Wir Administratoren mussten also nur die neusten Vorlagen in den richtigen Speicherplatz kopieren und schon konnten wir in der Management-Konsole für die Gruppenrichtlinien loslegen.

Beim Konfigurieren von Einstellungen mussten wir nur auf dieses Feld achten und alles wurde gut:

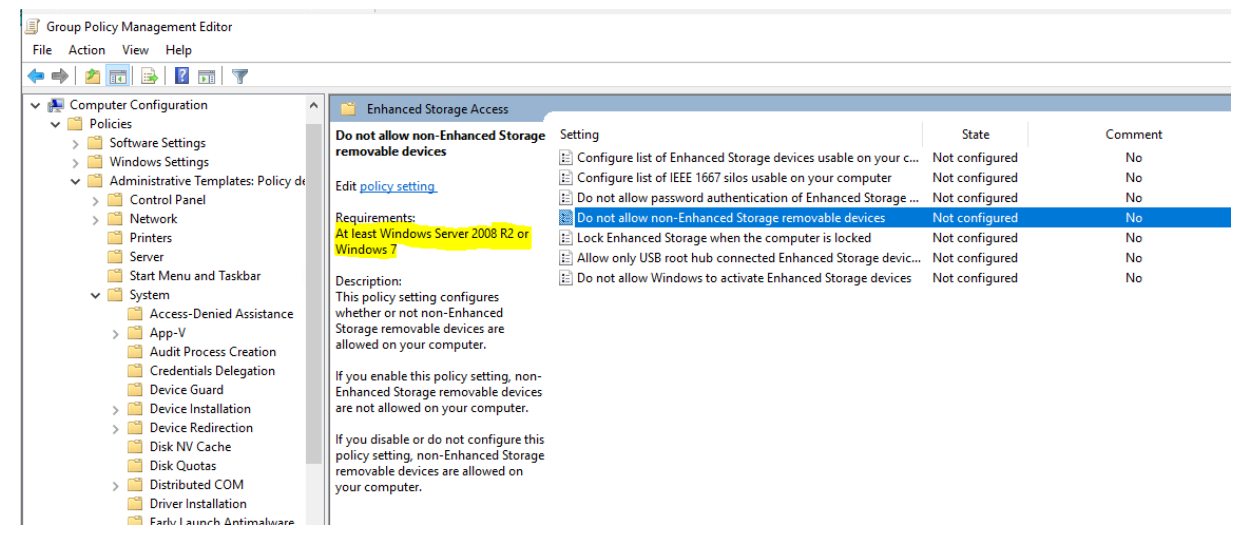

Das Prinzip wurde auch als "SuperSet" bezeichnet. Ein schöner Gedanke an die vergangenen Tage!

#### ADMX-Dateien und der Central Store

Wie funktionieren die ADMX-Vorlagen? Dazu habe ich in einem Gruppenrichtlinien-Workshop eine Zeichnung erstellt:

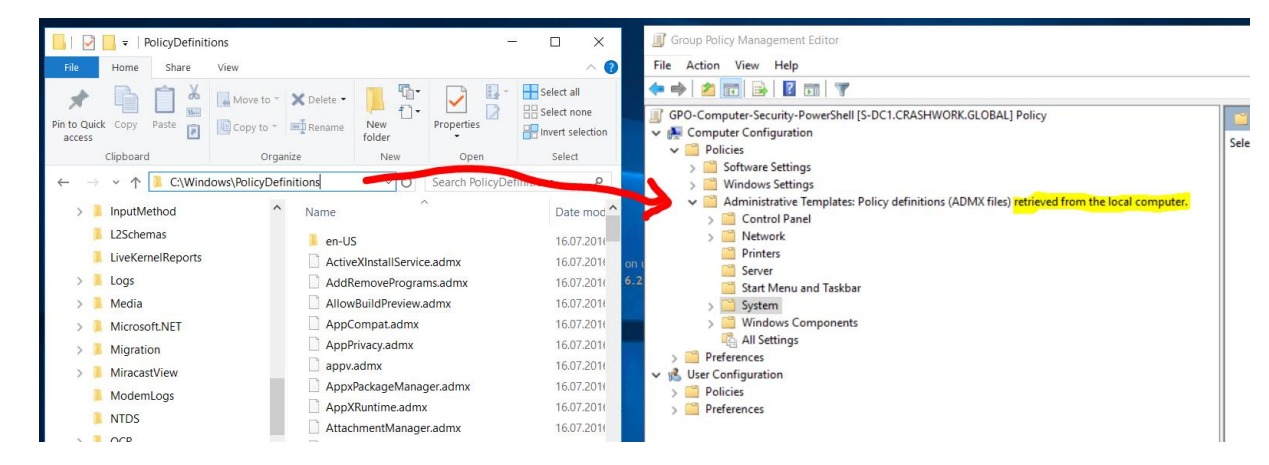

Die Vorlagen liegen immer im Verzeichnis C:\Windows\PolicyDefinitions. Öffnet man einen Editor für eine Gruppenrichtlinie (auch aus der Gruppenrichtlinienverwaltung für das Active Directory), dann werden die Vorlagen geladen und unter Computer|Benutzer\Policies\Administrative Templates eingebunden. In den ADMX sind dann die Anweisungen

enthalten, wie die Formulare im Editor auszusehen haben und welche Werte dann in die GPO geschrieben werden sollen. Das könnte so aussehen:

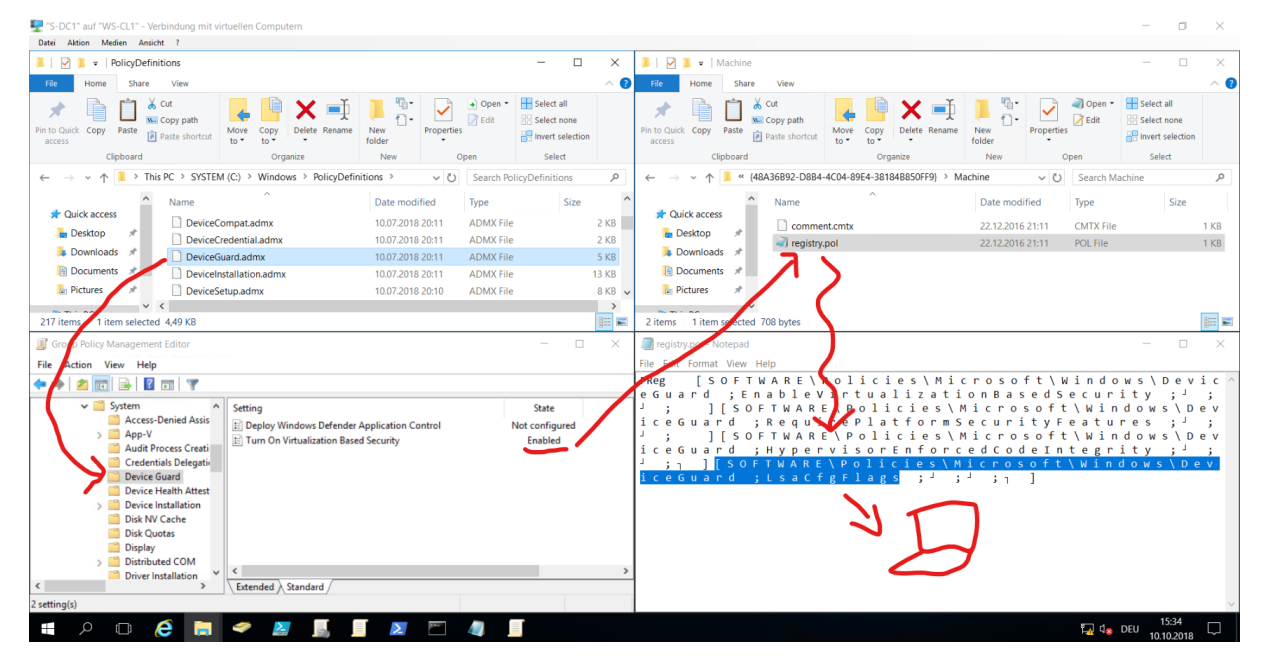

Ein Client läd nun die für ihn definierten Gruppenrichtlinien aus der SYSVOL-Freigabe als Dateien herunter und wendet sie lokal an.

Die ADMX-Dateien sind für uns lesbar: Sie sind in einem XML-Format strukturiert:

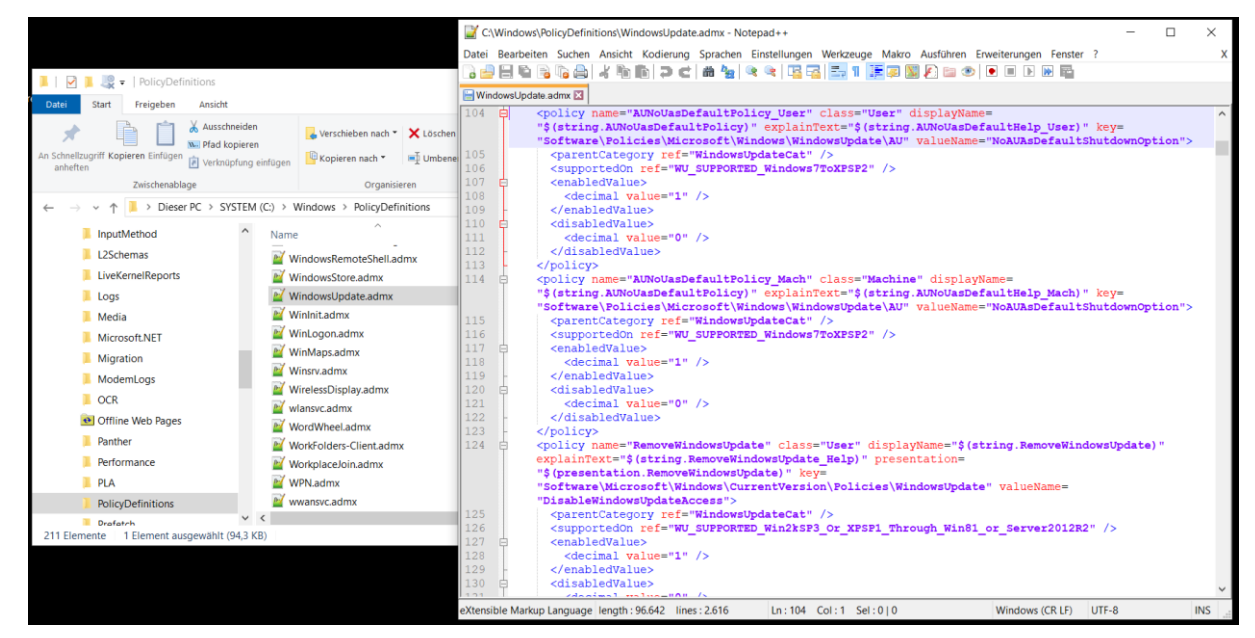

Mit "Superset" musste man immer nur die neusten ADMX-Vorlagen verwenden. Damit das in größeren Infrastrukturen kein Problem wird (es kann hier durchaus mehr als einen Editorrechner geben), kann man diese Dateien in ein spezielles Verzeichnis kopieren: Den Central Store. Dieser Speicherort kann im gleichen Verzeichnis wie die fertigen Gruppenrichtlinien erstellt werden:

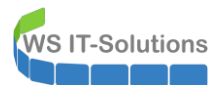

| 📕 🛛 🚽 🖛 🛛 Windows        |                                                       | - 🗆 X           | 📙   🛃 🚽   Policies                 |                                                       |                  | - 🗆 X                     |
|--------------------------|-------------------------------------------------------|-----------------|------------------------------------|-------------------------------------------------------|------------------|---------------------------|
| File Home Share          | View                                                  | ~ 🕐             | File Home Share View               |                                                       |                  | ~ 😮                       |
| Pin to Quick Copy Paste  | Move to * X Delete *<br>Copy to * A Rename New folder | roperties       | Pin to Quick Copy access Copy Date | Move Copy<br>to to to to to to to to to to to to to t | Perties          | Select all<br>Select none |
| Clipboard                | Organize New                                          | Open Select     | Clipboard                          | Organize New                                          | Open             | Select                    |
| ← → × ↑ 📜 « SYST         | EM (C:) > Windows  v ひ Se                             | earch Windows 🔎 | ← → ✓ ↑ 📕 C:\Windows\SYSVOL        | \domain\Policies v                                    | Search Policies  | م                         |
| Program Files (x86)      | ^ Name ^                                              | Date mod ^      | ShellExperiences                   | ^ Name                                                | Date modified    | Туре ^                    |
| Users                    | Migration                                             | 16.07.201       | SKB                                | {581A4166-09A2-46D2-A40D-60B11DFC                     | 25.11.2019 07:34 | File folder               |
| 📜 Windows                | MiracastView                                          | 26.06.201ł      | SoftwareDistribution               | {7591C504-D294-4EBB-9BFE-FDA911DC                     | 15.10.2018 07:29 | File folder               |
| ADFS                     | ModemLogs                                             | 16.07.201( 6.   | Speech                             | {8191DA7C-9700-4FCE-AD51-75509933                     | 15.10.2018 07:29 | File folder               |
| ADWS                     | NTDS                                                  | 30.01.202(      | Speech_OneCore                     | {39752A12-541F-4552-9DA3-EB388406D                    | 15.10.2018 07:38 | File folder               |
| appcompat                | OCR                                                   | 16.07.201       | System                             | {5139387A-8592-4ED5-835C-21B647D5F                    | 15.10.2018 07:29 | File folder               |
| AnnPatch                 | Offline Web Pages                                     | 16.07.201       | System 32                          | {08800482-F55B-41A6-96BA-6C37267BA                    | 15.10.2018 07:38 | File folder               |
| AppReadiness             | Panther                                               | 26.06.201       | System See                         | {52256374-B713-46CA-8046-9885617247                   | 10.12.2019 14:24 | File folder               |
| Appreadiness             | Performance                                           | 16.07.201       | SystemApps                         | B8A8D764-F140-4A9D-AE3C-FF5FDED7                      | 25.11.2019 17:05 | File folder               |
| assembly                 | PLA                                                   | 16.07.201       | SystemResources                    | {B89429BB-9E4B-4F2D-982A-08D2C51B                     | 15.10.2018 07:33 | File folder               |
| bcastdvr                 | PolicyDefinitions                                     | 31.01.02        | SYSVOL                             | BA00CBA5-082A-4DA6-A191-08A03E58                      | 15.10.2018 07:29 | File folder               |
| Boot                     | PrintDialog                                           | 26.06.201       | domain                             | BDF5AB9C-F5AA-4140-89B2-5C7A0CE2                      | 15.10.2018 07:29 | File folder               |
| Branding                 | Provisioning                                          | 16.07.201       | Policies                           | {D12FB4BE-5404-410F-9F1F-42270DF61B                   | 25.11.2019 07:32 | File folder               |
| CbsTemp                  | Registration                                          | 16.07.201(      | scripts                            | {DC75FB51-64ED-49E7-86D6-CEC171108                    | 25.11.2019 17:02 | File folder               |
| Cursors                  | RemotePackages                                        | 16.07.201       | 📕 staging                          | ▲ {F7F1D6DD-E174-4A26-BC32-5852DEEE                   | 15.10.2018 07:33 | File folder               |
| debug                    | rescache                                              | 15.10.201       | staging areas                      | FCE91AA1-2B9C-40B8-B6E3-192F07630                     | 25.11.2019 07:32 | File folder               |
| diagnostics              | Resources                                             | 16.07.201( 🗸    |                                    | PolicyDefinitions                                     | 16.07.2016 18:21 | File folder 🗸             |
|                          | ~ <                                                   | >               | sysvoi                             | v <                                                   |                  | >                         |
| 94 items 1 item selected |                                                       |                 | 33 items 1 item selected           |                                                       | Activate         | e Window 📰 📰              |

Ab diesem Moment bezieht sich der Gruppenrichtlinieneditor immer auf den Central Store und verwendet die Vorlagen aus diesem Verzeichnis. Der Pfad wird dabei über die SYSVOL-Freigabe der Domain angesprochen:

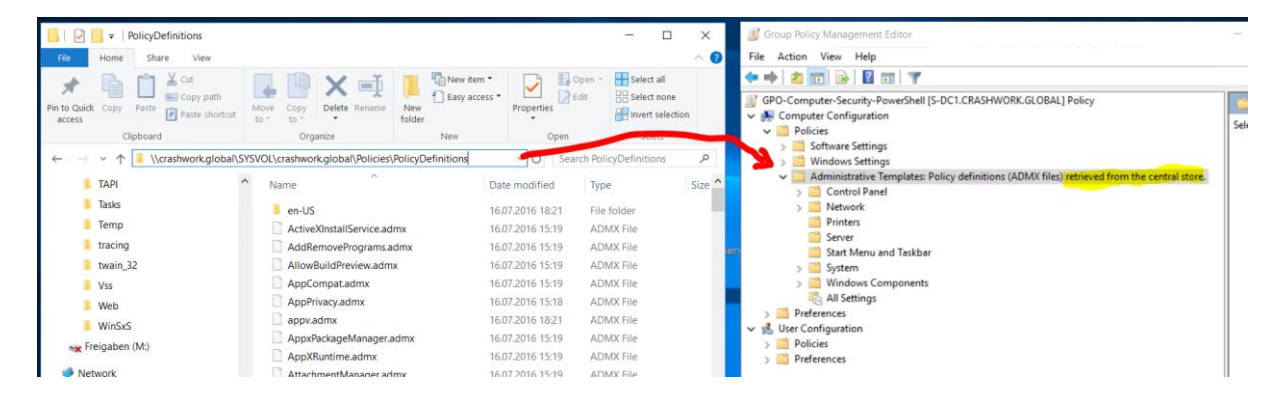

Damit war das SuperSet sehr einfach umsetzbar.

#### Das Problem: Anzahl möglicher Betriebssysteme im Active Directory

In allen Windows Server Kursen von Microsoft und in fast allen Internet-Ressourcen gehen wir von diesem Idealfall des "SuperSet" aus. Aber mit jedem weiteren Betriebssystem wurde es wohl für Microsoft komplizierter, diese Abwärtskompatibilität zu gewährleisten. **Die Entwickler konzentrierten sich meist nur noch auf das neue System**.

Naja, so oft kommen doch keine neuen Betriebssysteme raus, oder? Falsch: Jedes Jahr veröffentlicht Microsoft zwei neue Releases durch den Semi Annual Channel! Und damit wird das Problem immer größer. Mittlerweile haben wir unter Berücksichtigung des Extended Security Support folgende mögliche Versionen mit Support (**Stand 31.01.2020**):

| Betriebssystem        | Support von | Support bis    | Support-Hinweis                |
|-----------------------|-------------|----------------|--------------------------------|
| Windows 7             | 22.10.2009  | 14.01.2020 +3a | max. 3 Jahre Extended Security |
| Windows 8.1           | 18.10.2013  | 10.01.2023     |                                |
| Windows 10 1709       | 17.10.2017  | 14.04.2020     | nur mit Enterprise Edition     |
| Windows 10 1803       | 30.04.2018  | 10.11.2020     |                                |
| Windows 10 1809       | 13.11.2018  | 11.05.2021     | nur mit Enterprise Edition     |
| Windows 10 1903       | 21.05.2019  | 08.12.2020     |                                |
| Windows 10 1909       | 12.11.2019  | 10.05.2022     | nur mit Enterprise Edition     |
| Windows 10 LTSB 2015  | 29.07.2015  | 14.10.2025     | nur mit Enterprise Edition     |
| Windows 10 LTSB 2016  | 02.08.2016  | 13.10.2026     | nur mit Enterprise Edition     |
| Windows 10 LTSB 2019  | 13.11.2018  | 09.01.2029     | nur mit Enterprise Edition     |
| Windows Server 2008R2 |             | 14.01.2020 +3a | max. 3 Jahre Extended Security |
| Windows Server 2012   | 30.10.2012  | 10.10.2023     |                                |
| Windows Server 2012R2 | 25.11.2013  | 10.10.2023     |                                |

| Windows Server 2016 | 15.10.2016 | 12.01.2027 |  |
|---------------------|------------|------------|--|
| Windows Server 2019 | 13.11.2018 | 09.01.2029 |  |

In der Liste habe ich mal die Windows Server mit Semi Annual Channel ausgespart.

Die spannende Frage lautete für mich: "Ab wann war die Abwärtskompatibilität der Gruppenrichtlinien nicht mehr garantiert?". Dazu habe ich einen Artikel bei Microsoft gefunden: Das Problem mit den Vorlagen ohne komplette Abwärtskompatibilität existiert seit Windows Server 2012 und Windows 8:

| Microsoft   | Office | Windows   | Surface   | Xbox | Deals | Support | More ~ | Search for help |
|-------------|--------|-----------|-----------|------|-------|---------|--------|-----------------|
| Windows sup | port   | Downloads | Community |      |       |         |        |                 |

## An update is available to enable the use of Local ADMX files for Group Policy Editor

Applies to: Windows 8.1 Enterprise, Windows 8.1, Windows 8.1 Pro, More

Update Available

#### Symptoms

This article describes an update that allows you to configure the Group Policy editor to use Local ADMX files instead of the Central Store.

Assume that you use updated ADMX files in the central store on SYSVOL for Group Policy tools on a domain controller. Group Policy Management Console (GPMC) on clients uses the ADMX files in the central store instead of the local store.

In this situation, some settings cannot be configured for computers that are using the previous versions of the ADMX files. The settings appear i the editor as "extra registry settings." The new ADMX files in the domain central store do not contain the editor meta-data for these settings.

Note Settings that are made prior to the upgrade of the ADMX central store apply to the clients, but cannot be edited anymore.

#### Cause

This issue occurs because the updated ADMX files may not contain some settings for older versions of the operating system.

#### https://support.microsoft.com/en-us/help/2917033/an-update-is-available-to-enable-the-use-of-local-admx-files-forgroup

Damals war ein Hotfix für einen Workaround verfügbar, dessen Funktion mittlerweile als Standard in allen Betriebssystemen enthalten ist. Diesen Workaround erläutere ich weiter unten.

OK, dann gibt es einige Einstellungen nicht mehr. Was soll schon passieren, fragt ihr euch? Da gibt es einige Szenarien...

#### Problemszenario 1: entfernte Konfigurationsoption

Microsoft ersetzt eine ADMX-Datei durch eine neue Version. Wenn ihr die alte Version vorher für eine bestehende GPO verwendet habt, dann kommt ihr mit der neuen Vorlage eventuell nicht mehr an die konfigurierten Einstellungen heran. Man erkennt solche Elemente an den "Extra Registry Settings" im Report der GPO.

Hier sieht man eine GPO, die ich mit den ADMX-Dateien von Windows Server 2008R2 erstellt habe. Die gleichen Einstellungen erreiche ich auch mit den Vorlagen vom Windows Server 2012R2:

| Group Policy Management Editor                |   |                                                            | _           |      | × |
|-----------------------------------------------|---|------------------------------------------------------------|-------------|------|---|
| File Action View Help                         |   |                                                            |             |      |   |
| <table-cell-rows> 🔶 📶 🗟 📓 🐨</table-cell-rows> |   |                                                            |             |      |   |
| > 🧮 Group Policy                              | ^ | Setting                                                    | State       |      |   |
| > Internet Communication Managem              |   | Configure the level of TPM owner authorization information | Not configu | ured |   |
| > iscsi                                       |   | Configure the list of blocked TPM commands                 | Not configu | ured |   |
| KDC                                           |   | Ignore the default list of blocked TPM commands            | Not configu | ured |   |
| Kerberos                                      |   | Ignore the local list of blocked TPM commands              | Not configu | ured |   |
| Locale Services                               |   | Standard User Individual Lockout Threshold                 | Enabled     |      |   |
| Logon                                         |   | Standard User Lockout Duration                             | Not configu | ured |   |
| Power Management                              |   | Standard User Total Lockout Threshold                      | Not configu | ured |   |
|                                               |   | Turn on TPM backup to Active Directory Domain Services     | Enabled     |      |   |
| Remote Assistance                             |   |                                                            |             |      |   |
| Remote Procedure Call                         |   |                                                            |             |      |   |
| Removable Storage Access                      |   |                                                            |             |      |   |
| Scripts                                       |   |                                                            |             |      |   |
| Server Manager                                |   |                                                            |             |      |   |
| Shutdown                                      |   |                                                            |             |      |   |
| Shutdown Options                              |   |                                                            |             |      |   |
| System Restore                                |   |                                                            |             |      |   |
| > Troubleshooting and Diagnostics             |   |                                                            |             |      |   |
| Trusted Platform Module Services              |   |                                                            |             |      |   |
| User Profiles                                 |   |                                                            |             |      |   |
| Windows File Protection                       |   |                                                            |             |      |   |
| > Windows Time Service                        |   |                                                            |             |      |   |
| > Windows Components                          |   |                                                            |             |      |   |
| All Settings                                  |   |                                                            |             |      |   |
| > Preferences                                 |   |                                                            |             |      |   |
| 🐒 User Configuration                          |   |                                                            |             |      |   |
| > Policies                                    |   |                                                            | _           |      |   |
| > Preferences                                 | ~ | Constant Constant (                                        |             |      | > |
| · · · · · · · · · · · · · · · · · · ·         |   | Extended Standard                                          |             |      |   |
| 8 setting(s)                                  |   |                                                            |             |      |   |

**VS IT-Solutions** 

Mit den Vorlagen eines Windows Server 2016 und 2019 kann ich auf eine Einstellungen nicht mehr zugreifen:

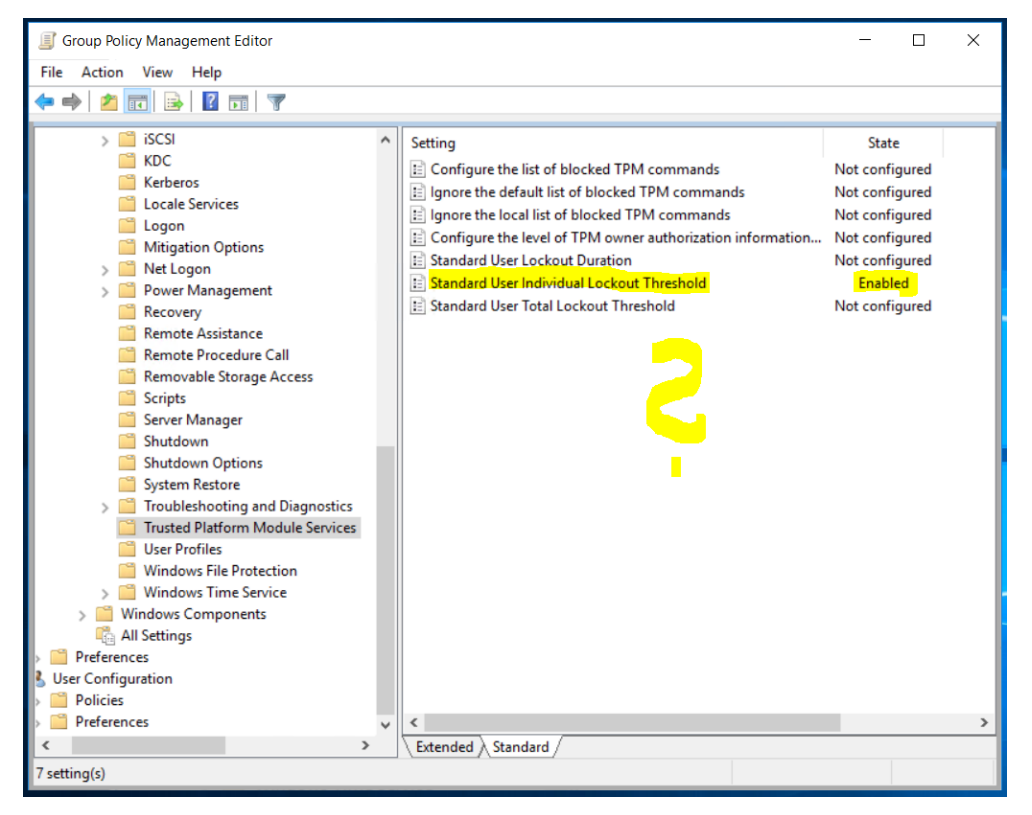

Vielleicht wird diese nicht mehr ab Windows Server 2016 benötigt. Aber wenn ich noch "alte" Windows Server 2012R2 im Einsatz habe, wie kann ich die Einstellung nachträglich anpassen?

Die gesetzte Einstellung in der registry.pol-Datei ist dabei natürlich immer noch vorhanden:

# WS IT-Solutions WSHowTo – moderne GPO-Versionierung am Beispiel Windows 10

|              | inistrator: Windows PowerShell ISE – 🗌                                                                                                    | $\times$ |
|--------------|----------------------------------------------------------------------------------------------------|----------|
| File Edit    | it View Tools Debug Add-ons Help                                                                                                    |          |
| 1            |                                                                                                    |          |
| Untitleo     | d1.ps1* X                                                                                                    |          |
| 6<br>7<br>8  | <pre>Scontent = Get-Content<br/>-Path 'C:\Windows\SYSVOL\domain\Policies\{D056293A-BB54-4543-8791-C32D4BBCFFE7}\Machine\Registry.pol'<br/>-encoding unicode</pre> | • ^      |
| 10           | <pre>\$content -replace '\]\[',"]`r`n["</pre>                                                                                                    |          |
| <            |                                                                                                    | >        |
| [Sof<br>[Sof | <pre>tware\Policies\Microsoft\TPM ;RectiveDirectoryBackup ; ; ] tware\Policies\Microsoft\TPM ;RequireActiveDirectoryBackup ; ; ]</pre>                            |          |
| PS C         | i: \>                                                                                                    |          |

Das bedeutet, kompatible Clients werden die Einstellung immer noch anwenden. Man kommt nur nicht mehr an die Schalter im Frontend heran. Im Vergleich der beiden ADMX-Dateien sieht man schön den Unterschied. Hier ist die Einstellung bis Windows Server 2012R2 vorhanden:

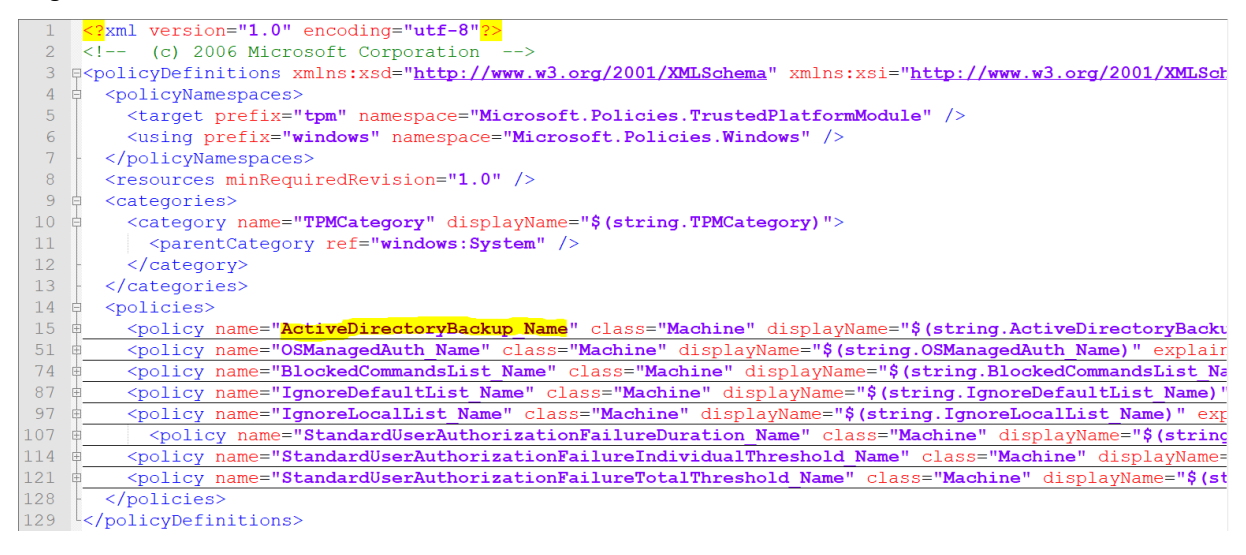

Die neue Vorlage ab Windows Server 2016 sieht dagegen so aus:

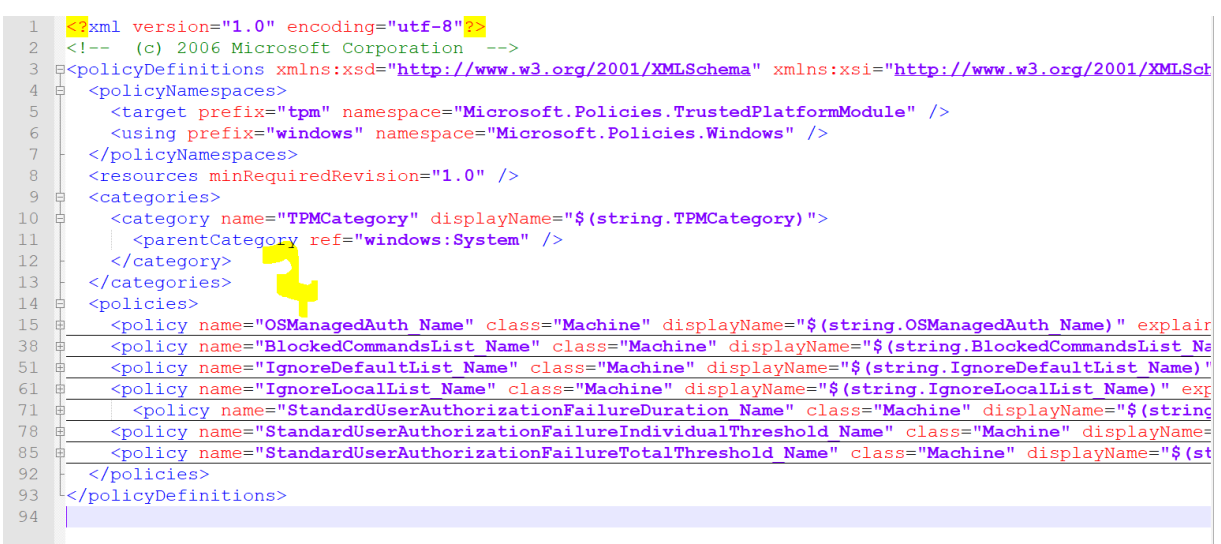

So wird eben nichts mehr angezeigt! Viel Spass beim TroubleShooten!

#### Problemszenario 2: Veränderung einer Einstellung #1

Jedes Editor-Formular wird mit den Definitionen einer ADMX aufgebaut. Setzt man darin eine Einstellung auf z.B. "aktiviert", dann wird im Hintergrund in einer Datei im Sysvol ein Wert in einer Datei eingetragen. Hier seht ihr ein einfaches Beispiel:

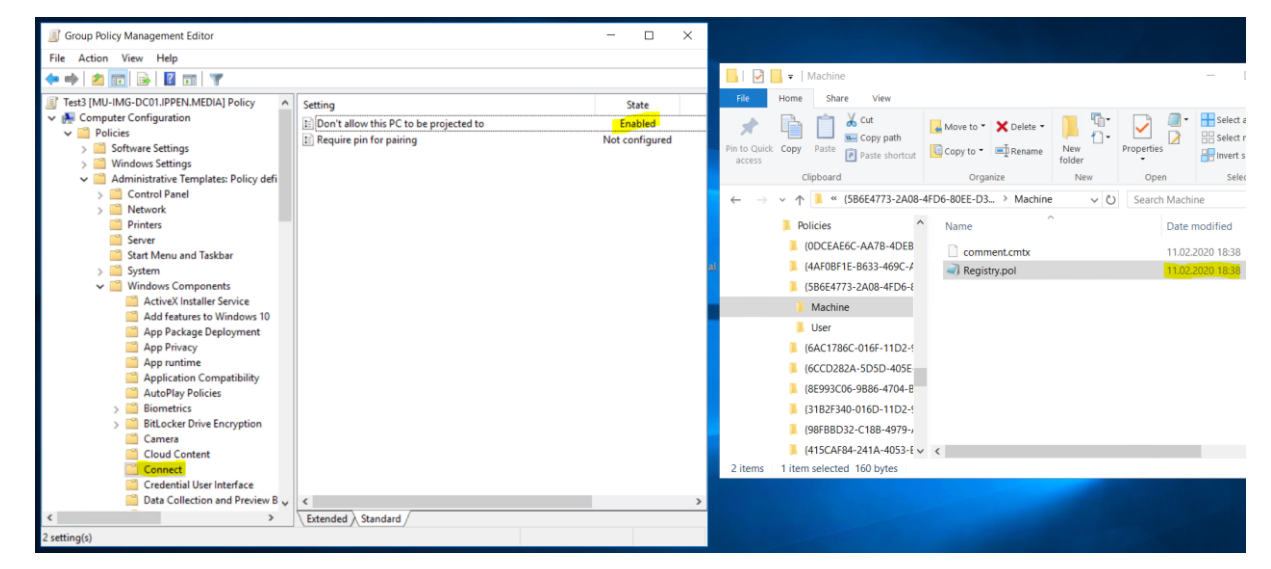

Den Wert bestimmt der Inhalt der dazugehörigen ADMX-Datei. Sie gehört einem Windows Server 2016:

<policy name="AllowProjectionToPC" class="Machine" displayName=</pre> "\$(string.AllowProjectionToPC)" explainText= "\$(string.AllowProjectionToPC\_help)" key= "Software\Policies\Microsoft\Windows\Connect" valueName="AllowProjectionToPC"> <parentCategory ref="Connect" /> <supportedOn ref="windows:SUPPORTED Windows 10 0 NOSERVER" /> <enabledValue> <decimal value="0" /> </enabledValue> <disabledValue> <decimal value="1" /> </disabledValue> </policy>

Es kommt selten vor: Microsoft ändert auch die hinterlegten Werte in den ADMX! Die gleiche GPO-Einstellung von eben öffne ich mit einem GPO-Editor, der auf die ADMX-Dateien eines Windows Server 2019 zugreift:

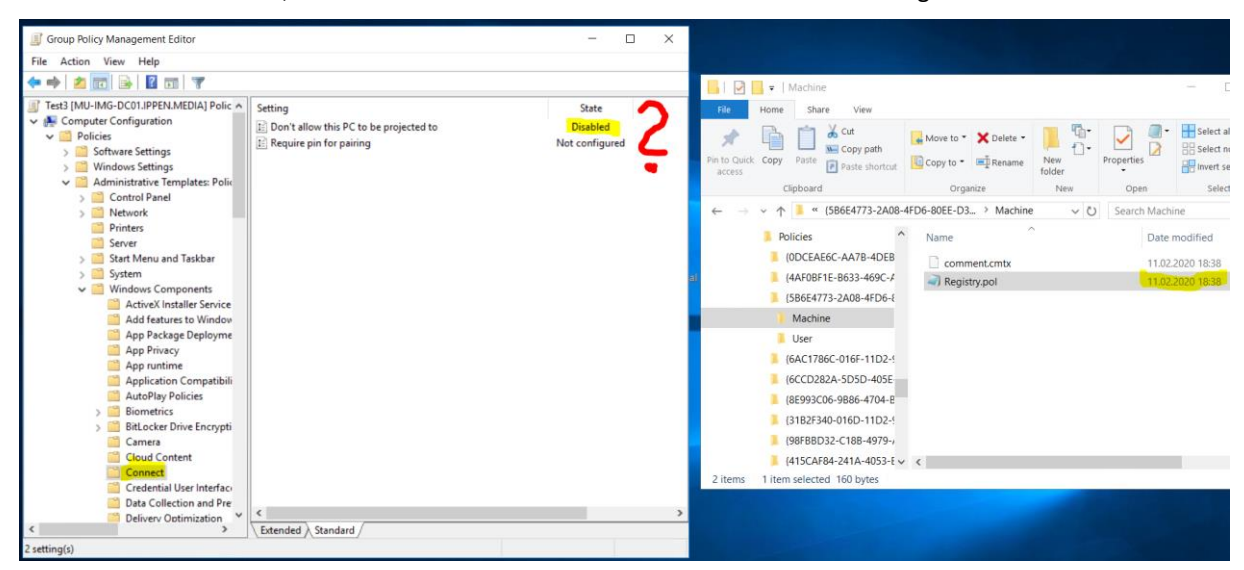

Was ist denn hier passiert?? Ganz einfach: in der neuen ADMX steht der Wert für "aktiviert" mit einem anderen Wert:

| <pre><policy class="Machine" displayname="&lt;/pre" name="AllowProjectionToPC"></policy></pre> |
|------------------------------------------------------------------------------------------------|
| "\$ (string.AllowProjectionToPC) " explainText=                                                |
| "\$(string.AllowProjectionToPC help)" key=                                                     |
| "Software\Policies\Microsoft\Windows\Connect" valueName="AllowProjectionToPC">                 |
| <pre><parentcategory ref="Connect"></parentcategory></pre>                                     |
| <pre><supportedon ref="windows:SUPPORTED Windows 10 0 NOSERVER"></supportedon></pre>           |
| <pre><denabledvalue></denabledvalue></pre>                                                     |
| <pre><decimal value="1"></decimal></pre>                                                       |
|                                                                                                |
| <disabledvalue></disabledvalue>                                                                |
| <decimal value="0"></decimal>                                                                  |
|                                                                                                |
|                                                                                                |

Öffnet man nun den Editor mit der neuen ADMX-Datei, dann ließt er die bereits konfigurierte Einstellung und zeigt in der grafischen Oberfläche den korrespondierenden Wert lauf der XML-Information an. Aus einem "aktiviert" wird ein "deaktiviert".

Ein Betriebssystem, dass mit genau dieser ADMX ausgeliefert wurde, wird die Einstellung lokal bestimmt richtig interpretieren. Was ist aber mit den anderen Betriebssystemen? Und was passiert, wenn ihr diese Einstellung auf einem Windows Server 2016 auf "aktiviert" (also mit dem Wert 0( konfiguriert und durch ein Update auf einmal eure Clients mit Windows 10 1809+ laufen? Die Clients sehen in der registry.pol-Datei im SYSVOL nur eine 0 – und interpretieren sie als "deaktiviert"... Viel Spass beim TroubleShooting!

#### Problemszenario 3: Veränderung einer Einstellung #2

Diese Einstellung habe ich unter "Computer\Policies\Administrative Templates\Windows Components\Windows Update" gefunden. Die ADMX-Dateien stammen von einem Windows Server 2008R2. Damals stand die Gültigkeit ab Windows Vista beschrieben:

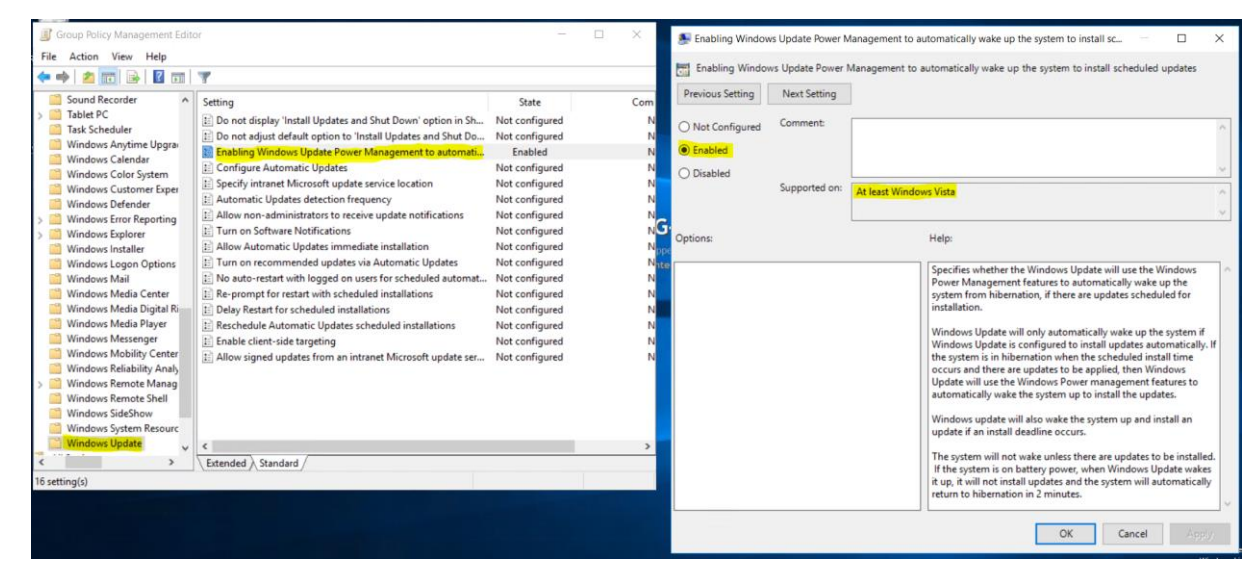

Im Hintergrund wird die Einstellung in einer registry.pol-Datei abgelegt. Diese kann ich mit der PowerShell anzeigen:

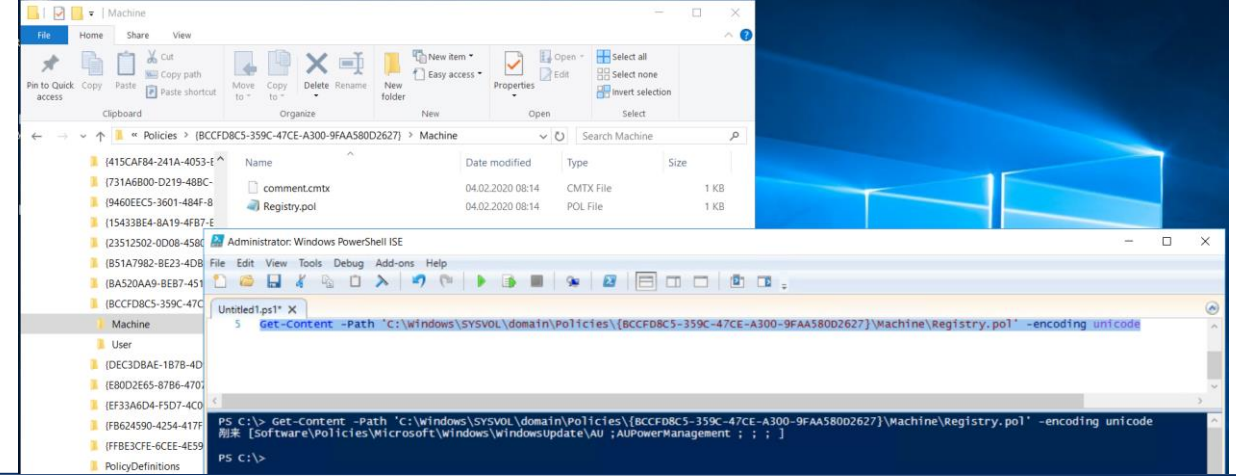

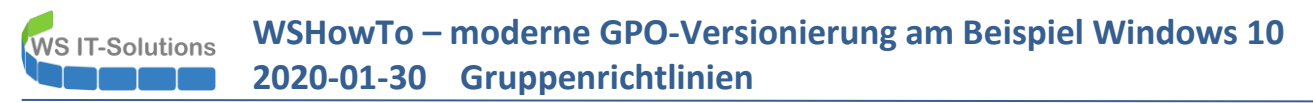

Wenn ich nun die ADMX-Dateien auf Windows Server 2012R2 aktualisiere und die gleiche GPO öffne, dann wird mir folgendes Bild im Editor angezeigt:

| Smart Card                                                                                                    | Setting                                                                                                    | State                                                                                                    | Comment                                                  | Previous Setting                                                                                                    | Next Setting  | ]                                                                |
|----------------------------------------------------------------------------------------------------|----------------------------------------------------------------------------------------------------|----------------------------------------------------------------------------------------------------|----------------------------------------------------------|----------------------------------------------------------------------------------------------------|---------------|------------------------------------------------------------------|
| Store<br>Sync your settings<br>Tablet PC<br>Tablet PC<br>Tablet PC<br>Tablet PC<br>Tablet PC<br>Mindows Color Syste<br>Windows Color Syste<br>Windows Tweiler<br>Windows Meror Report<br>Windows Meror Report<br>Windows Media Drigt<br>Windows Media Digt<br>Windows Media Digt<br>Windows Media Digt<br>Windows Media Digt<br>Windows Media Digt<br>Windows Media Digt<br>Windows Media Digt<br>Windows Media Digt<br>Windows Media Digt<br>Windows Media Digt<br>Windows Media Digt<br>Windows Media Digt<br>Windows Media She<br>Windows Mesenger<br>Windows Remote Ma<br>Windows Remote She<br>Windows Update<br>Setting(s) | Le nois capey missi upoates and shut Down option in shut Down     Do not adjust default option in Shut Down     Tabling Windows Update Power Management to automatu,     Always automatically retart at alt the scheduled time     Specify intranet Microsoft update service location     Automatic Updates at the scheduled time     Specify intranet Microsoft update service location     Automatic Updates     Specify intranet Microsoft update service location     Automatic Updates     More automatic Updates     Torn on connect to any Windows Update Internet locations     Turn on Software Notifications     Molw Automatic Updates immediate installation     Turn on recommended updates via Automatic Updates     No auto-restart with logged on users tocheduled automatu.     Reprompt for estant with objeged on users tochedule installations     Bable Retart for scheduled installations     Enable client-side targeting     Allow signed updates scheduled installations     Enable client-side targeting     Allow signed updates from an intranet Microsoft update ser.  << | Not configured<br>Enabled<br>Not configured<br>Not configured<br>Not configured<br>Not configured<br>Not configured<br>Not configured<br>Not configured<br>Not configured<br>Not configured<br>Not configured<br>Not configured<br>Not configured<br>Not configured<br>Not configured | No<br>No<br>No<br>No<br>No<br>No<br>No<br>No<br>No<br>No | Vectorfigured  Vectorfigured  Vector | Supported on: | Windows Server 2006, Windows 7, and Windows Yota           Help: |

Die Einstellung ist natürlich weiter aktiv, da die zugehörige registry.pol-Datei im SYSVOL zwischenzeitlich nicht verändert wurde. Aber offensichtlich gilt die Regel nicht länger für die derzeit modernen Betriebssysteme Windows 8 und Windows 8.1.

Wie schaut es aus, wenn ich die ADMX-Dateien auf Windows Server 2016 aktualisiere?

| File Action View Help<br>+ + 2 TO - B I TO T<br>> Tablet PC ^ Setting                                                                                                    |                                                                                                    |                                                                                       | and French Press and a |                                           |                                                                                                    |
|----------------------------------------------------------------------------------------------------|----------------------------------------------------------------------------------------------------|---------------------------------------------------------------------------------------|------------------------|-------------------------------------------|----------------------------------------------------------------------------------------------------|
|                                                                                                    |                                                                                                    |                                                                                       |                        | on Handaka Dauran S.                      | demonstrate and an extension of the content of the second second se |
| > Tablet PC  Setting                                                                                                    |                                                                                                    |                                                                                       | Enabling windo         | vs opdate Power n                         | vanagement to automatically wake up the system to install scheduled updates                                                                                                    |
| Task Scheduler     Windows Calendar     Windows Calendar     Windows Calendar     Windows Calendar     Windows Cuttomer Ex     Windows Defender     Windows Defender     Windows Defender     Windows Nerre Report     Windows Hour Rore     Windows Netail     Specify active hours range for auto-test     Windows Netail     Specify active hours range for auto-test     Windows Netail     Specify active hours range for auto-test     Windows Netail     Windows Netail     Specify active hours range for auto-test     Windows Netail     Windows Netail     No auto-restat noteret     Windows Netail     No auto-restat with Nogedo un usenf | State Down' option in Sh. Down' option in Sh. | Comme A<br>No<br>No<br>No<br>No<br>No<br>No<br>No<br>No<br>No<br>No<br>No<br>No<br>No | C Options:             | Next Setting<br>Comment:<br>Supported on: | Windows Server 2008, Windows 7, and Windows Vista <ul></ul>                                                                                                    |

Das sieht nach dem Idealfall aus. So war das Prinzip "SuperSet" gedacht. Die noch neuere Version hält die Legacy-Einstellung weiter vor und deren Wirkungsbereich wurde nicht verändert.

So wird es mit den ADMX-Dateien unter Windows Server 2019 weitergehen, oder?

| I Group Policy Management Edi                                                                                                    | tor                                                                                                    |                                                                                                    |                                                                                       | Teachline Minder | n Mardata Davisa N                        | Verseen the set of the set of the |
|----------------------------------------------------------------------------------------------------|----------------------------------------------------------------------------------------------------|----------------------------------------------------------------------------------------------------|---------------------------------------------------------------------------------------|------------------|-------------------------------------------|----------------------------------------------------------------------------------------------------|
| File Action View Help                                                                                                    |                                                                                                    |                                                                                                    |                                                                                       | Enabling window  | is update Power in                        | wanagement to automatically wake up the system to install sc                                                                                                    |
| 🗢 🔿 📶 🔂 🖬 🖬                                                                                                    | T                                                                                                    |                                                                                                    |                                                                                       | Enabling Window  | vs Update Power I                         | Management to automatically wake up the system to install scheduled updates                                                                                                    |
| Windows Custome Experie A<br>Windows Defender Antivin<br>Windows Defender Exploit<br>Windows Defender Exploit<br>Windows Telender Exploit<br>Windows Heilo for Busines<br>Windows Intaller<br>Windows Intaller<br>Windows Mesia Digatal Rig<br>Windows Mesia Digatal Rig<br>Windows Mesia Digatal Rig<br>Windows Mesia Digatal Rig<br>Windows Mesia Digatal Rig<br>Windows Mesia Digatal Rig<br>Windows Mesia Digatal Rig<br>Windows Mesia Digatal<br>Windows Remote Manager<br>Windows Remote Shell<br>Windows Security<br>Windows Security<br>Windows Security<br>Windows Security<br>Windows Security<br>Windows Security<br>Windows Security<br>Windows Security<br>Windows Security<br>Windows Security<br>Windows Security<br>Windows Security | Setting Windows Update for Business Do not diguted for Business Do not adjust default option to "Install Updates and Shut Down" option in Sh Do not adjust default option to "Install Updates and Shut Down" option in Sh Do not adjust default option to "Install Updates and Shut Down" option in Sh Di Do not adjust bours ange for auto-restarts Databating Wundows Update Bours Research and the scheduled time Di Specify deates be downloaded automnticially over metere Databating Wundows Update Bours State Shut Down Di Specify deates be downloaded automnticially over metere Di Specify deate be downloaded automnticially over metere Di Specify deate-restart reminden notifications for update installations Configure Auto-restart reminden softwares Do not allow optate defaults optices to cause cans against Do not allow update defaults over Updates 'Enture B. Benove access to use all Windows Update Internet locations Data Ministraton To receive update notifications Data Specify Engaged restart transition and notification schedule Do not allow the Windows Update Specify Updates Specify Engaged restart transition and notification schedule Do Dont allow 3.Standard / | State<br>Not configured<br>Not configured | Comme A<br>No<br>No<br>No<br>No<br>No<br>No<br>No<br>No<br>No<br>No<br>No<br>No<br>No | Previous Setting | Next Setting<br>Comment:<br>Supported on: | Windows Server 2008, Windows 7, Windows Vista, and Windows 10         Image: Control of the server of the server of the serv                                 |

Nanu? Die Einstellung ist auf einmal nicht mehr konfiguriert?? Und plötzlich kann auch Windows 10 wieder damit umgehen? Aber Windows 10 gab es doch schon mit Windows Server 2016? Sind vielleicht nicht alle Versionen gemeint? Was ist da los?

Zur Info: Die Einstellung ist im Hintergrund immer noch vorhanden und alle AMDX-Versionen der Windows Updates bis Windows Server 2016 erkennen die Einstellung auch:

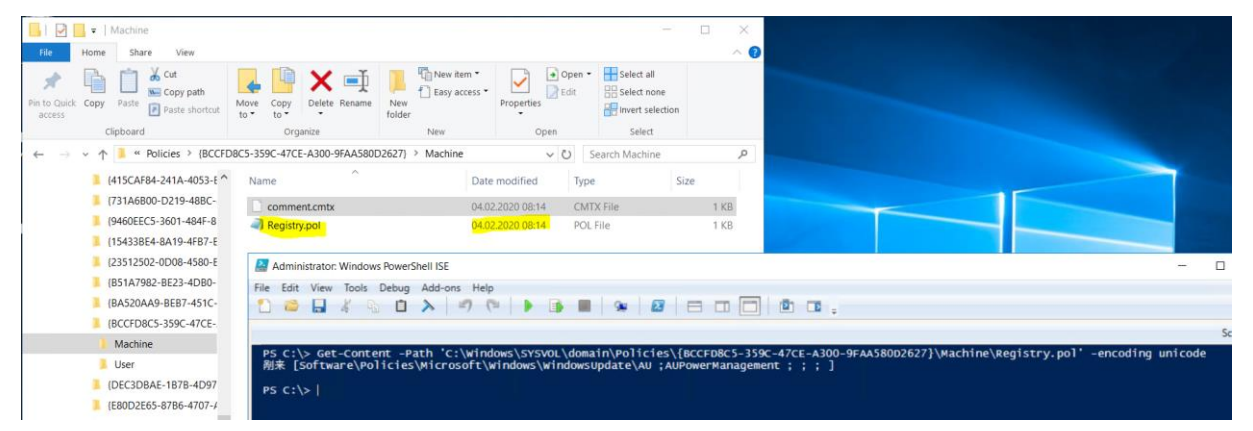

Das bedeutet, die neue Windows Server 2019 ADMX erkennt beim Laden der GPO den Registry-Pfad in der Registry.pol nicht. Aber was passiert dann, wenn ich den Schalter wieder aktiviere?

| Group Policy Management Edito                                                                                                    | if .                                                                                                    |                                                                                                    | – 🗆 X'                                 | Enabling Window                         | ws Update Power N         | fanagement to automatically wake up the system to install sc $ \Box$ $	imes$                                                                                                    |
|----------------------------------------------------------------------------------------------------|----------------------------------------------------------------------------------------------------|----------------------------------------------------------------------------------------------------|----------------------------------------|-----------------------------------------|---------------------------|----------------------------------------------------------------------------------------------------|
| File Action View Help                                                                                                    | Ŧ                                                                                                    |                                                                                                    |                                        | Enabling Windo                          | ws Update Power I         | Management to automatically wake up the system to install scheduled updates                                                                                                    |
| Windows Customer Experie Windows Defender Antwin Windows Defender Exploit Windows Defender SmartS- Windows Error Reporting Windows Hello for Busines Windows Inkt Workspace Windows Inktaller                                | Setting<br>Windows Update for Business<br>Do not display 'Install Updates and Shut Down' option in Sh<br>Do not adjust default option to 'Install Updates and Shut Do<br>Trabiling Windows Update Power Nanagement to automatu.<br>Turn of auto-restart for updates during active hours<br>Dependent to be dependended automatically care meters                                                                                                    | State<br>Not configured<br>Enabled<br>Not configured<br>Not configured<br>Not configured                                                     | Comm A<br>No<br>No<br>No<br>No<br>No   | Not Configured     Enabled     Disabled | Comment:<br>Supported on: | Windows Server 2008, Windows 7, Windows Vista, and Windows 10                                                                                                    |
| <ul> <li>Windows Logon Options</li> <li>Windows Media Digital Rig</li> <li>Windows Media Player</li> </ul>                                                                                                    | Anow opauter to be dominated automatedly of the needed.     Anow opauter to be dominated automatedly of the needed.     Specify deadline before auto-restart for update installation                                                                                                    | Not configured<br>Not configured                                                                                                    | No<br>No                               | Options:                                |                           | Help:                                                                                                    |
| Windows Messenger<br>Windows Nobility Center<br>Windows PowerShell<br>Windows Reliability Analys<br>Windows Remote Manager<br>Windows Remote Shell<br>Windows Security<br>Windows Update<br>Windows Update<br>Windows Update | Configure auto-restart reminder notifications for updates     Turn off auto-restart notifications for updates     Configure auto-restart required notification for updates     Configure Automatic Updates     Configure Automatic Updates     Configure Automatic Updates     Configure Automatic Updates     Configure Automatic Updates     Configure Automatic Updates     Configure Automatic Updates     Configure Automatic Updates     Configure Automatic Updates     Configure Automatic Updates     Configure     Configure Automatic Updates     Configure     Configure     Co | Not configured<br>Not configured<br>Not configured<br>Not configured<br>Not configured<br>Not configured<br>Not configured<br>Not configured | No<br>No<br>No<br>No<br>No<br>No<br>No | 5                                       |                           | Specifies whether the Windnows Update will use the Windnows<br>Power Management features to automatically wake up the<br>system from sleep, if there are updates scheduled for installation.<br>Windnows Update will only automatically wake up the system if<br>Windnows Update is configured to install updates automatically. If<br>the system is in sleep when the scheduled install time occurs and<br>there are updates to be applied, then Windnows Update will use<br>the Windows Power management features to automatically wake<br>the system up to install the updates. |

Das hat funktioniert. Und was steht nun in der Registry.pol-Datei?

| 📔 🔽 🔻   Machine                                 |                                                                                         |                                           | - 0                                                                                                    | ×                                                                                                    |
|-------------------------------------------------|-----------------------------------------------------------------------------------------|-------------------------------------------|----------------------------------------------------------------------------------------------------|----------------------------------------------------------------------------------------------------|
| File Home Share View                            |                                                                                         |                                           | 2                                                                                                    | ^ 🕐                                                                                                    |
| to Quick<br>Copy Paste<br>Clipboard             | Acve Copy Delete Rename Dide Copy Organize New New                                      | n •<br>ess • Deen •<br>Properties<br>Open | Select all<br>Select none<br>Invert selection<br>Select                                                         |                                                                                                    |
| → 👻 🛧 📕 « Policies > (BCCFD80                   | C5-359C-47CE-A300-9FAA580D2627} > Machine                                               | v Ü S                                     | earch Machine                                                                                                   | ρ                                                                                                    |
| 415CAF84-241A-4053-E ^                          | Name                                                                                    | Date modified Type                        | Size                                                                                                    |                                                                                                    |
| [/31A6B00-D219-48BC-                            | comment.cmtx                                                                            | 04.02.2020 08:37 CMT                      | X File 1 KB                                                                                                    |                                                                                                    |
| [9460EECS-3601-484F-8<br>[15433BE4-8A19-4FB7-E] | Registry.pol                                                                            | 04.02.2020 08:37 POL                      | File 1 KB                                                                                                    |                                                                                                    |
| (23512502-0D08-4580-E                           | Administrator: Windows PowerShell ISE                                                   |                                           |                                                                                                    |                                                                                                    |
| [B51A7982-BE23-4DB0-                            | File Edit View Tools Debug Add-ons                                                      | Help                                      |                                                                                                    |                                                                                                    |
| BA520AA9-BEB7-451C-                             | 1 😂 🖬 🔏 🖨 🔪 🖆                                                                           | . 🖓 🕨 🖬 🖬                                 | * 8 8 0                                                                                                    |                                                                                                    |
| BCCFD8C5-359C-47CE-                             |                                                                                         |                                           | the second second second second second second second second second second second second second second second se |                                                                                                    |
| Machine                                         | BE CULL Cat Contant Bath (Cull                                                          | tindows) system \ down                    |                                                                                                    | E 250c 47cr A200 0rAA580026271\Machine\Desistry pol' encoding up                                                                                                    |
| User (DEC3DBAE-1B7B-4D97)                       | PS C: (> Get-Content -Path C: (<br>剤来 [Software\Policies\Microso<br>rManagement ; ; ; ] | ft\windows\windowst                       | Jpdate ; AUPowerManager                                                                                         | <pre>which is a set of the set of the set of</pre> |
| E80D2E65-87B6-4707-4                            | PS C:\>                                                                                 |                                           |                                                                                                    |                                                                                                    |

Seht ihr den fast identischen, doppelten Eintrag in der registry.pol-Datei? Das darf nicht wahr sein: Microsoft hat in der ADMX-Datei einfach den Pfad des Registry-Keys geändert. Daher wurde die alte Einstellung auch nicht mehr erkannt! Hier sieht man die Konfiguration der ADMX-Datei von Windows Server 2016:

Und hier die gleiche Einstellung in der ADMX-Datei eines Windows Server 2019:

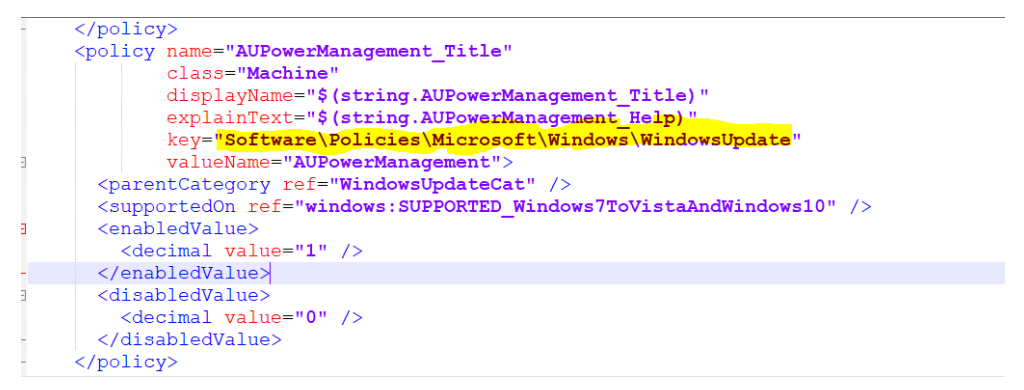

Nur wissen denn das jetzt auch die alten Betriebssysteme? Die müssen ja zur richtigen Zeit an der richtigen Stelle in der Registry nach der Konfiguration suchen. Wenn die dazugehörige GPO aber den falschen Pfad abspeichert, weil die entsprechende ADMX-Datei nicht für das Zielbetriebssystem gebaut wurde, dann wird das nichts! Viel Spass beim TroubleShooting!

#### Problemszenario 4: Clientseitige Veränderungen

Ebenso kann die Interpretation von Einstellungen im Client problematisch werden. Ich habe einen Bekannten, der seine Clients über einen WSUS aktualisiert. Die Konfiguration dazu lief immer problemlos über eine GPO: Die Clients besuchten den WSUS-Server und installierten brav die dort genehmigten Updates. Die Featureupdates wurden aber für interne Tests zurückgehalten. Ein Standard in Firmenumgebungen.

Eines Tages installierten alle Clients fast gleichzeitig ihre Betriebsversion auf das neuste Release von Windows 10! Dabei war dieses Update nicht freigegeben! Was war passiert? Die Clients wurden durch ein vorheriges Featureupdate bewusst aktualisiert. Die neue Version war aber nicht mit der alten GPO kompatibel und die Systeme ignorierten die Einstellung für Windows Updates komplett. Danach arbeiteten sie im Standardmodus und gingen einfach zum Windows Update Service

im Internet. Mit dessen Updates hielten sie sich aktuell. Bis das nächste Featureupdate anstand – das intern nicht genehmigt war. Und die nicht genehmigte Installation startete.

Und meine eigene Infrastruktur hatte das Problem auch schon, dass eine funktionierende GPO auf einmal nicht mehr wirkte: <u>https://www.ws-its.de/wshowto-wsus-und-clients-melden-100-aber-einige-updates-fehlen/</u>

#### Problemszenario 5: neue ADMX-Dateien durch Windows Updates

Administratoren legen gerne die passenden ADMX-Dateien im Central Store im Active Directory SYSVOL-Share ab. Die Dateien bekommt man aus dem Verzeichnis C:\Windows\PolicyDefinitions des Zielbetriebssystems.

Nach dem Prinzip "SuperSet" sollten hier die ADMX-Dateien des neusten Betriebssystems abgelebt werden. Man installiert also ein Referenz-System und hat Zugriff auf die Dateien. Bis zum nächsten FeatureUpdate oder bis zur nächsten Version des Betriebssystems gibt es keine Veränderungen mehr.

Leider stimmt auch diese Annahme nicht (mehr): Microsoft passt auch bereits veröffentlichte Betriebssysteme an. Hier sieht man schön die unterschiedlichen Datumswerte auf einem Windows Server 2016:

| 📙 🛛 🚽 📕 🔻 🛛 PolicyDefinitions                                                        |                                                       |                                  | _                  |         | $\times$ |
|--------------------------------------------------------------------------------------|-------------------------------------------------------|----------------------------------|--------------------|---------|----------|
| File Home Share View                                                                 |                                                       |                                  |                    | /       | ~ ?      |
| Pin to Quick Copy<br>access Copy Paste                                               | Move Copy<br>to to to to to to to to to to to to to t | item •<br>access •<br>Properties | t Select all       | on      |          |
| Clipboard                                                                            | Organize New                                          | Open                             | Select             |         |          |
| $\leftarrow$ $\rightarrow$ $\checkmark$ $\uparrow$ $\blacksquare$ C:\Windows\PolicyD | efinitions                                            | v ري                             | Search PolicyDefin | nitions | ρ        |
| MiracastView                                                                         | Name                                                  | Date modified                    | Туре               | Size    | ^        |
| ModemLogs                                                                            | WindowsProducts.admx                                  | 16.07.2016 15:19                 | ADMX File          | 10 KB   |          |
| NetworkController                                                                    | WindowsRemoteManagement.admx                          | 16.07.2016 15:19                 | ADMX File          | 11 KB   |          |
| NTDS                                                                                 | WindowsRemoteShell.admx                               | 16.07.2016 15:19                 | ADMX File          | 5 KB    |          |
| OCR                                                                                  | WindowsServer.admx                                    | 16.07.2016 15:19                 | ADMX File          | 2 KB    |          |
| Offline Web Pages                                                                    | WindowsStore.admx                                     | 16.07.2016 15:18                 | ADMX File          | 6 KB    |          |
| Panther                                                                              | WindowsUpdate.admx                                    | 28.03.2017 04:52                 | ADMX File          | 40 KB   |          |
|                                                                                      | Winlnit.admx                                          | 16.07.2016 15:19                 | ADMX File          | 3 KB    |          |
| Performance                                                                          | WinLogon.admx                                         | 16.07.2016 15:19                 | ADMX File          | 6 KB    |          |
| PLA                                                                                  | WinMaps.admx                                          | 16.07.2016 15:18                 | ADMX File          | 3 KB    |          |
| PolicyDefinitions                                                                    | Winsrv.admx                                           | 16.07.2016 15:19                 | ADMX File          | 2 KB    |          |
| 📕 PrintDialog                                                                        | WirelessDisplay.admx                                  | 16.07.2016 15:19                 | ADMX File          | 2 KB    |          |
| Provisioning                                                                         | wlansvc.admx                                          | 16.07.2016 15:19                 | ADMX File          | 4 KB    |          |
| Registration                                                                         | WordWheel.admx                                        | 16.07.2016 15:19                 | ADMX File          | 2 KB    |          |
| RemotePackages                                                                       | WorkFolders-Client.admx                               | 16.07.2016 15:19                 | ADMX File          | 3 KB    |          |
| rescache                                                                             | WorkplaceJoin.admx                                    | 16.07.2016 15:18                 | ADMX File          | 2 KB    |          |
| Resources                                                                            | WPN.admx                                              | 16.07.2016 15:19                 | ADMX File          | 6 KB    |          |
|                                                                                      | wwansvc.admx                                          | 16.07.2016 15:19                 | ADMX File          | 3 KB    | ~        |
| 197 items 1 item selected 39,2 KB                                                    |                                                       |                                  |                    |         | -        |

Dies geschieht üblicherweise durch die monatlichen Updates. Da sind eben nicht nur Sicherheitspatches enthalten. Wird eine lokale Komponente des Betriebssystems angepasst, dann ziehen die lokalen ADMX-Dateien mit. Aber wer denkt schon jeden Monat daran, diese auch in den Central Store zu kopieren?

Die Folge kann man sich wieder gut vorstellen: Man erstellt mit den zentralen, veralteten Vorlagen die Richtlinien für aktualisierte Systeme. Und irgendwie funktioniert da etwas wieder nicht... Viel Spass beim TroubleShooting!

#### Die administrative Lösung bzw. der WorkAround

Die eingefahrene Vorgehensweise der Ablage aller ADMX-Vorlagen im Central Store stellt uns vor ein Problem: In diesem Verzeichnis kann ein Dateiname nur einmal verwendet werden. Und Microsoft versioniert die Vorlagen im Inhalt der ADMX-Dateien und leider nicht im Dateinamen. So kann also immer nur eine Betriebssystemversion zu einer Zeit für die Gruppenrichtlinien-Editierung verwendet werden!

Ich habe immer wieder Firmen gesehen, die unter dem Central Store "Versionsordner" vorhalten. Bevor eine GPO editiert wird, ersetzt man einfach die Vorlagen durch den Inhalt des Versionsordners. Das ist keine praktikable Lösung:

• Zum einen kann man so immer nur ein Betriebssystem zu einer Zeit editieren.

- Dazu werden Veränderungen im SYSVOL immer auf alle Domain Controller repliziert. Da gibt es dann auch Replikationsverzögerungen. Denkt man da immer dran?
- In den GPO-Editoren sehe ich nicht, welche Vorlagenversion gerade geladen ist. Administration ist da eher Glückssache.

Microsoft hat das Problem selber erkannt und im gleichen Dokument wie oben gezeigt einen Workaround vorgeschlagen:

| An update is available to enabl 🗙 🕂                                                                                         |     |
|----------------------------------------------------------------------------------------------------|-----|
| 🛛 🔒 https://support.microsoft.com/en-gb/help/2917033/an-update-is-available-to-enable-the-use-of-local-admx-files-for-group | ⊠ ☆ |

#### Resolution

We recommend that you keep the central store with the Windows 7 or Windows Server 2008 R2 ADMX templates. To edit new policies for Windows 8 computers, we recommend that you use a separate Windows Server 2012 computer that has this hotfix installed.

Install update 2919355 in Windows 8.1 or Windows Server 2012 R2. Install the hotfix that is described in this article in Windows 8, Windows Server 2012, Windows 7, or Windows Server 2008 R2.

## Ab Windows 8 und Windows Server 2012 sollen also die Gruppenrichtlinien von einem passenden Betriebssystem editiert werden!

Aber mit dem Central Store ist es doch egal, auf welchem Rechner ich die GPO bearbeite, da die Editoren immer die zentral bereitgestellten Vorlagen verwenden... Hier kommt der Hotfix zum Einsatz. Dieser erweitert die Steuerung, aus welcher Quelle der Editor die ADMX-Dateien bezieht. **Mit dem Hotfix kann ein Registry-Key erstellt werden, der den Client immer seine eigenen Vorlagen verwenden lässt!** 

Der Hotfix war für die Übergangszeit erhältlich. Mittlerweile ist er ein Bestandteil der Betriebssysteme. Daher wurde diese Seite nicht mehr aktualisiert. Die Empfehlung, Clientrichtlinien von einem Windows Server aus zu editieren, lässt sich daher nicht auf Windows 10 übertragen. Für dessen GPO ist ein Windows Server 2016 oder 2019 nur bedingt geeignet, da seit Windows 10 öfter neue Versionen erscheinen als auf der Serverseite (sehen wir mal von den SAC der Serverbetriebssysteme ab, die keine grafische Oberfläche haben und daher nicht für die Editierung von Gruppenrichtlinien geeignet sind). Die Server haben daher nicht die passenden ADMX-Dateien dabei!

#### Daher gelten seit Windows 10 und Windows Server 2016 folgende Regeln für die Bearbeitung von Gruppenrichtlinien:

• Für jedes Betriebssystem muss ein eigener Editor-Rechner mit dem Remote Server Administration Tool (RSAT) für die Gruppenrichtlinienverwaltung und dem RegistryKey bereitgestellt werden. Nur von diesem System dürfen die GPO dieser Betriebssystemversion editiert werden.

- Für jede Version der Clients und Server werden separate GPO benötigt! Nur dann passt die Bearbeitung mit den richtigen ADMX-Dateien und die Verarbeitung der fertigen Richtlinien auf dem dazu kompatiblen Zielsystem zusammen!
- Für Windows 10 bietet sich der Einsatz von WMI-Filtern an, da durch die Feature-Updates entsprechende Versionswechsel zur Normalität werden.

Falls euch mit den weiter oben genannten Problemen eine andere Lösung einfällt: Ich bin neugierig!

Mit diesem Wissen kann man eigentlich auch auf den Einsatz des Central Stores verzichten. Das erspart das Setzen der Registry-Keys auf den Editor-Systemen.

Insgesamt wird unsere GPO-Landschaft bald so aussehen müssen:

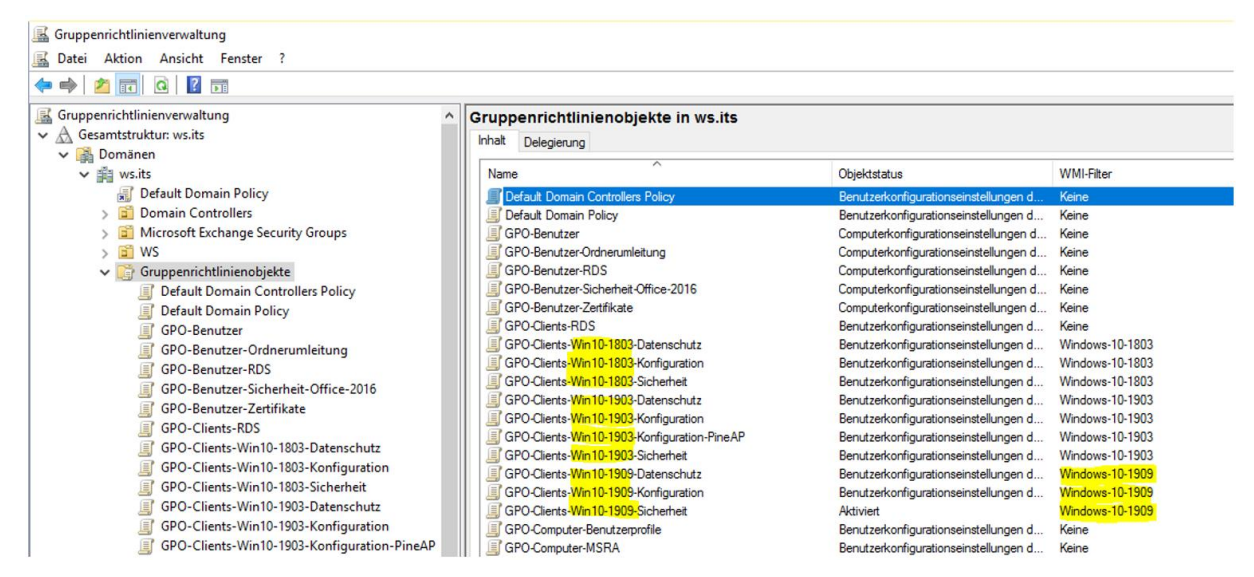

Der Aufwand scheint enorm: jedes Jahr müssen GPO auf's Neue erstellt werden! Das klingt dramatisch, ist es aber nicht. Ich habe mir ein System erarbeitet, mit dem die Erweiterung auf ein neues System schnell, unkompliziert und vor allem einfach beim TroubleShooting ist. Denn meine GPO passen einfach immer auf das Zielsystem!

## Bereitstellung von GPO für ein neues Betriebssystem

#### Referenzsystem erstellen

Zuerst benötige ich ein Referenzsystem mit dem gewünschten Betriebssystem. Dieses bringt die erforderlichen ADMX-Dateien mit. In diesem Beispiel möchte ich Windows 10 in der Version 1909 in meiner Infrastruktur bereitstellen. Aktuell habe ich Gruppenrichtlinien bis zur Version 1903 im Einsatz.

Das neue System wird mein GPO-Editorsystem. Ich benötige also hardwareunabhängigen Zugriff. Daher installiere ich den neuen Client in einer virtuellen Maschine auf einem meiner Hyper-V-Hosts. Diese VM erstelle ich mit dem Assistenten:

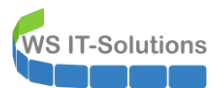

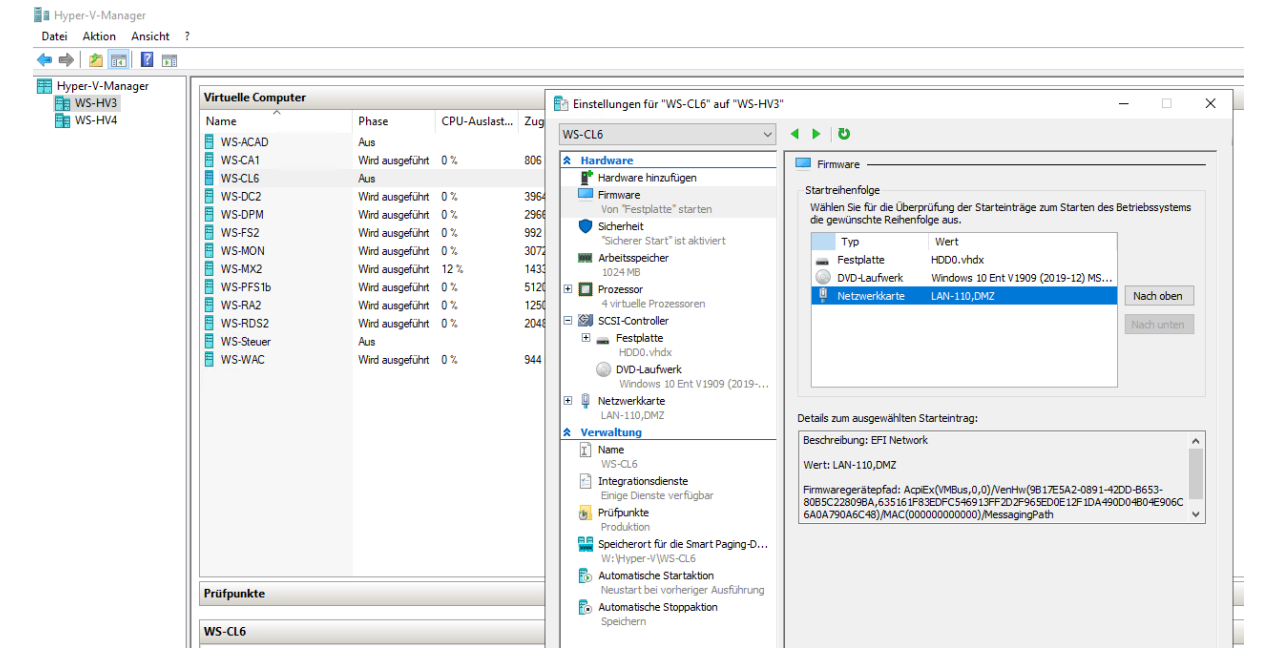

Danach starte ich die VM und installiere das System:

| 🖆 Windows Setup                                                             |                            |    |
|-----------------------------------------------------------------------------|----------------------------|----|
|                                                                             | Windows <sup>*</sup>       |    |
| Installationssprache:                                                       | Deutsch (Deutschland)      |    |
| <u>U</u> hrzeit und Währungsformat:                                         | Deutsch (Deutschland)      |    |
| Tastatur oder <u>E</u> ingabernethode:<br>Geben Sie Ihre Sprache und andere | Deutsch                    |    |
| © 2019 Microsoft Corporation. Alle Rechte vor                               | Tortzüsetzen.<br>Behalten. | er |
| e ever menoren corporatori, nie neurie von                                  |                            |    |

Der Prozess ist seit Jahren nahezu unverändert. Kurze Zeit später bin ich auf dem Client angemeldet:

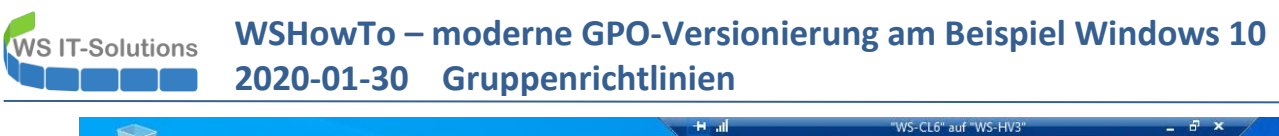

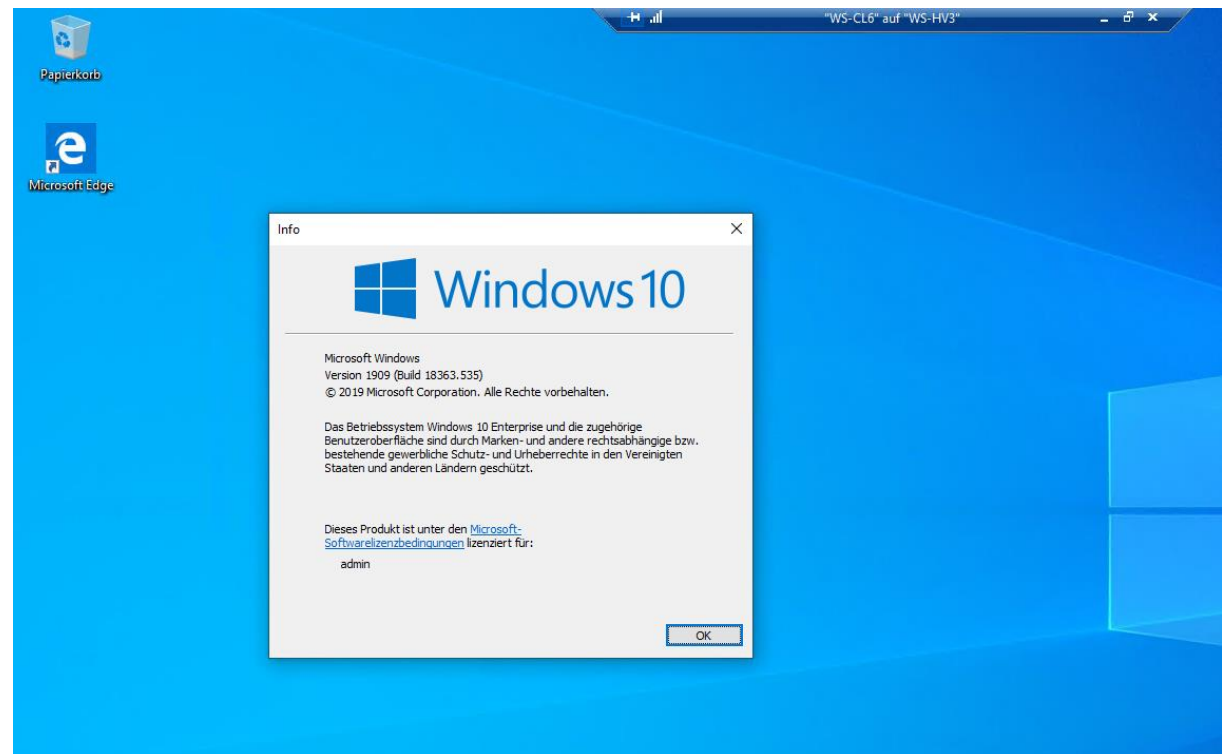

Damit ich von diesem Rechner die Richtlinien meiner Domain editieren kann, benötige ich die Remote Server Administrative Tools (RSAT) für die Gruppenrichtlinienverwaltung. Diese werden bei Servern über den Server Manager installiert. Bei Clients sind sie seit einigen Versionen in den Optionalen Features zu suchen:

| ← Einstellungen                   |         |  | _ | × |
|-----------------------------------|---------|--|---|---|
|                                   |         |  |   |   |
| Optionale Features                |         |  |   |   |
| Siehe Verlauf optionaler Features |         |  |   |   |
| + Feature hinzufügen              |         |  |   |   |
| Deutsch optische Zeichenerkennung | 435 KB  |  |   |   |
| A <sup>2</sup> Eingabe Deutsch    | 86,7 MB |  |   |   |
| German handwriting                | 23,2 MB |  |   |   |

**VS IT-Solutions** 

| ÷          | Einstellungen                                                                                                    |                               |
|------------|----------------------------------------------------------------------------------------------------|-------------------------------|
| ሴ          | Feature hinzufügen                                                                                                    |                               |
| ¢          | RSAT: Tools für Active Directory-Zertifikatdienste                                                                                                    | 1,49 MB                       |
| ¢          | RSAT: Tools für Dateidienste                                                                                                    | 5,07 MB                       |
| ¢          | RSAT: Tools für die Remotezugriffsverwaltung                                                                                                    | 6,70 MB                       |
| ¢          | RSAT: Tools für Netzwerklastenausgleich                                                                                                    | 267 KB                        |
| <b>(</b> 3 | RSAT: Tools zur Gruppenrichtlinienverwaltung<br>Zu den Tools zur Gruppenrichtlinienverwaltung gehör<br>Gruppenrichtlinien-Verwaltungskonsole, der<br>Gruppenrichtlinienverwaltungs-Editor und der<br>Gruppenrichtlinien-Starter-GPO-Editor. | 4,06 MB<br>en die<br>allieren |
| ~          | RSAT: Verwaltungshilfsprogramme für die BitLocker-                                                                                                    | 41,1 KB                       |

Die Installation benötigt administrative Rechte und eine Internetverbindung. Sie dauert nur wenige Sekunden:

| ← Einstellungen                                  |         |  |  |  |  |  |  | × |
|--------------------------------------------------|---------|--|--|--|--|--|--|---|
|                                                  |         |  |  |  |  |  |  |   |
| Optionale Features                               |         |  |  |  |  |  |  |   |
| Siehe Verlauf optionaler Features                |         |  |  |  |  |  |  |   |
| + Feature hinzufügen                             |         |  |  |  |  |  |  |   |
| A <sup>2</sup> Deutsch optische Zeichenerkennung | 435 KB  |  |  |  |  |  |  |   |
| A <sup>字</sup> Eingabe Deutsch                   | 86,7 MB |  |  |  |  |  |  |   |
| A <sup>∰</sup> German handwriting                | 23,2 MB |  |  |  |  |  |  |   |
| Internet Explorer 11                             | 3,20 MB |  |  |  |  |  |  |   |
| Mathematik-Erkennung                             | 33,2 MB |  |  |  |  |  |  |   |
| <b>स्ट्र</b> Microsoft-Remotehilfe               | 2,89 MB |  |  |  |  |  |  |   |
| OpenSSH-Client                                   | 10,1 MB |  |  |  |  |  |  |   |
| RSAT: Tools zur Gruppenrichtlinienverwaltung     | 35,4 MB |  |  |  |  |  |  |   |

Für die Richtlinien-Bearbeitung ist ein Domain Join erforderlich. Ich nehme den Client in meine Domain auf und benenne ihn dabei um. Das AD-Computerobjekt platziere ich in der richtigen Organisationseinheit:

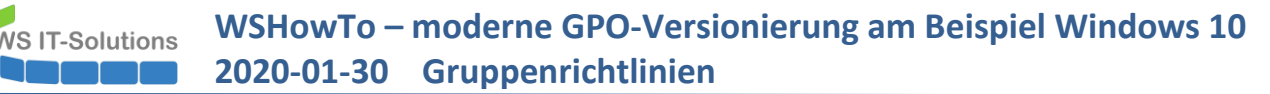

|    | Systemeigenschaften                                                                                | ×                                                                                                    |                                                                                                    |                                   |
|----|----------------------------------------------------------------------------------------------------|----------------------------------------------------------------------------------------------------|----------------------------------------------------------------------------------------------------|-----------------------------------|
|    | Computername Hardware Erweitert                                                                    | Computerschutz Remote                                                                                                    |                                                                                                    | - 🗆 ×                             |
| ge | Folgende Informationen wer<br>im Netzwerk verwendet.                                               | den zum Identifizieren des Computers > System                                                                                | und Sicherheit > System 🗸 Ö                                                                                       | $\wp$ Systemsteuerung durchsuchen |
|    | Computerbeschreibung:<br>Zum<br>"Heik                                                              | Beispiel: "Spielcomputer" oder asisinforr                                                                                    | nationen über den Computer anzeigen                                                                               |                                   |
|    | Voltsändiger Computername: DESKUDEV<br>Abetsgruppe: WORKGRO                                        |                                                                                                    | năne X                                                                                                    | Mindows10                         |
|    | Klicken Sie auf "Netzwerk-ID", um ein<br>oder einer Arbeitsgruppe mithilfe eines<br>beizutreten.   | Sie konnen den Namen und die Mitgliedschaft (<br>ändem. Änderungen wirken sich möglicherweis-<br>auf Netzwerkressourcen aus. | es Computers ion. Alle Rechte vorbehalten.<br>e auf den Zugriff                                                   |                                   |
|    | Klicken Sie auf "Ändem", um diesen C<br>umzubenennen oder dessen Domäne<br>Arbeitsgruppe zu ändem. | oder Computername:<br>WS-CL6                                                                                                 | AMD Ryzen 7 3700X 8-Core Processor 3.60 GHz<br>2,00 GB                                                            |                                   |
|    |                                                                                                    | Vollständiger Computername:<br>WS-CL6                                                                                        | 64-Bit-Betriebssystem, x64-basierter Prozessor<br>Für diese Anzeige ist keine Stift- oder Toucheingabe verfügbar. |                                   |
|    |                                                                                                    | Mtglied von<br>Domäne:                                                                                                    | men, Domäne und Arbeitsgruppe<br>DESKTOP-CIH9F3E                                                                  |                                   |
|    |                                                                                                    | OK ws.its<br>O Arbeitsgruppe:<br>WADEKGEDLIP                                                                                 | DESKTOP-CIH9F3E                                                                                                   | ändern                            |
|    |                                                                                                    | ОК                                                                                                    | Abbrechen WORKGROUP                                                                                               |                                   |
|    |                                                                                                    | Sicke such Windows                                                                                                    | st nicht aktiviert. Microsoft-Softwarelizenzbedingungen lesen                                                     |                                   |
|    |                                                                                                    | Sicherheit und Wartung Produkt-II                                                                                            | ): 00329-00000-00003-AA173                                                                                        | 👽 Windows aktivieren              |
|    |                                                                                                    |                                                                                                    |                                                                                                    |                                   |

Durch mein Tier-Management und mein Privileged Access Management haben meine Admin-Accounts keine Rechte. Ich muss die erforderlichen Berechtigungen durch eine temporäre Gruppenmitgliedschaft zuweisen. Mein Account bekommt die Rechte zur Bearbeitung aller GPO (Das Recht habe ich an die Gruppe GG-Admin-GPO delegiert). Zusätzlich bekommt der Administrationsrechte auf der OU, in welcher der neue Client platziert wird. Darin sind auch die Logon-Rechte enthalten (diese würden ausreichen). Die Gruppenmitgliedschaften editiere ich mit meinem PowerShell-GUI-Script "PAM-Admin":

| 드 PAM-AdminGUI - verbu                                                                                                  | unden mit WS-DC1 (Versio                                                                     | on V1.07)                                                                                                    |                                                                                                    |                                                                               |                                             |                                                                           | -       |                     | ×           |
|----------------------------------------------------------------------------------------------------|----------------------------------------------------------------------------------------------|----------------------------------------------------------------------------------------------------|----------------------------------------------------------------------------------------------------|-------------------------------------------------------------------------------|---------------------------------------------|---------------------------------------------------------------------------|---------|---------------------|-------------|
| Modus:<br>Zeitraum [min]:                                                                                               | Admins 15                                                                                    | Gruppen ~                                                                                                    |                                                                                                    | nac                                                                           | h DC:                                       | WS-DC2                                                                    | ~       | replizie<br>zeige C | eren<br>CMD |
| Admins:                                                                                                    | mõ                                                                                           | igliche Gruppen:                                                                                                    |                                                                                                    | Mitglied:                                                                     |                                             |                                                                           |         |                     |             |
| admin<br>admin-ata<br>admin-audit<br>admin-backup<br>admin-Notfall<br>admin-setup<br>stephan-T1<br>stephan-T2<br>sysadm | Di<br>Di<br>Di<br>Ci<br>Ci<br>Ci<br>Ci<br>Ci<br>Ci<br>Ci<br>Ci<br>Ci<br>Ci<br>Ci<br>Ci<br>Ci | HCP-Administratoren<br>IsAdmins<br>Sadmin-ADJoin<br>S-Admin-ADJoin<br>S-Admin-Reigaben<br>S-Admin-Freigaben<br>S-Admin-Freigaben<br>S-Admin-Setup-Apple<br>S-Admin-Setup-Apple<br>S-Admin-SQL-DPM<br>S-EC-Clients-Standi<br>S-EC-Clients-Standi<br>S-EC-Server-Hyped<br>S-EC-Server-MB-Ad<br>S-EC-Server-MB-Ad<br>S-EC-Server-MB-Ad<br>S-EC-Server-MB-Ad<br>S-EC-Server-MB-Ad<br>S-EC-Server-MB-Ad<br>S-EC-Server-MB-Ad<br>S-EC-Server-MB-Ad<br>S-EC-Server-MB-Ad<br>S-EC-Server-Standi<br>ganisations-Admins<br>Sanisations-Admins | rage<br>ockerAusnahme-AdminDir<br>nins<br>ard-Admins<br>v-Admins<br>ning-Admins<br>mins<br>admins<br>ard-Admins<br>ent | GG-Admin-GPO (n<br>GG-Admin-Setup-)<br>GG-SEC Clents W<br>Protected Users (in | och bis<br>Applocke<br>/SITS-Ao<br>ndirect) | 14:39:35)<br>rÅusnahme-ueberall (noch bis 14<br>dmins (noch bis 14:39:43) | :39:40) |                     |             |
|                                                                                                    |                                                                                              | hinzufügen                                                                                                    |                                                                                                    | entfernen                                                                     | er                                          | ntferne alle                                                              |         |                     |             |
| have?                                                                                                    |                                                                                              |                                                                                                    |                                                                                                    |                                                                               |                                             |                                                                           |         |                     |             |
| bereit                                                                                                    |                                                                                              |                                                                                                    |                                                                                                    |                                                                               |                                             |                                                                           |         |                     |             |

Mit diesen Rechten melde ich mich als Admin am Client an. Weiter geht es in der Gruppenrichtlinien-Verwaltungskonsole:

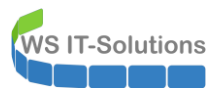

|        | 9               | 📓 Gruppenrichtlinienverwaltung  |               |                |                 |                            |                                 |                     |                           |                   | - 🗆 🗙 |  |
|--------|-----------------|---------------------------------|---------------|----------------|-----------------|----------------------------|---------------------------------|---------------------|---------------------------|-------------------|-------|--|
| Micros | oft Edge        | 📓 Datei Aktion Ansicht Fe       | enster ?      |                |                 |                            |                                 |                     |                           |                   | _ 8 × |  |
|        |                 | 🗢 🔿 🖄 📅 🗟 🗮 🗙                   | Q 7           |                |                 |                            |                                 |                     |                           |                   |       |  |
|        |                 | 🔣 Gruppenrichtlinienverwaltung  |               |                | ^ GPO-Clie      | nts-Win10-1903             | 3-Sicherheit                    |                     |                           |                   |       |  |
| _      |                 | windows-sichemeit               | Produktivität |                |                 | Einstellungen              | Delegierung Status              | 3                   |                           |                   |       |  |
|        |                 | Windows-System 🗸 🗸              | Troduktivkat  |                |                 | n<br>obsis apzeigen:       |                                 |                     |                           |                   |       |  |
|        | - <b>I</b> I- • | Windows-Verwaltungsprogramme ^  |               |                |                 | andorte Domâne             | ws.ts<br>en und Omanisationseir | nheiten sind r      | nit dem Obiekt verknünft: |                   | ¥     |  |
|        |                 | Aufrahennlanung                 |               | e              |                 | andore, Deman              | F                               | rzwungen            | Verknüpfung aktiviert     | Pfad              |       |  |
|        |                 | hargabenplanang                 | Office        | Microsoft Edge | Microsoft Store |                            | N                               | Vein                | Ja                        | ws.its/WS/Clients |       |  |
|        |                 | Computerverwaltung              |               |                |                 |                            |                                 |                     |                           |                   |       |  |
|        |                 | Datenträgerbereinigung          |               |                |                 |                            |                                 |                     |                           |                   |       |  |
|        | Q,              | Dienste                         |               |                |                 |                            |                                 |                     |                           |                   |       |  |
|        | 1               | Druckverwaltung                 |               |                |                 |                            |                                 |                     |                           |                   | >     |  |
|        |                 |                                 |               |                |                 | erung                      | -                               |                     | -level                    |                   |       |  |
|        | 0               | Ereighisanzeige                 |               |                |                 | er und Computer            | nontinienobjekts geiter<br>7    | n nur tur die t     | oigenden                  |                   |       |  |
|        | 5               | Gruppenrichtlinienverwaltung    |               |                |                 |                            |                                 |                     |                           |                   |       |  |
|        | ŝ,              | iSCSI-Initiator                 |               |                |                 | rte Benutzer               |                                 |                     |                           |                   |       |  |
|        | 6               | Komponentendienste              |               |                |                 |                            |                                 |                     |                           |                   |       |  |
| 8      | B)              | laufwerke defragmentieren und g |               |                |                 |                            |                                 |                     |                           |                   |       |  |
| _      | 9               |                                 |               |                |                 |                            |                                 |                     |                           |                   |       |  |
| U      | <u>()</u>       | Leistungsüberwachung            |               |                |                 | Er                         | ntfernen Bş                     | genschaften         |                           |                   |       |  |
|        | 14              | Lokale Sicherheitsrichtlinie    |               |                |                 |                            |                                 |                     |                           |                   |       |  |
| ىت     | -               | ODBC Data Sources (32-bit)      |               |                |                 | richtlinienobjekt i<br>103 | st mit folgendem WMI-I          | Filter verknüp<br>~ | Őffnen                    |                   |       |  |
| ٢      | -               | ODBC-Datenquellen (64-Bit)      |               |                |                 |                            |                                 |                     |                           |                   |       |  |
| ¢      | ŵ               | Registrierungs-Editor           |               |                |                 |                            |                                 |                     |                           |                   |       |  |
| -      | ,₽ \$u          | chbegriff hier eingeben         | C             |                |                 |                            |                                 |                     |                           |                   |       |  |

Die lokalen ADMX-Vorlagendateien des Clients wurden (wenn überhaupt) für Windows 10 Version 1909 getestet:

| 📕 🛛 🛃 🗸 🖓 PolicyDe         | efinitions                                 |                          |             |         |                                | - 0 | ×   |
|----------------------------|--------------------------------------------|--------------------------|-------------|---------|--------------------------------|-----|-----|
| Datei Start Freige         | eben Ansicht                               |                          |             |         |                                |     | ~ 🕐 |
| ← → ~ ↑ <mark>↓</mark> → □ | )ieser PC → Lokaler Datenträger (C:) → Win | dows > PolicyDefinitions |             | · < 5 v | PolicyDefinitions" durchsuchen |     |     |
| Help ^                     | Name                                       | Änderungsdatum           | Тур         | Größe   |                                |     | ^   |
| IdentityCRL                | de-DE                                      | 05.12.2019 02:19         | Dateiordner |         |                                |     |     |
| IME                        | en-US                                      | 19.03.2019 13:16         | Dateiordner |         |                                |     |     |
| ImmersiveC                 | ActiveXInstallService.admx                 | 19.03.2019 13:19         | ADMX-Datei  | 5 KB    |                                |     |     |
| INF                        | AddRemovePrograms.admx                     | 19.03.2019 13:19         | ADMX-Datei  | 5 KB    |                                |     |     |
| InputMetho                 | AllowBuildPreview.admx                     | 19.03.2019 05:46         | ADMX-Datei  | 2 KB    |                                |     |     |
| L2Schemas                  | AppCompat.admx                             | 19.03.2019 13:19         | ADMX-Datei  | 6 KB    |                                |     |     |
| LiveKernelR                | AppHVSI.admx                               | 19.03.2019 13:19         | ADMX-Datei  | 12 KB   |                                |     |     |
| Livekement                 | AppPrivacy.admx                            | 19.03.2019 05:44         | ADMX-Datei  | 30 KB   |                                |     |     |
| Logs                       | appv.admx                                  | 19.03.2019 13:19         | ADMX-Datei  | 35 KB   |                                |     |     |
| Media                      | AppxPackageManager.admx                    | 19.03.2019 13:19         | ADMX-Datei  | 5 KB    |                                |     |     |
| Microsoft.N                | AppXRuntime.admx                           | 19.03.2019 05:46         | ADMX-Datei  | 4 KB    |                                |     |     |
| Migration                  | AttachmentManager.admx                     | 19.03.2019 13:19         | ADMX-Datei  | 6 KB    |                                |     |     |
| minidump                   | AuditSettings.admx                         | 19.03.2019 05:46         | ADMX-Datei  | 2 KB    |                                |     |     |
| ModemLog                   | AutoPlay.admx                              | 19.03.2019 05:46         | ADMX-Datei  | 4 KB    |                                |     |     |
| OCR                        | AVSValidationGP.admx                       | 19.03.2019 05:44         | ADMX-Datei  | 3 KB    |                                |     |     |
|                            | Biometrics.admx                            | 19.03.2019 05:46         | ADMX-Datei  | 4 KB    |                                |     |     |
| Contraction of the second  | Bits.admx                                  | 19.03.2019 13:19         | ADMX-Datei  | 56 KB   |                                |     |     |
| Panther                    | Camera.admx                                | 19.03.2019 05:46         | ADMX-Datei  | 3 KB    |                                |     |     |

Je mehr sich diese Dateien im Vergleich zum Vorgänger verändert haben, je mehr Arbeit ist zu erwarten. Das Änderungsdatum finde ich interessant. Es entspricht dem des Windows 10 Version 1903. Gibt es überhaupt Veränderungen?

|                          | 📙 🛛 🗍 PolicyDefir | nitions                               |                             |            |          | - 0 | ×   |
|--------------------------|-------------------|---------------------------------------|-----------------------------|------------|----------|-----|-----|
| Datei                    | Start Freigebe    | en Ansicht                            |                             |            |          |     | ~ 🕐 |
| $\leftarrow \rightarrow$ | * ↑ → Dies        | ser PC → Lokaler Datenträger (C:) → \ | Vindows > PolicyDefinitions |            | ٽ ~      |     |     |
|                          | diagnostics ^     | Name                                  | Änderungsdatum              | Тур        | Größe    |     | ^   |
|                          | DiagTrack         | DeviceInstallation.admx               | 05.12.2019 02:16            | ADMX-Datei | 15 KB    |     |     |
|                          | DigitalLocke      | inetres.admx                          | 05.12.2019 02:15            | ADMX-Datei | 1.672 KB |     |     |
|                          | Downloade         | MicrosoftEdge.admx                    | 05.12.2019 02:14            | ADMX-Datei | 41 KB    |     |     |
|                          | en-US             | Desktop.admx                          | 19.03.2019 13:19            | ADMX-Datei | 14 KB    |     |     |
|                          | A Fonts           | Logon.admx                            | 19.03.2019 13:19            | ADMX-Datei | 11 KB    |     |     |
|                          | GameBarDre        | AppHVSI.admx                          | 19.03.2019 13:19            | ADMX-Datei | 12 KB    |     |     |
|                          | Clabaliatia       | CredSsp.admx                          | 19.03.2019 13:19            | ADMX-Datei | 14 KB    |     |     |
|                          | Globalizatio      | EAIME.admx                            | 19.03.2019 13:19            | ADMX-Datei | 8 KB     |     |     |
|                          | Help              | MSDT.admx                             | 19.03.2019 13:19            | ADMX-Datei | 6 KB     |     |     |
|                          | IdentityCRL       | NetworkConnections.admx               | 19.03.2019 13:19            | ADMX-Datei | 17 KB    |     |     |
|                          | IME               | EventLog.admx                         | 19.03.2019 13:19            | ADMX-Datei | 15 KB    |     |     |
|                          | ImmersiveC        | WCM.admx                              | 19.03.2019 13:19            | ADMX-Datei | 5 KB     |     |     |
|                          | INF               | appv.admx                             | 19.03.2019 13:19            | ADMX-Datei | 35 KB    |     |     |
|                          | InputMetho        | DiskQuota.admx                        | 19.03.2019 13:19            | ADMX-Datei | 6 KB     |     |     |
|                          | 1 2Cabamaa        | 📄 FileSys.admx                        | 19.03.2019 13:19            | ADMX-Datei | 8 KB     |     |     |
|                          | L2Schemas         | CM.admx                               | 19.03.2019 13:19            | ADMX-Datei | 35 KB    |     |     |
|                          | LiveKernelR       | iSCSI.admx                            | 19.03.2019 13:19            | ADMX-Datei | 7 KB     |     |     |
|                          | Logs              | 🗋 Kerberos.admx                       | 19.03.2019 13:19            | ADMX-Datei | 10 KB    |     |     |
|                          | Media             | MSI.admx                              | 19.03.2019 13:19            | ADMX-Datei | 17 KB    |     |     |
|                          | Microsoft.N       | TaskScheduler.admx                    | 19.03.2019 13:19            | ADMX-Datei | 6 KB     |     |     |

Das ist ein guter Tag! Die Vorlagen haben sich zwischen Windows 10 Version 1903 und 1909 fast nicht verändert! Dennoch möchte ich hier meinen üblichen Zyklus darstellen. Bei einem Wechsel von 1809 auf 1909 wäre das definitiv erforderlich!

Ich verwende auf ADMX-Dateien für andere Anwendungen. Diese gehören nicht zum Betriebssystem-Standard. Damit ich von dem neuen Editor-Rechner die dazugehörigen Einstellungen verwalten kann, importiere ich die erforderlichen Dateien in das PolicyDefinitions-Verzeichnis. Hier kommen die Office-Templates, die SCT-SecurityTemplates und etwas Mozilla:

| 📕   🛃 📕 🖛   PolicyDefinitio | ons                        |                                | o x       | 📙   🕑 📙 🖛   ADMX                | - 0               | ×       |
|-----------------------------|----------------------------|--------------------------------|-----------|---------------------------------|-------------------|---------|
| Datei Start Freigeben       | Ansicht                    |                                | ~ 🕐       | Datei Start Freigeben Ansicht   |                   | ~ 🕐     |
| ← → × ↑ 📙 « Wi →            | Policy v Ö                 | PolicyDefinitions" durchsuchen |           | ← → • ↑ 📴 « Zwis → ADMX 🔹 ♂     | ADMX" durchsuchen |         |
| Help ^ N                    | lame                       | Änderungsdatum                 | Тур ^     | 3D-Objekte ^ Name ^             | Änderungsdatum    | Тур     |
| IdentityCRL                 | de-DE                      | 05.12.2019 02:19               | Dateiordn | Bilder de-de                    | 29.12.2019 17:14  | Dateior |
| IME                         | en-US                      | 19.03.2019 13:16               | Dateiordn | Desktop access16.admx           | 10.10.2019 01:27  | ADMX-   |
| ImmersiveC [                | ActiveXInstallService.admx | 19.03.2019 13:19               | ADMX-Da   | Dokumente AdmPwd.admx           | 31.10.2019 22:58  | ADMX-   |
| INF                         | AddRemovePrograms.admx     | 19.03.2019 13:19               | ADMX-Da   | Downloads                       | 10.10.2019 01:27  | ADMX-   |
| InputMetho                  | AllowBuildPreview.admx     | 19.03.2019 05:46               | ADMX-Da   | Musik Direfox.admx              | 17.10.2018 13:20  | ADMX-   |
| 12Schemas                   | AppCompat.admx             | 19.03.2019 13:19               | ADMX-Da   | Videos                          | 10.10.2019 01:28  | ADMX-   |
| LiseKeenelD                 | AppHVSI.admx               | 19.03.2019 13:19               | ADMX-Da   | in Indes                        | 01.03.2018 10:28  | ADMX-   |
| LiveKernelK                 | AppPrivacy.admx            | 19.03.2019 05:44               | ADMX-Da   | MSS-legacy.admx                 | 31.10.2019 22:58  | ADMX-   |
| Logs                        | appv.admx                  | 19.03.2019 13:19               | ADMX-Da   | DVD-Laufwerk office16.admx      | 10.10.2019 01:27  | ADMX-   |
| Media                       | AppxPackageManager.admx    | 19.03.2019 13:19               | ADMX-Da   | 🛫 Freigaben (M:) 📄 onent16.admx | 10.10.2019 01:27  | ADMX-   |
| Microsoft.N                 | AppXRuntime.admx           | 19.03.2019 05:46               | ADMX-Da   | 📕 Zwischenabla 📄 outlk16.admx   | 10.10.2019 01:28  | ADMX-   |
| Migration                   | AttachmentManager.admx     | 19.03.2019 13:19               | ADMX-Da   | ADMX ppt16.admx                 | 10.10.2019 01:27  | ADMX-   |
| minidump                    | AuditSettings.admx         | 19.03.2019 05:46               | ADMX-Da   | Windows 10 proj16.admx          | 10.10.2019 01:27  | ADMX-   |
| Modemillog                  | AutoPlay.admx              | 19.03.2019 05:46               | ADMX-Da   | Bibliotheken                    | 10.10.2019 01:27  | ADMX-   |
| OCR                         | AVSValidationGP.admx       | 19.03.2019 05:44               | ADMX-Da   | SecGuide.admx                   | 31.10.2019 22:58  | ADMX-   |
| OCK                         | Biometrics.admx            | 19.03.2019 05:46               | ADMX-Da   | teams16.admx                    | 10.10.2019 01:27  | ADMX-   |
| to Offline Web              | Bits.admx                  | 19.03.2019 13:19               | ADMX-Da   | visio16.admx                    | 10.10.2019 01:28  | ADMX-   |
| Panther                     | Camera.admx                | 19.03.2019 05:46               | ADMX-Da   | Papierkorb word16.admx          | 10.10.2019 01:27  | ADMX-   |
| Performanc                  | CEIPEnable.admx            | 19.03.2019 05:46               | ADMX-Da   | Windows 10 Vers                 |                   |         |
| PLA                         | CipherSuiteOrder.admx      | 19.03.2019 05:46               | ADMX-Da 🗸 | Documentation                   |                   |         |
| PolicvDefini 🗡 <            |                            |                                | >         | GP Reports V <                  |                   | >       |
| 210 Elemente                |                            |                                |           | 18 Elemente                     |                   |         |

Der Editor-PC ist einsatzbereit.

#### **GPO bereitstellen**

**IT-Solutions** 

Ich praktiziere das hier vorgestellte Modell seit einigen Versionen. Daher kann ich bereits auf bestehende Richtlinien zurückgreifen:

WS IT-Solutions

#### Gruppenrichtlinienobjekte in ws.its

| ame                                                | Objektstatus                          | WMI-Filter          | Geändert            | Besitzer                    |
|----------------------------------------------------|---------------------------------------|---------------------|---------------------|-----------------------------|
| Default Domain Controllers Policy                  | Benutzerkonfigurationseinstellungen d | Keine               | 27.10.2019 17:32:40 | Domänen-Admins (WS\Domän    |
| Default Domain Policy                              | Benutzerkonfigurationseinstellungen d | Keine               | 27.10.2019 17:32:38 | Domänen-Admins (WS\Domän    |
| GPO-Benutzer                                       | Computerkonfigurationseinstellungen d | Keine               | 27.10.2019 17:32:40 | Domänen-Admins (WS\Domän    |
| GPO-Benutzer-Ordnerumleitung                       | Computerkonfigurationseinstellungen d | Keine               | 27.10.2019 17:32:42 | Domänen-Admins (WS\Domän    |
| GPO-Benutzer-RDS                                   | Computerkonfigurationseinstellungen d | Keine               | 27.10.2019 17:32:38 | Domänen-Admins (WS\Domän    |
| GPO-Benutzer-Sicherheit-Office-2016                | Computerkonfigurationseinstellungen d | Keine               | 15.11.2019 18:55:54 | admin-setup (admin-setup@ws |
| GPO-Benutzer-Zertifikate                           | Computerkonfigurationseinstellungen d | Keine               | 27.10.2019 17:32:40 | Domänen-Admins (WS\Domär    |
| GPO-Clients-RDS                                    | Benutzerkonfigurationseinstellungen d | Keine               | 27.10.2019 17:32:42 | Domänen-Admins (WS\Domär    |
| GPO-Clients-Win10-1803-Datenschutz                 | Benutzerkonfigurationseinstellungen d | Windows-10-1803     | 27.10.2019 17:32:42 | Domänen-Admins (WS\Domär    |
| GPO-Clients-Win10 <mark>-1803-Konfiguration</mark> | Benutzerkonfigurationseinstellungen d | Windows-10-1803     | 27.10.2019 17:32:40 | Domänen-Admins (WS\Domär    |
| GPO-Clients-Win10 <mark>-1803-Sicherheit</mark>    | Benutzerkonfigurationseinstellungen d | Windows-10-1803     | 27.10.2019 17:32:42 | Domänen-Admins (WS\Domär    |
| GPO-Clients-Win10 <mark>-1903-Datenschutz</mark>   | Benutzerkonfigurationseinstellungen d | Windows-10-1903     | 27.10.2019 17:32:38 | Domänen-Admins (WS\Domär    |
| GPO-Clients-Win10 <mark>-1903-Konfiguration</mark> | Benutzerkonfigurationseinstellungen d | Windows-10-1903     | 27.10.2019 17:32:38 | Domänen-Admins (WS\Domä     |
| GPO-Clients-Win10-1903-Konfiguration-PineAP        | Benutzerkonfigurationseinstellungen d | Windows-10-1903     | 27.10.2019 17:32:38 | Domänen-Admins (WS\Domä     |
| GPO-Clients-Win10 <mark>-1903-Sicherheit</mark>    | Benutzerkonfigurationseinstellungen d | Windows-10-1903     | 27.10.2019 17:32:40 | Domänen-Admins (WS\Domä     |
| GPO-Computer-Benutzerprofile                       | Benutzerkonfigurationseinstellungen d | Keine               | 27.10.2019 17:32:42 | Domänen-Admins (WS\Domä     |
| GPO-Computer-MSRA                                  | Benutzerkonfigurationseinstellungen d | Keine               | 27.10.2019 17:32:42 | Domänen-Admins (WS\Domä     |
| GPO-Computer-Sicherheit-Applocker                  | Benutzerkonfigurationseinstellungen d | Keine               | 27.10.2019 17:32:40 | Domänen-Admins (WS\Domä     |
| GPO-Computer-Sicherheit-Audit                      | Benutzerkonfigurationseinstellungen d | Keine               | 01.12.2019 16:54:18 | Domänen-Admins (WS\Domä     |
| GPO-Computer-Sicherheit-Audit-WEF                  | Benutzerkonfigurationseinstellungen d | Keine               | 27.10.2019 17:32:42 | Domänen-Admins (WS\Domä     |
| GPO-Computer-Sicherheit-Basics                     | Benutzerkonfigurationseinstellungen d | Keine               | 05.12.2019 17:45:24 | Domänen-Admins (WS\Domä     |
| GPO-Computer-Sicherheit-Bitlocker                  | Benutzerkonfigurationseinstellungen d | Keine               | 27.10.2019 17:32:38 | Domänen-Admins (WS\Domä     |
| GPO-Computer-Sicherheit-Cipher-TLS                 | Benutzerkonfigurationseinstellungen d | Keine               | 27.10.2019 17:32:42 | Domänen-Admins (WS\Domä     |
| GPO-Computer-Sicherheit-DC                         | Benutzerkonfigurationseinstellungen d | Keine               | 27.10.2019 17:32:38 | Domänen-Admins (WS\Domä     |
| GPO-Computer-Sicherheit-Defender                   | Benutzerkonfigurationseinstellungen d | Windows-Server-2016 | 27.10.2019 17:32:40 | Domänen-Admins (WS\Domä     |
| GPO-Computer-Sicherheit-DeviceGuard                | Benutzerkonfigurationseinstellungen d | Keine               | 27.10.2019 17:32:40 | Domänen-Admins (WS\Domä     |
| GPO-Computer-Sicherheit-Firefox                    | Benutzerkonfigurationseinstellungen d | Keine               | 27.10.2019 17:32:40 | Domänen-Admins (WS\Domä     |
| GPO-Computer-Sicherheit-Firewall                   | Benutzerkonfigurationseinstellungen d | Keine               | 25.11.2019 09:31:18 | Domänen-Admins (WS\Domä     |
| GPO-Computer-Sicherheit-IExplore                   | Benutzerkonfigurationseinstellungen d | Keine               | 27.10.2019 17:32:40 | Domänen-Admins (WS\Domä     |
| GPO-Computer-Sicherheit-LAPS-Clients               | Benutzerkonfigurationseinstellungen d | Keine               | 27.10.2019 17:32:38 | Domänen-Admins (WS\Domä     |
| GPO-Computer-Sicherheit-LAPS-Server                | Benutzerkonfigurationseinstellungen d | Keine               | 27.10.2019 17:32:42 | Domänen-Admins (WS\Domä     |
| GPO-Computer-Sicherheit-LSAProtection              | Benutzerkonfigurationseinstellungen d | Keine               | 01.12.2019 17:05:20 | Domänen-Admins (WS\Domä     |
| GPO-Computer-Sicherheit-Netzwerk                   | Benutzerkonfigurationseinstellungen d | Keine               | 27.10.2019 17:32:38 | Domänen-Admins (WS\Domä     |
| GPO-Computer-Sicherheit-NoNTLM                     | Benutzerkonfigurationseinstellungen d | Keine               | 05.12.2019 17:47:12 | Domänen-Admins (WS\Domä     |

Ich habe für jede Betriebssystemversion 3 Gruppenrichtlinien für die Basiskonfiguration:

- GPO-<OSVersion>-Sicherheit
  - Diese GPO ist ein 1:1 Import der von Microsoft empfohlenen Security Baseline des Security Compliance Toolkits (SCT). Diese werden für jedes Betriebssystem herausgegeben.
  - Ich werde in dieser GPO keine Anpassungen vornehmen! Denn mit einem Wechsel auf ein neues Betriebssystem müsste ich herausfinden, welche Veränderungen ich vorgenommen hatte... Viel Spass dabei! Anpassungen kommen in die dritte GPO.
- GPO-<OSVersion>-Datenschutz
  - Die Security-Empfehlungen von Microsoft entsprechen nicht meinen Datenschutzanforderungen. Damit ich diese für Anforderungen aus der DSGVO und ähnlichen Regelwerken separat ausweisen kann, konfiguriere ich diese Einstellungen in einer separaten GPO.
- GPO-<OSVersion>-Konfiguration
  - Hier editiere ich alle funktionalen Einstellungen, wie z.B. die WSUS-Konfiguration
  - Auch Anpassungen des Betriebssystems gehören hier rein
  - Sollte eine Sicherheitseinstellung aus der SCT-Baseline zu streng oder zu schwach sein, dann platziere ich die Korrektur in dieser GPO

Wenn ihr heute auf dieses Schema umsteigen wollt, dann beginnt ihr mit leeren GPO. Wenn ihr aber nur für ein neues Betriebssystem erweitert (so wie ich hier in diesem WSHowTo), dann könnt ihr die bestehenden GPO kopieren und anpassen.

Ich benötige drei neue GPO. Die erste ist die einfachste, denn ihre Einstellungen importiere ich von der Microsoft-Baseline. Dafür benötige ich eine neue, leere GPO:

WS IT-Solutions

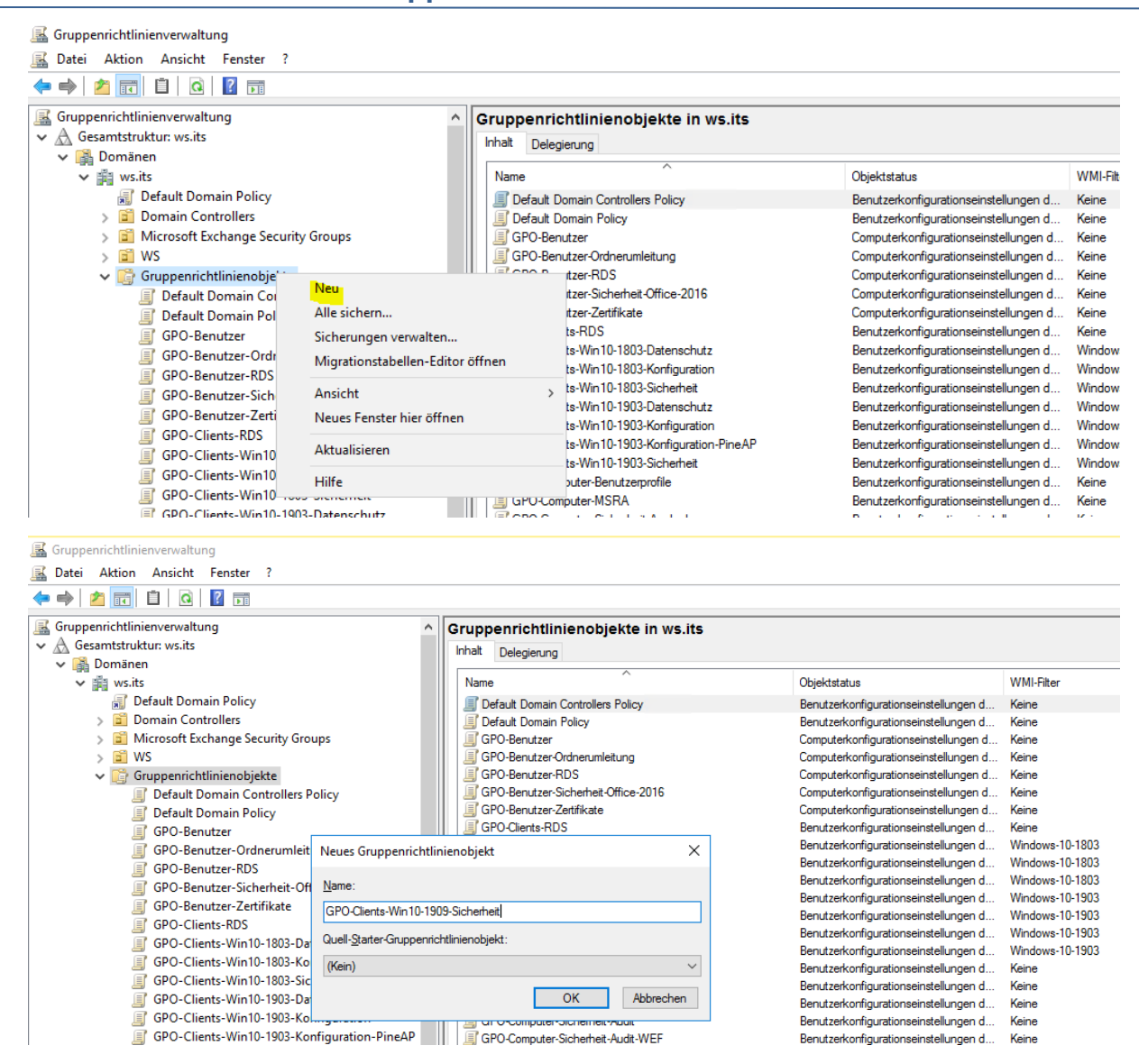

Die beiden anderen GPO (Konfiguration und Datenschutz) habe ich bereits in der Vorgängerversion. Für beide GPO kann ich also eine Kopie erstellen (wie gesagt: wer neu einsteigt, der muss 2 leere GPO erstellen und manuell befüllen):

| / 🔤 🚥                                |            |                               | 3                | compation or ingeneration according on the |                     |
|--------------------------------------|------------|-------------------------------|------------------|--------------------------------------------|---------------------|
| ✓      Gruppenrichtlinienobjekte     |            | GPO-Benutzer-RDS              |                  | Computerkonfigurationseinstellungen d      | Keine               |
| Default Domain Controllers Policy    |            | GPO-Benutzer-Sicherheit-Offic | e-2016           | Computerkonfigurationseinstellungen d      | Keine               |
| Default Domain Policy                |            | GPO-Benutzer-Zertifikate      |                  | Computerkonfigurationseinstellungen d      | Keine               |
| GPO-Benutzer                         |            | GPO-Clients-RDS               |                  | Benutzerkonfigurationseinstellungen d      | Keine               |
| GPO-Benutzer-Ordnerumleitung         |            | GPO-Clients-Win10-1803-Date   | enschutz         | Benutzerkonfigurationseinstellungen d      | Windows-10-1803     |
| GPO-Benutzer-RDS                     |            | GPO-Clients-Win 10-1803-Kon   | iguration        | Benutzerkonfigurationseinstellungen d      | Windows-10-1803     |
| GRO-Benutzer-Sicherheit-Office-2016  |            | GPO-Clients-Win 10-1803-Sich  | erheit           | Benutzerkonfigurationseinstellungen d      | Windows-10-1803     |
| CPO Paratera Zatifilata              |            | GPO-Clients-Win 10-1903-Date  | enschutz         | Benutzerkonfigurationseinstellungen d      | Windows-10-1903     |
| GPO-Benutzer-Zertinkate              |            | GPO-Clients-Win 10-1903-Kon   | iguration        | Benutzerkonfigurationseinstellungen d      | Windows-10-1903     |
| GPO-Clients-KDS                      |            | GPO-Clients-Win 10-1903-Kon   | iguration-PineAP | Benutzerkonfigurationseinstellungen d      | Windows-10-1903     |
| GPO-Clients-Win10-1803-Datenschutz   |            | GPO-Clients-Win10-1903-Sich   | erheit           | Benutzerkonfigurationseinstellungen d      | Windows-10-1903     |
| GPO-Clients-Win10-1803-Konfiguration |            | GPO-Clients-Win 10-1909-Sich  | erheit           | Aktiviert                                  | Keine               |
| GPO-Clients-Win10-1803-Sicherheit    |            | GPO-Computer-Benutzerprofile  | •                | Benutzerkonfigurationseinstellungen d      | Keine               |
| GPO-Clients-Win10-1903-Datenschutz   |            | GPO-Computer-MSRA             |                  | Benutzerkonfigurationseinstellungen d      | Keine               |
| GPO-Clients-Win10-1903-Konfiguratic  | Pearbeiter |                               | ocker            | Benutzerkonfigurationseinstellungen d      | Keine               |
| GPO-Clients-Win10-1903-Konfiguratic  | DearDeiter |                               |                  | Benutzerkonfigurationseinstellungen d      | Keine               |
| GPO-Clients-Win10-1903-Sicherheit    | Objektstat | tus >                         | -WEF             | Benutzerkonfigurationseinstellungen d      | Keine               |
| GPO-Clients-Win10-1909-Sicherheit    | Sichara    |                               | 25               | Benutzerkonfigurationseinstellungen d      | Keine               |
| GPO-Computer-Benutzerprofile         | Sicherhan  |                               | cker             | Benutzerkonfigurationseinstellungen d      | Keine               |
| GPO-Computer-MSRA                    | Von Siche  | rung wiederherstellen         | er-TLS           | Benutzerkonfigurationseinstellungen d      | Keine               |
| GPO-Computer-Sicherheit-Applocker    | Einstellun | igen importieren              |                  | Benutzerkonfigurationseinstellungen d      | Keine               |
| GPO-Computer-Sicherheit-Audit        | Bericht sp | eichern                       | nder             | Benutzerkonfigurationseinstellungen d      | Windows-Server-2016 |
| GPO-Computer-Sicherheit-Audit-WEF    | benene sp  |                               | ceGuard          | Benutzerkonfigurationseinstellungen d      | Keine               |
| GPO-Computer-Sicherheit-Basics       | Neues Fer  | nster hier öffnen             | ж                | Benutzerkonfigurationseinstellungen d      | Keine               |
| GPO Computer Sicherheit Bitlecker    | 1.1.1      |                               | /all             | Benutzerkonfigurationseinstellungen d      | Keine               |
| GPO-Computer-Sicherheit-Bitlocker    | Kopieren   |                               | ore              | Benutzerkonfigurationseinstellungen d      | Keine               |
| GPO-Computer-Sicherheit-Cipher-TL    | Löschen    |                               | 5-Clients        | Benutzerkonfigurationseinstellungen d      | Keine               |
| GPO-Computer-Sicherheit-DC           | Umbenen    | nen                           | S-Server         | Benutzerkonfigurationseinstellungen d      | Keine               |
| GPO-Computer-Sicherheit-Defender     |            |                               | Protection       | Benutzerkonfigurationseinstellungen d      | Keine               |
| GPO-Computer-Sicherheit-DeviceGua    | Aktualisie | ren                           | werk             | Benutzerkonfigurationseinstellungen d      | Keine               |
| GPO-Computer-Sicherheit-Firefox      | Hilfe      |                               | TLM              | Benutzerkonfigurationseinstellungen d      | Keine               |
| GPO-Computer-Sicherheit-Firewall     |            |                               | arShellWinRM     | Benutzerkonfigurationseinstellungen d      | Keine               |

WS IT-Solutions

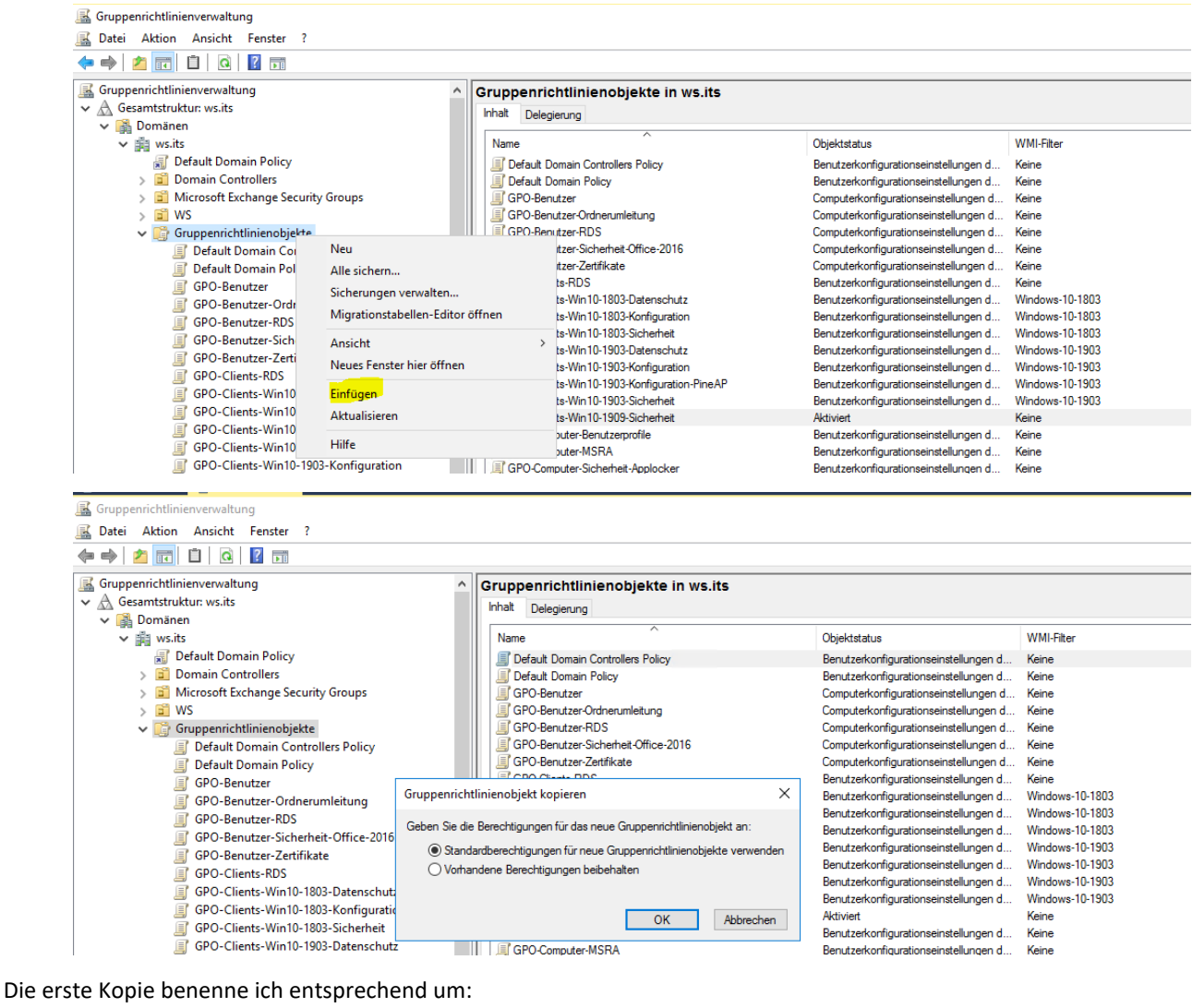

| GPO-Server-RDS     GPO-Server-RDS-Sicherheit-Applocker |                                                                           |
|--------------------------------------------------------|---------------------------------------------------------------------------|
| GPO-Server-RDS-Sicherheit-User                         |                                                                           |
| GPO-Server-Win2016                                     |                                                                           |
| GPO-Server-Win2019-Datenschutz                         |                                                                           |
| GPO-Server-Win2019-Konfiguration                       |                                                                           |
| GPO-Server-Win2019-Sicherheit                          |                                                                           |
| GPO-Clients-Win10-1909-Konfiguration                   |                                                                           |
| > 🕞 WMI-Filter                                         |                                                                           |
| > 🛅 Starter-Gruppenrichtlinienobjekte                  | Hinzufügen Entfernen Eigenschaften                                        |
| > 📫 Standorte                                          |                                                                           |
| 🙀 Gruppenrichtlinienmodellierung                       | WMI-Filterung                                                             |
|                                                        | I Dieses Gruppenrichtlinienobiekt ist mit folgendem WMI-Filter verknüpft: |

Für die Datenschutz-GPO erstelle ich nach dem gleichen Verfahren eine Kopie. Im Ergebnis sehe ich die drei neuen GPO:

| / 💼 🚥                                    |                                              | comparation ingenetion reconcilingent a |                     |
|------------------------------------------|----------------------------------------------|-----------------------------------------|---------------------|
| ✓ → Gruppenrichtlinienobjekte            | GPO-Benutzer-RDS                             | Computerkonfigurationseinstellungen d   | Keine               |
| Default Domain Controllers Policy        | GPO-Benutzer-Sicherheit-Office-2016          | Computerkonfigurationseinstellungen d   | Keine               |
| Default Domain Policy                    | GPO-Benutzer-Zertifikate                     | Computerkonfigurationseinstellungen d   | Keine               |
| GPO-Benutzer                             | GPO-Clients-RDS                              | Benutzerkonfigurationseinstellungen d   | Keine               |
| GPO-Benutzer-Ordnerumleitung             | GPO-Clients-Win 10-1803-Datenschutz          | Benutzerkonfigurationseinstellungen d   | Windows-10-1803     |
| GPO-Benutzer-RDS                         | GPO-Clients-Win 10-1803-Konfiguration        | Benutzerkonfigurationseinstellungen d   | Windows-10-1803     |
| GPO-Benutzer-Sicherheit-Office-2016      | GPO-Clients-Win 10-1803-Sicherheit           | Benutzerkonfigurationseinstellungen d   | Windows-10-1803     |
| GRO Reputzer Zertifikate                 | GPO-Clients-Win 10-1903-Datenschutz          | Benutzerkonfigurationseinstellungen d   | Windows-10-1903     |
| GPO-Dendizer-Zentinkate                  | GPO-Clients-Win 10-1903-Konfiguration        | Benutzerkonfigurationseinstellungen d   | Windows-10-1903     |
|                                          | GPO-Clients-Win 10-1903-Konfiguration-PineAP | Benutzerkonfigurationseinstellungen d   | Windows-10-1903     |
| GPO-Clients-Win10-1803-Datenschutz       | GPO-Clients-Win 10-1903-Sicherheit           | Benutzerkonfigurationseinstellungen d   | Windows-10-1903     |
| GPO-Clients-Win10-1803-Konfiguration     | GPO-Clients-Win 10-1909-Datenschutz          | Benutzerkonfigurationseinstellungen d   | Windows-10-1903     |
| GPO-Clients-Win10-1803-Sicherheit        | GPO-Clients-Win 10-1909-Konfiguration        | Benutzerkonfigurationseinstellungen d   | Windows-10-1903     |
| GPO-Clients-Win10-1903-Datenschutz       | GPO-Clients-Win 10-1909-Sicherheit           | Aktiviert                               | Keine               |
| GPO-Clients-Win10-1903-Konfiguration     | GPO-Computer-Benutzerprofile                 | Benutzerkonfigurationseinstellungen d   | Keine               |
| GPO-Clients-Win10-1903-Konfiguration-Pin | eAP GPO-Computer-MSRA                        | Benutzerkonfigurationseinstellungen d   | Keine               |
| GPO-Clients-Win10-1903-Sicherheit        | GPO-Computer-Sicherheit-Applocker            | Benutzerkonfigurationseinstellungen d   | Keine               |
| GPO-Clients-Win10-1909-Datenschutz       | GPO-Computer-Sicherheit-Audit                | Benutzerkonfigurationseinstellungen d   | Keine               |
| GPO-Clients-Win10-1909-Konfiguration     | GPO-Computer-Sicherheit-Audit-WEF            | Benutzerkonfigurationseinstellungen d   | Keine               |
| GPO-Clients-Win10-1909-Sicherheit        | GPO-Computer-Sicherheit-Basics               | Benutzerkonfigurationseinstellungen d   | Keine               |
| GPO-Computer-Benutzerprofile             | GPO-Computer-Sicherheit-Bitlocker            | Benutzerkonfigurationseinstellungen d   | Keine               |
| GPO-Computer-MSRA                        | GPO-Computer-Sicherheit-Cipher-TLS           | Benutzerkonfigurationseinstellungen d   | Keine               |
| GPO-Computer-Sicherheit-Applocker        | GPO-Computer-Sicherheit-DC                   | Benutzerkonfigurationseinstellungen d   | Keine               |
| GPO-Computer-Sicherheit-Audit            | GPO-Computer-Sicherheit-Defender             | Benutzerkonfigurationseinstellungen d   | Windows-Server-2016 |
| GPO-Computer-Sicherheit-Audit-WEE        | GPO-Computer-Sicherheit-DeviceGuard          | Benutzerkonfigurationseinstellungen d   | Keine               |
| a of o compater bienement Addit Wer      | GPO-Computer-Sicherheit-Firefox              | Benutzerkonfigurationseinstellungen d   | Keine               |

Damit diese Richtlinien nur von Clients mit Windows 10 Version 1909 verarbeitet werden, benötige ich einen WMI-Filter. Auch hier kann ich einen Vorgänger kopieren. Wichtig ist die WMI-Abfrage – man kann also auch einfach einen neuen Filter ohne Kopie erstellen:

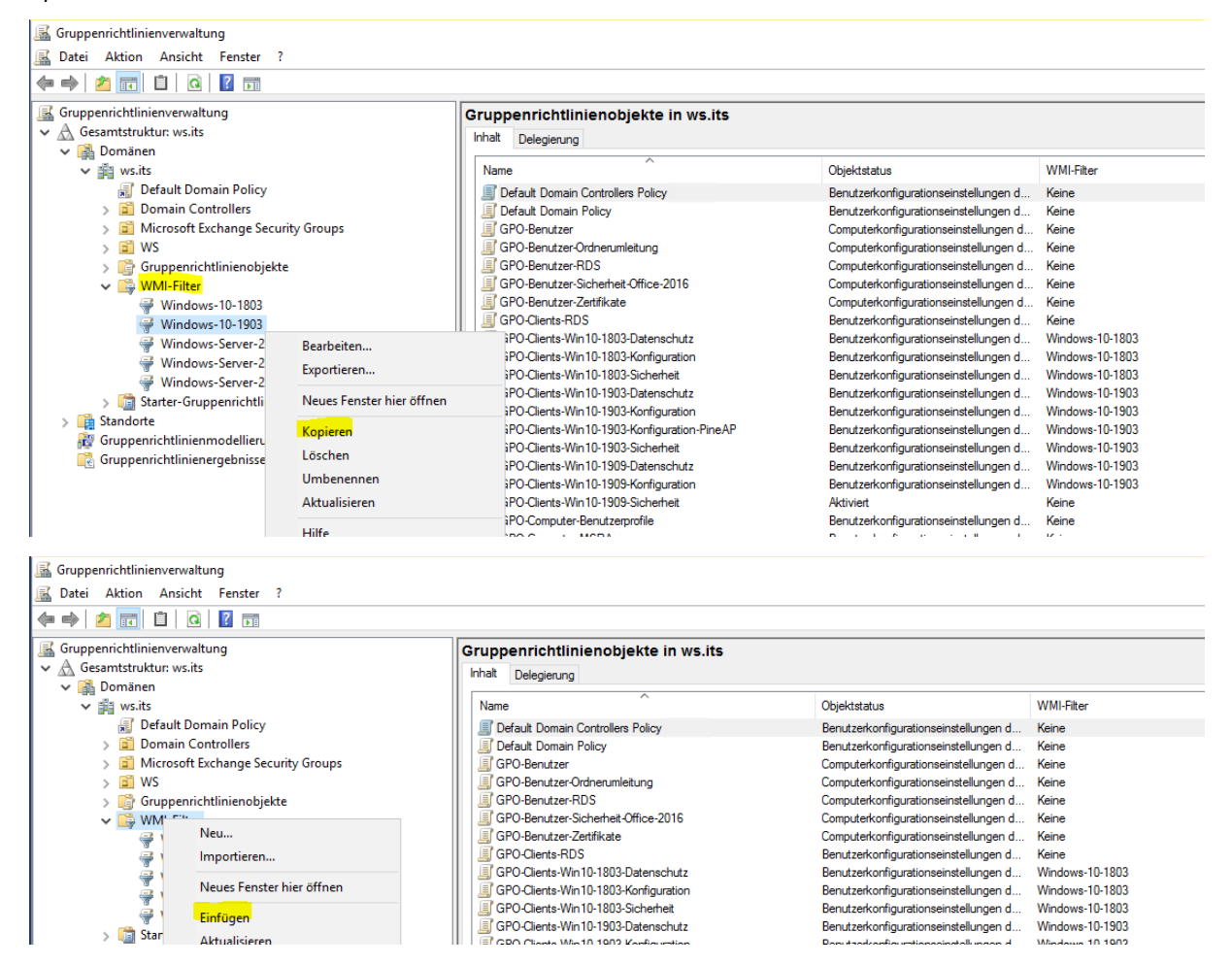

Nach dem Umbenennen passe ich den Filter an. Die Versionsnummer lese ich mit winver.exe aus:

| 📓 Gruppenrichtlinienverwaltung                                                                                                    |                                                                                                    | – 🗆 X                                                                                                    |
|----------------------------------------------------------------------------------------------------|----------------------------------------------------------------------------------------------------|----------------------------------------------------------------------------------------------------|
| 🛣 Datei Aktion Ansicht Fenster ?                                                                                                    |                                                                                                    | - 8                                                                                                    |
| 🗢 🔿 🔁 🔚 🗙 🖸 🔢 🖬                                                                                                    |                                                                                                    |                                                                                                    |
| Gruppenrichtlinienverwaltung                                                                                                    | Windows-10-1909         Aligemein       Delegierung         WMI-Filter         Beschreibung:         Abfragen:         Namespace         root\CIMv2 | Abfrage       Abfrage         select * from Win32_OperatingSystem where Version like **10.0.18362** and ProductType=1          die diesen WMI-Filter verwenden |
| > i Starter-Gruppenrichtlinienobjekte                                                                                                    | Folgende Gruppenrichtlinienobje                                                                                                    | kte sind mit diesem WMI-Filter verknüpft:                                                                                                    |
| Coppendictanterverwarding     Datei Aktion Ansicht Fenster ?     Datei Aktion Ansicht Fenster ?     Description Compensional Compensional Compensinterve Compensional Compensional Co | ×                                                                                                    |                                                                                                    |
|                                                                                                    |                                                                                                    | Filter bearbeiten.                                                                                                    |
| Abfragen:     Apfragen:     Apfrage     Apfrage  | em where<br>uctType=1 Entfemen<br>Bearbeiten                                                                                                    | select * from Win32_DperatingSystem where Version like "10.0.18362" and ProductType=1                                                                          |
| > 📸 Standor                                                                                                    | Speichem Abbrect roo                                                                                                    | II-Abfrage ×<br>mespace:<br>\/CIMv2 Durchsuchen                                                                                                    |
| R Gruppenrichtlinienergebnisse                                                                                                    | Abf<br>sei<br>an                                                                                                    | rage:<br>ect * from Win32_Operating System where Version like "10.018363"<br>froductType=T<br>OK Abbrechen                                                     |

Jetzt kann ich den neuen WMI-Filter den neuen GPO zuweisen:

WS IT-Solutions

WS IT-Solutions

## WSHowTo – moderne GPO-Versionierung am Beispiel Windows 10 2020-01-30 Gruppenrichtlinien

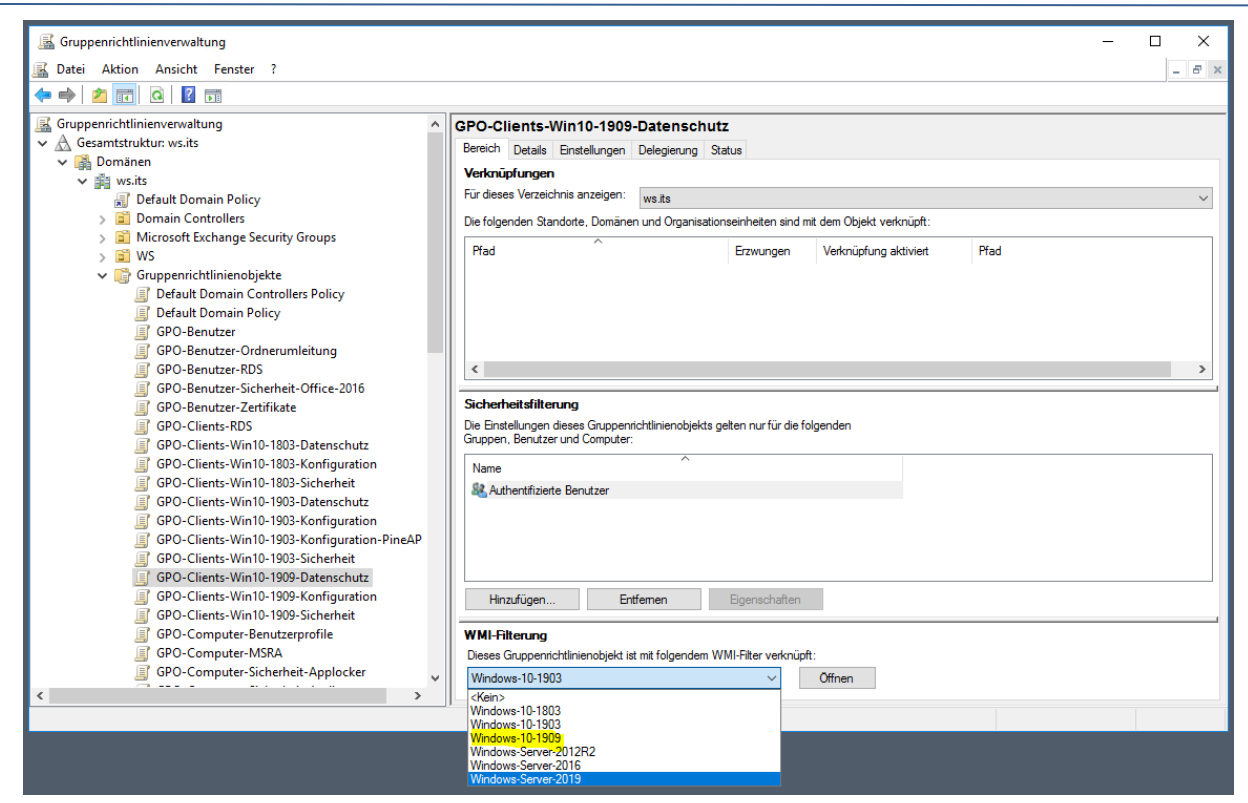

Jetzt sind die GPO bereit für den inhaltlichen Abgleich:

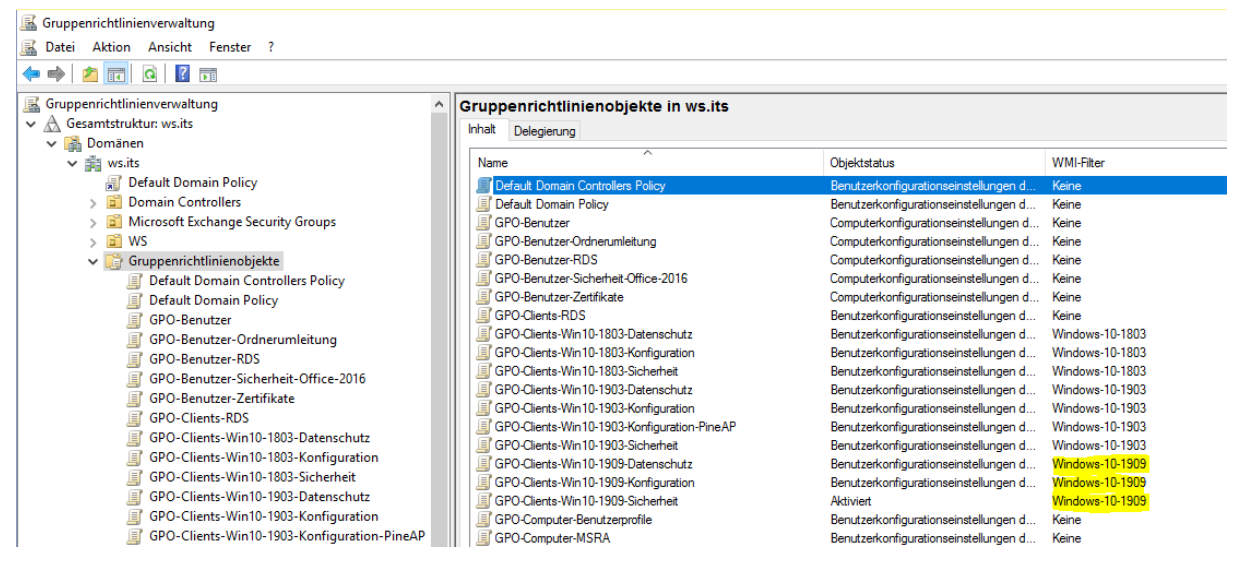

#### GPO Sicherheit (SCT-Baseline)

Die Sicherheitseinstellungen empfiehlt Microsoft für jede Betriebssystemversion. Die Qualität der Empfehlungen schwankt durchaus. Daher sollte man die Einstellungen immer testen. Man sucht die neusten Releases online. Achtet hier bitte auf die Quelle der Informationen: die Seite sollte schon von Microsoft kommen:

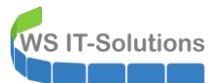

| security compliance toolkit Q                                                                                                    |
|----------------------------------------------------------------------------------------------------|
| Web Bilder Videos Nachrichten Karten Einstellungen •                                                                                                    |
| Deutschland * Sichere Suche: Moderat * Irgendwann *                                                                                                    |
| Download Microsoft Security Compliance Toolkit 1.0 from<br>https://www.microsoft.com/en-us/download/details.aspx?id=55319<br>21. Nov. 2019 - This set of tools allows enterprise security administrators to download,<br>analyze, test, edit and store Microsoft-recommended security configuration baselines for<br>Windows and other Microsoft products, while comparing them against other security<br>configurations.                                                                                                    |
| Microsoft Security Compliance Toolkit 1.0 - Windows security<br>thtps://docs.microsoft.com/en-us/windows/security/threat-protection/security-complia<br>Microsoft Security Compliance Toolkit 1.0. 11/21/2019; 2 minutes to read +2; In this article<br>What is the Security Compliance Toolkit (SCT)? The Security Compliance Toolkit (SCT) is<br>a set of tools that allows enterprise security administrators to download, analyze, test,<br>edit, and store Microsoft-recommended security configuration baselines for Windows and<br>other Microsoft products. |
| Compliance Toolkit I Security Health Plan  thtps://www.securityhealth.org/brokers/compliance-toolkit  The Toolkit provides compliance and privacy training information for Security Health Plan's First tier, Downstream and Related entities (FDRs) to enter into or maintain a business relationship.                                                                                                    |

Der anschließende Download ist einfach. Achtet bitte auf das Release-Datum und eventuelle "Drafts" (Entwürfe):

| www.microsoft.com/en-us/download/details                                                         | aspx?id=55319                                                                                |                                                                                |
|--------------------------------------------------------------------------------------------------|----------------------------------------------------------------------------------------------|--------------------------------------------------------------------------------|
|                                                                                                  |                                                                                              |                                                                                |
| Microsoft Security Complian                                                                      | ce Toolkit 1.0                                                                               |                                                                                |
| Important! Selecting a language below<br>Language: <b>English</b>                                | will dynamically change the complete page                                                    | e content to that language.<br>Download                                        |
| This set of tools allows enterp<br>edit and store Microsoft-reco<br>and other Microsoft products | rise security administrators to<br>mmended security configurat<br>while comparing them again | o download, analyze, test,<br>tion baselines for Windows<br>nst other security |
| Details                                                                                          |                                                                                              |                                                                                |
| Note: There are multiple files availab<br>to select the files you need.                          | e for this download. Once you click on the "                                                 | 'Download" button, you will be prompted                                        |
| Version:<br>1.0                                                                                  | Dat<br>11/2                                                                                  | e Published:<br>1 <mark>/2</mark> 019                                          |
| File Name:                                                                                       | File                                                                                         | Size:                                                                          |

In dem ZIP-Archiv befinden sich etliche Unterordner. Der Ordner "GPO" enthält die exportieren Richtlinien:

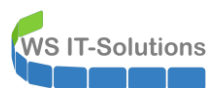

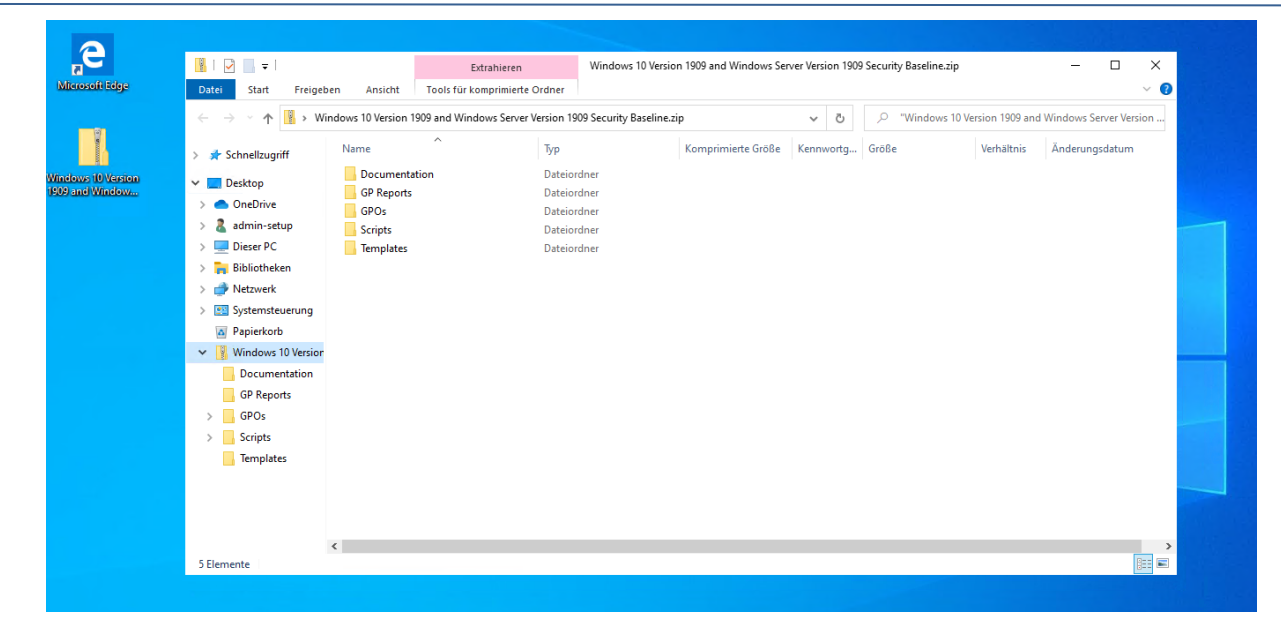

Diese Exports kann man nun einfach importieren:

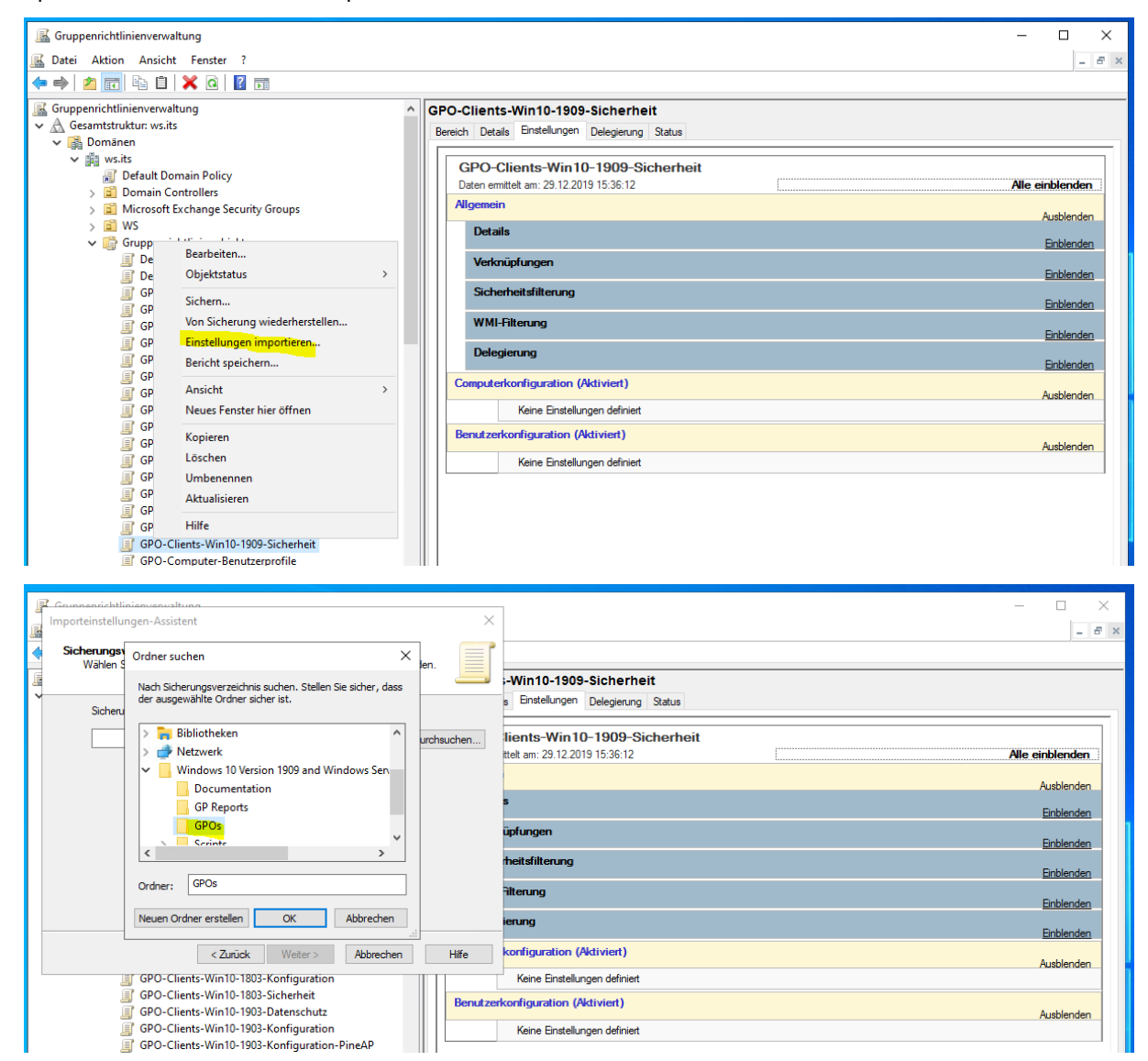

Nach der Auswahl des Verzeichnisses sieht man die einzelnen GPO mit ihrem Namen. Mein Zielsystem ist ein Client. Daher wähle ich diese Richtlinie aus:

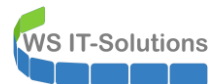

| Importeinstellungen-Assistent X                                                                                                    | ×                                                                            |
|----------------------------------------------------------------------------------------------------|------------------------------------------------------------------------------|
| Wall-GPO<br>Wählen Sie ein Gruppenrichtlinienobjekt aus, von dem Sie Einstellungen<br>importieren möchten.                                                         | -Win10-1909-Sicherheit                                                       |
| Gesicherte Gruppenrichtlinienobjekte:                                                                                                    | s Einstellungen Delegierung Status                                           |
| Name Zetstempel A                                                                                                    | lients-Win 10-1909-Sicherheit<br>tet am. 29.12.2019 15.36.12 Alle einblenden |
| MSFT Internet Explorer 11 - User 12.11.2019 01:3<br>MSFT Windows 10 1909 - BitLocker 12.11.2019 01:3                                                               | Ausblenden                                                                   |
| MSFT Windows 10 1909 - Computer         12.11.2019 01:3           Image: MSFT Windows 10 1909 - User         12.11.2019 01:3                                       | s<br>Einblenden                                                              |
| <ul> <li>MSFT Windows 10 1909 and Server 1909 - Defender Ant 12.11.2019 01:3</li> <li>MSFT Windows 10 1909 and Server 1909 - Domain Sec 12.11.2019 01:3</li> </ul> | uptungen <u>Einblenden</u>                                                   |
| C >                                                                                                    | Einblenden                                                                   |
| Version anzeigen                                                                                                    | erung                                                                        |
| < Zurück Weiter > Abbrechen Hilfe                                                                                                    | konfiguration (Aktiviert)                                                    |
| GPO-Clients-Win10-1803-Konfiguration                                                                                                    | Keine Einstellungen definiert                                                |

Wenige Klicks später ist der Export in die leere GPO importiert:

| K Gruppenrichtlinienverwaltung                              |                                                                                                    | - 🗆 X           |
|-------------------------------------------------------------|----------------------------------------------------------------------------------------------------|-----------------|
| 📠 Datei Aktion Ansicht Fenster ?                            |                                                                                                    | - 8             |
|                                                             |                                                                                                    |                 |
| Gruppenrichtlinienverwaltung                                | GPO-Clients-Win10-1909-Sicherheit                                                                                                    |                 |
| ✓ A Gesamtstruktur: ws.its                                  | Remich Detaile Finstellungen Delegienung Statue                                                                                                    |                 |
| 🗸 📑 Domänen                                                 |                                                                                                    |                 |
| V 🟥 ws.its                                                  | GPO-Clients-Win10-1909-Sicherheit                                                                                                    |                 |
| 🛒 Default Domain Policy                                     | Daten emittelt am: 29.12.2019 15:39:04                                                                                                    | Alle einblenden |
| > 📓 Domain Controllers                                      |                                                                                                    | , no emprendent |
| > Microsoft Exchange Security Groups                        |                                                                                                    | Ausblenden      |
| > II WS                                                     | Details                                                                                                    |                 |
| Gruppenrichtlinienobjekte                                   |                                                                                                    | Einblenden      |
| Default Domain Controllers Policy     Pefault Demain Peliau | Verknüpfungen                                                                                                    | Finblandan      |
| GPO-Beputzer                                                | Sicherheitsfilten nn                                                                                                    |                 |
| GPO-Benutzer-Ordnerumleitung                                | or a new of the second second s | Einblenden      |
| GPO-Benutzer-BDS                                            | WMI-Filterung                                                                                                    |                 |
| GPO-Benutzer-Sicherheit-Office-2016                         |                                                                                                    | Einblenden      |
| GPO-Benutzer-Zertifikate                                    | Delegierung                                                                                                    | Finblandan      |
| GPO-Clients-RDS                                             | Computed configuration (Altiviat)                                                                                                    |                 |
| GPO-Clients-Win10-1803-Datenschutz                          |                                                                                                    | Ausblenden      |
| GPO-Clients-Win10-1803-Konfiguration                        | Richtlinien                                                                                                    |                 |
| GPO-Clients-Win10-1803-Sicherheit                           |                                                                                                    | Ausblenden      |
| GPO-Clients-Win10-1903-Datenschutz                          | windows-Einstellungen                                                                                                    | Ausblenden      |
| GPO-Clients-Win10-1903-Konfiguration                        | Sicherheitseinstellungen                                                                                                    |                 |
| GPO-Clients-Win10-1903-Konfiguration-PineAP                 |                                                                                                    | Einblenden      |
| GPO-Clients-Win10-1903-Sicherheit                           | Administrative Vorlagen                                                                                                    | Finblandan      |
| GPO-Clients-Win I0- 1909-Datenschutz                        | Poputandroafiguration (Dealdiviat)                                                                                                    | Linbienden      |
| GPO-Clients-Win10-1909-Konfiguration                        |                                                                                                    | Ausblenden      |
| GPO-Computer-Reputzerprofile                                | Keine Einstellungen definiert                                                                                                    |                 |
| GPO-Computer-MSRA                                           |                                                                                                    |                 |
| GPO-Computer-Sicherheit-Applocker                           |                                                                                                    |                 |
| GPO-Computer-Sicherheit-Audit                               |                                                                                                    |                 |
| GPO-Computer-Sicherheit-Audit-WEF                           |                                                                                                    |                 |
| GPO-Computer-Sicherheit-Basics                              |                                                                                                    |                 |

Ich kommentiere gerne die Richtlinien. Daher öffne ich die neue GPO mit dem Editor:

| 📓 Gruppenrichtlinienverwaltung                                                                                                    | - 🗆 X                                                                                                    |
|----------------------------------------------------------------------------------------------------|----------------------------------------------------------------------------------------------------|
| 📠 Datei Aktion Ansicht Fenster ?                                                                                                    | - <i>6</i>                                                                                                    |
| 🗢 🔿 📶 🖻 İ 🗙 🔍 📓 🗊                                                                                                    |                                                                                                    |
| <ul> <li>Gruppenrichtlinienobjekte</li> <li>Default Domain Controllers Policy</li> <li>Default Domain Policy</li> <li>GPO-Benutzer</li> </ul>                                                                                                    | GPO-Clients-Win10-1909-Sicherheit Bereich Details Einstellungen Delegierung Status Verknüpfungen                                                                                                    |
| GPO-Benutzer-Ordnerumleitung                                                                                                    | Fur dieses Verzeichnis anzeigen: ws.its                                                                                                    |
| GPO-Benutzer-Robs<br>GPO-Benutzer-Sicherheit-Office-2016<br>GPO-Benutzer-Zertifikate<br>GPO-Clients-RDS<br>GPO-Clients-Win10-1803-Datenschutz<br>GPO-Clients-Win10-1803-Sicherheit<br>GPO-Clients-Win10-1803-Jatenschutz<br>GPO-Clients-Win10-1903-Jatenschutz | Die tolgenden Standorte, Domanen und Organisationseinheiten sind mit dem Objekt verknuptt:           Pfad                Pfad               Pfad               Pfad               Pfad               Pfad |
| GPO-Clients-Win10-1903-Konfiguration-PineAP  GPO-Clients-Win10-1903-Sicherheit  GPO-Clients-Win10-1909-Datenschutz  GPO-Clients-Win10-1909-Configuration                                                                                                    | Sicherheitsfilterung Die Einstellungen dieses Gruppenichtlinienobjekts gelten nur für die folgenden Gruppen, Benutzer und Computer:                                                                       |
| GPO-Computer-MSRA<br>GPO-Computer-Scherheit-Apploc<br>GPO-Computer-Scherheit-Apploc<br>Scherheit-Apploc                                                                                                    | nu.<br>atus >>                                                                                                    |
| GPO-Computer-Sicherheit-Audit-V Von Sich                                                                                                    | erung wiederherstellen<br>naen importieren Entlemen Bgenschaften                                                                                                    |

WS IT-Solutions

WSHowTo – moderne GPO-Versionierung am Beispiel Windows 10 2020-01-30 Gruppenrichtlinien

In den Eigenschaften geht es weiter:

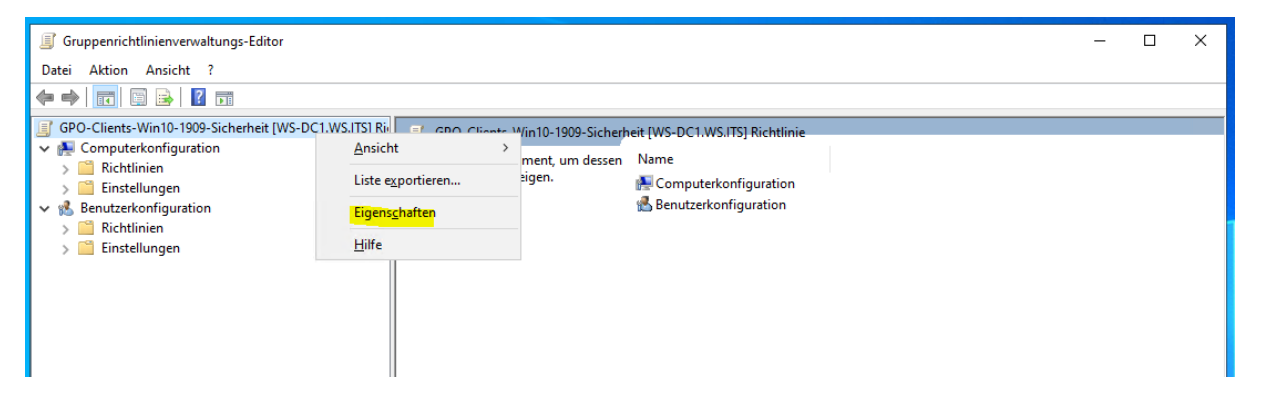

Hier vermerke ich mir genau die Informationen der originalen GPO mit dem dazugehörigen Release-Date. Falls es später eine neue Version gibt, kann ich das eindeutig nachvollziehen. Das Datum und den Namen übernehme ich aus dem "Quell-Import"-Dialog des Importes:

| Gruppenrichtlinienverwaltungs-Editor                                                                                                    |                                                                                                    | _ | $\times$ |
|----------------------------------------------------------------------------------------------------|----------------------------------------------------------------------------------------------------|---|----------|
| Datei Aktion Ansicht ?                                                                                                    |                                                                                                    |   |          |
| 🗢 🌩   💼   🖬 🗟 🖬                                                                                                    | Eigenschaften von GPO-Clients-Win10-1909-Sicherhei ? X                                                                            |   |          |
| GPO-Clients-Win10-1909-Sicherheit [WS-DC1.WS.ITS] Ri  Computerkonfiguration  Richtlinien  Sinstellungen  Kinstellungen  Kinst | Allgemein Verknüpfungen Sicherheit Kommentar GPO-Clients-Win 10-1909-Sicherheit [WS-DC1.WS.ITS]                                   |   |          |
| > 📑 Richtlinien<br>> 🗎 Einstellungen                                                                                                    | Kommentar<br>2019-12-29 Stephan Walther<br>- Import der SCT-Baseline "MSFT Windows 10 1909 - Computer" vom<br>12.11.2019 01.30.04 |   |          |

An der Computerversion kann ich genau erkennen, dass diese GPO nach dem Import nicht verändert wurde. Jede Anpassung würde den Zähler nach oben korrigieren:

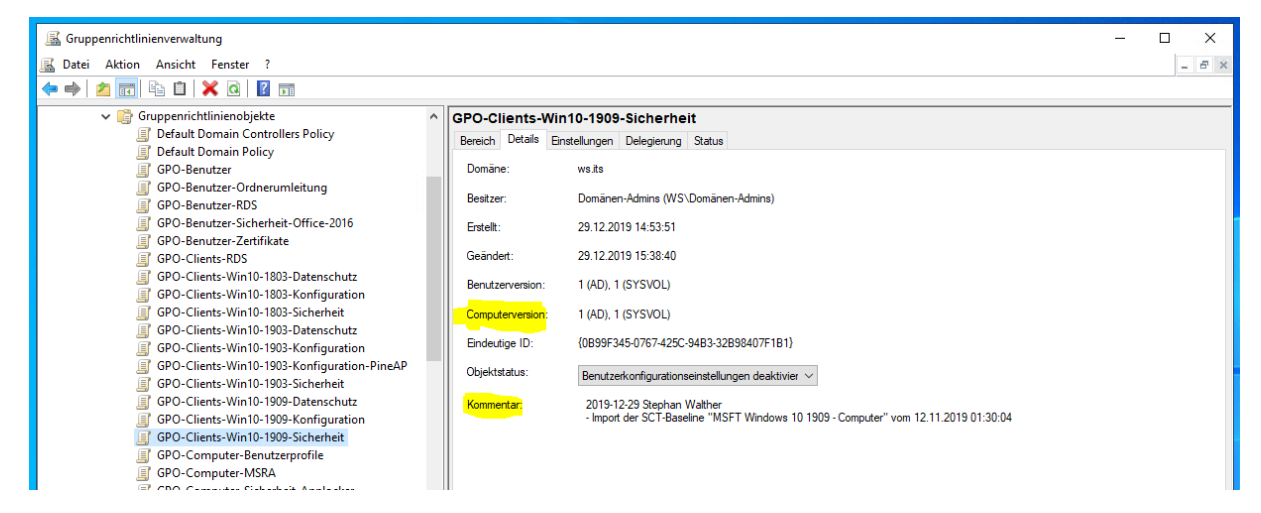

Damit wäre die erste GPO einsatzbereit – von einer Testphase mal abgesehen.

#### <u>GPO Datenschutz</u>

Die zweite GPO ist eine Kopie der Vorgänger-Richtlinie für Windows 10 Version 1903. Für mich sind hier 2 grundsätzliche Aktionen wichtig:

- Ich muss nach nicht mehr kompatiblen Einstellungen suchen und diese für 1909 entfernen
- Ich muss aber auch nach neuen Einstellungen suchen, die es für 1903 noch nicht gab.

Beides erreiche ich, indem ich die GPO mit einem Editor-Rechner bearbeite, der die neuen Vorlagen verwendet. Inkompatible Einstellungen finde ich unter "Extra Registry Settings". Hier seht ihr ein Beispiel für eine Problem-GPO:

| K Gruppenrichtlinienverwaltung                                                                                                    |                                                                                                    | >                                                                                                    |
|----------------------------------------------------------------------------------------------------|----------------------------------------------------------------------------------------------------|----------------------------------------------------------------------------------------------------|
| 属 Datei Aktion Ansicht Fenster ?                                                                                                    |                                                                                                    | - 5                                                                                                    |
| ← ⇒   22 📰 🔍 📓 🗊                                                                                                    |                                                                                                    | post of the second second second second second second second second second second second second second second s |
| GPO-Clients-Win10-1909-Konfiguration                                                                                                    | GPO-Computer-Sicherheit-Defender                                                                                                    |                                                                                                    |
| GPO-Clients-Win10-1909-Sicherheit  GPO-Computer-Benutzerprofile  GPO-Computer-MSRA                                                       | Bereich Details Einstellungen Delegierung Status                                                                                              |                                                                                                    |
| GPO-Computer-Sicherheit-Applocker                                                                                                    | GPO-Computer-Sicherheit-Detender                                                                                                    |                                                                                                    |
| GPO-Computer-Sicherheit-Audit<br>GPO-Computer-Sicherheit-Audit-WEF                                                                       | Algemein                                                                                                    | Enblenden                                                                                                    |
| GPO-Computer-Sicherheit-Bitlocker  GPO-Computer-Sicherheit-Cinher-II S                                                                   | Computerkonfiguration (Aktiviert)                                                                                                    | Ausblenden                                                                                                    |
| GPO-Computer-Sicherheit-DC                                                                                                    | Administrative Vorlagen                                                                                                    | Ausblenden                                                                                                    |
| GPO-Computer-Sicherheit-DeviceGuard                                                                                                    | Richtliniendefinitionen (ADMX-Dateien) wurden beim lokalen Computer abgerufen.                                                                | Ausblenden                                                                                                    |
| GPO-Computer-Sicherheit-Firewall                                                                                                    | Windows-Komponenten/Windows Defender Antivirus                                                                                                | Enblenden                                                                                                    |
| GPO-Computer-Sicherheit-LAPS-Clients                                                                                                    | Windows-Komponenten/Windows Defender Antivirus/Echil2elischul2 Windows-Komponenten/Windows Defender Antivirus/MAPS                            | Enblenden                                                                                                    |
| GPO-Computer-Sicherheit-LSAProtection                                                                                                    | Windows-Komponenten/Windows Defender Antivirus/Scan                                                                                           | Einblenden                                                                                                    |
| GPO-Computer-Sicherheit-NoNTLM                                                                                                    | Zusätzl. Regeinst.                                                                                                    | Ausblenden                                                                                                    |
| GPO-Computer-Sicherheit-Scope-Clients-JB GPO-Computer-Sicherheit-Scope-Clients-Standard                                                  | Für einige Einstellungen konnten keine Anzeigenamen gefunden werden. Eine Aktua<br>verwendeten ADM-Dateien behebt möglicherweise das Problem. | slisierung der von der Gruppenrichtlinienverwaltung                                                             |
| GPO-Computer-Sicherheit-Scope-Clients-WSITS                                                                                              | Einstellung Status                                                                                                    |                                                                                                    |
| GPO-Computer-Sicherheit-Scope-Server-HyperV<br>GPO-Computer-Sicherheit-Scope-Server-JB<br>GPO-Computer-Sicherheit-Scope-Server-Monitorin | Software \Policies\Microsoft\Windows 1 Defender\MpEngine\MpEnablePus                                                                          |                                                                                                    |
| GPO-Computer-Sicherheit-Scope-Server-MX<br>GPO-Computer-Sicherheit-Scope-Server-RDS                                                      | Benutzerkonfiguration (Deaktiviert)                                                                                                    | Ausblenden                                                                                                    |
| GPO-Computer-Sicherheit-Scope-Server-Standard                                                                                            | Keine Einstellungen definiert                                                                                                    |                                                                                                    |
| GPO-Computer-Sicherheit-Scope-Zero                                                                                                    |                                                                                                    |                                                                                                    |

Fehlt dieser Punkt, dann besteht eine gute Chance auf Kompatibilität:

WS IT-Solutions

| 📓 Gruppenrichtlinienverwaltung                                                      |                                                                                                    | - 0        | ×     |  |  |  |
|-------------------------------------------------------------------------------------|----------------------------------------------------------------------------------------------------|------------|-------|--|--|--|
| 🔜 Datei Aktion Ansicht Fenster ?                                                    |                                                                                                    | 1          | - & × |  |  |  |
|                                                                                     |                                                                                                    |            |       |  |  |  |
| Gruppenrichtlinienobjekte                                                           | GPO-Clients-Win10-1909-Datenschutz                                                                    |            |       |  |  |  |
| Default Domain Controllers Policy     Default Domain Policy     GPO-Benutzer        | Bereich Details Einstellungen Delegierung Status                                                      |            | _     |  |  |  |
| GPO-Benutzer-Ordnerumleitung                                                        | GPO-Clients-Win10-1909-Datenschutz GPO-Benutzer-Ordnerumleitung Daten emittet am: 29.12.2019 15:53:41 |            |       |  |  |  |
| GPO-Benutzer-Sicherheit-Office-2016  GPO-Benutzer-Zotifikate                        | Allgemein                                                                                             | Einblenden | _     |  |  |  |
| GPO-Clients-RDS                                                                     | Computerkonfiguration (Aktiviert)                                                                     | Ausblenden |       |  |  |  |
| GPO-Clients-Win10-1803-Datenschutz                                                  | Richtlinien                                                                                           | Ausblenden |       |  |  |  |
| GPO-Clients-Win10-1803-Sicherheit GPO-Clients-Win10-1903-Datenschutz                | Administrative vonagen                                                                                | Ausblenden |       |  |  |  |
| GPO-Clients-Win10-1903-Konfiguration<br>GPO-Clients-Win10-1903-Konfiguration-PineAP | System/Benutzerprofile                                                                                | Deblesdes  |       |  |  |  |
| GPO-Clients-Win10-1903-Sicherheit                                                   | Systemsteuerung/Regions- und Sprachoptionen/Handschriftanpassung                                      | Enblenden  |       |  |  |  |
| GPO-Clients-Win10-1909-Konfiguration                                                | Windows-Komponenten/Anwendungskompatibilität                                                          | Einblenden |       |  |  |  |
| GPO-Computer-Benutzerprofile                                                        | Windows-Komponenten/App-Datenschutz                                                                   | Einblenden |       |  |  |  |
| II GPO-Computer-MSRA<br>II GPO-Computer-Sicherheit-Applocker                        | Windows-Komponenten/App-Laufzeit                                                                      | Einblenden |       |  |  |  |
| GPO-Computer-Sicherheit-Audit GPO-Computer-Sicherheit-Audit-WEF                     | Windows-Komponenten/Audiorecorder                                                                     | Einblenden |       |  |  |  |
| GPO-Computer-Sicherheit-Basics                                                      | Windows-Komponenten/Cloudinhalt                                                                       | Einblenden |       |  |  |  |
| GPO-Computer-Sicherheit-Cipher-TLS                                                  | Windows-Komponenten/Datensammlung und Vorabversionen                                                  | Enblenden  | _     |  |  |  |
| GPO-Computer-Sicherheit-DC GPO-Computer-Sicherheit-Defender                         | Windows-Komponenten/Einstellungen suschmpisiaren                                                      | Einblenden |       |  |  |  |
| GPO-Computer-Sicherheit-DeviceGuard GPO-Computer-Sicherheit-Firefox                 | Windows-Komponenten/Internet Explorer/Sicherheitsfunktionen                                           | Einblenden |       |  |  |  |
| GPO-Computer-Sicherheit-Firewall                                                    | Windows-Komponenten/Karten                                                                            | Einblenden | ~     |  |  |  |
| I GPU-Computer-Sicherheit-IExplore ♥                                                |                                                                                                    | Einblenden |       |  |  |  |

| 📓 Gruppenrichtlinienverwaltung              |                                                             | - 🗆 X      |
|---------------------------------------------|-------------------------------------------------------------|------------|
| 📓 Datei Aktion Ansicht Fenster ?            |                                                             | - 8        |
| 🗢 🔿 🙍 📰 🙆 🔢 🖬                               |                                                             | I          |
| ✓ i Gruppenrichtlinienobjekte               | GPO-Clients-Win10-1909-Datenschutz                          |            |
| Default Domain Controllers Policy           | Bereich Details Einstellungen Delegierung Status            |            |
| Default Domain Policy     GRO D             |                                                             | Finblenden |
| GPO-Benutzer                                | Windows-Komponenten/Datensammlung und Vorabversionen        |            |
| GPO-Benutzer-Ordnerumieitung                |                                                             | Einblenden |
| GPO-Benutzer-Sicherheit-Office-2016         | Windows-Komponenten/Digitalschließfach                      | Finblenden |
| GPO-Benutzer-Zertifikate                    | Windows-Komponenten/Einstellungen synchronisieren           | Lindenden  |
| GPO-Clients-RDS                             |                                                             | Einblenden |
| GPO-Clients-Win10-1803-Datenschutz          | Windows-Komponenten/Internet Explorer/Sicherheitsfunktionen | Enblandan  |
| GPO-Clients-Win10-1803-Konfiguration        | Windows-Komponenten/Karten                                  | Linblenden |
| GPO-Clients-Win10-1803-Sicherheit           |                                                             | Einblenden |
| GPO-Clients-Win10-1903-Datenschutz          | Windows-Komponenten/Mein Gerät suchen                       | Cablesdee  |
| GPO-Clients-Win10-1903-Konfiguration        | Windowe-Komponenten /Nachrichten                            | Enbienden  |
| GPO-Clients-Win10-1903-Konfiguration-PineAP | Windows-Komponenten/ Nacimenten                             | Einblenden |
| GPO-Clients-Win10-1903-Sicherheit           | Windows-Komponenten/OneDrive                                |            |
| GPO-Clients-Win10-1909-Datenschutz          |                                                             | Einblenden |
| GPO-Clients-Win10-1909-Konfiguration        | windows-komponenten/Unlineunterstutzung                     | Einblenden |
| GPO-Clients-Win10-1909-Sicherheit           | Windows-Komponenten/Suche                                   |            |
| GPO-Computer-Benutzerprofile                |                                                             | Einblenden |
| GPO-Computer-MSRA                           | Windows-Komponenten/Texteingabe                             | Finblenden |
| GPO-Computer-Sicherheit-Applöcker           | Windows-Komponenten/Übermittlungsoptimierung                |            |
| GPO-Computer-Sicherheit-Audit               |                                                             | Einblenden |
| GPO-Computer-Sicherheit-Rasics              | Windows-Komponenten/Windows Defender Antivirus/MAPS         | Finblenden |
| GPO-Computer-Sicherheit-Bitlocker           | Windows-Komponenten/Windows Defender SmartScreen/Explorer   | Lindenden  |
| GPO-Computer-Sicherheit-Cipher-TI S         |                                                             | Einblenden |
| GPO-Computer-Sicherheit-DC                  | Windows-Komponenten/Windows-Fehlerberichterstattung         | Debles des |
| GPO-Computer-Sicherheit-Defender            | Windows Kompanantan Mindows Spielzyfreiden und übertergung  | Einblenden |
| GPO-Computer-Sicherheit-DeviceGuard         |                                                             | Einblenden |
| GPO-Computer-Sicherheit-Firefox             | Benutzerkonfiguration (Deaktiviert)                         |            |
| GPO-Computer-Sicherheit-Firewall            |                                                             | Ausblenden |
| GPO-Computer-Sicherheit-IExplore            | Keine Einstellungen definiert                               | ~          |

Sehr gut: Der zusätzliche Punkt fehlt. Natürlich kann es jetzt immer noch zu den Problemen wie in den Szenarien 2 und 3 kommen. Aber diese kann ich anders prüfen. Dazu später mehr.

Weiter geht es in der Kommentar-Sektion. Hier sollte eine Quellenangabe platziert werden:

VS IT-Solutions

| Gruppenrichtlinienverwaltungs-Editor                                                                                                    |                                                                                                    | _ | × |
|----------------------------------------------------------------------------------------------------|----------------------------------------------------------------------------------------------------|---|---|
|                                                                                                    |                                                                                                    |   |   |
| <ul> <li>GPO-Clients-Win10-1909-Datenschutz [WS-DC1</li> <li>Computerkonfiguration</li> <li>Citchinien</li> <li>Citchinien</li> <li>Einstellungen</li> <li>Benutzerkonfiguration</li> <li>Citchinien</li> <li>Einstellungen</li> <li>Einstellungen</li> </ul> | GPO-Clients-Win10-1909-Datenschutz [WS-DC1.WS.ITS] Richtlinie  Markieren Sie ein Element, um dessen Name Beschreibung anzuzei Eigenschaften von GPO-Clients-Win10-1909-Datensch?  Algemein Verknüpfungen Sicherheit Kommentar  GPO-Clients-Win10-1909-Datenschutz [WS-DC1.WS.ITS] Kommentar  2019-12-30 Stephan Wather - Kopie von "GPO-Clients-Win10-1903-Datenschutz" |   |   |

Und im nächsten Schritt gehe ich alle Einstellungen mit dem Editor durch und suche nach zusätzlichen Einstellungen zum Datenschutz. Hier kann natürlich auch eine Internet-Recherche helfen. Ich finde ein paar Einstellungen, die ich vorher noch nicht konfiguriert hatte. Das hole ich nun nach:

| Gruppenrichtlinienverwaltungs-Editor           |                                                  |                                                           |                | _         | × |
|------------------------------------------------|--------------------------------------------------|-----------------------------------------------------------|----------------|-----------|---|
| Datei Aktion Ansicht ?                         |                                                  |                                                           |                |           |   |
| 🗢 🔿 🔁 🚾 🔒 🖬 🖬 🔺 🍸                              |                                                  |                                                           |                |           |   |
| GPO-Clients-Win10-1909-Datenschutz [WS-DC1.V ^ | 📔 Betriebssystemrichtlinien                      |                                                           |                |           |   |
| Computerkonfiguration     Bichtlinien          | Synchronisierung der                             | Einstellung                                               | Status         | Kommentar |   |
| > Softwareeinstellungen                        | Zwischenablage geräteübergreifend                | 📰 Zwischenablageverlauf zulassen                          | Nicht konfigur | Nein      |   |
| > 📋 Windows-Einstellungen                      | Zulassen                                         | Synchronisierung der Zwischenablage geräteübergreifend z… | Deaktiviert    | Nein      |   |
| 🗸 🚞 Administrative Vorlagen: Vom Iokalen C     | Richtlinieneinstellung bearbeiten                | 🗈 Aktivitätsfeed aktivieren                               | Deaktiviert    | Nein      |   |
| Crucker                                        |                                                  | 📔 Veröffentlichen von Benutzeraktivitäten zulassen        | Deaktiviert    | Nein      |   |
| > 📫 Netzwerk                                   | Anforderungen:<br>Mindestens Windows Server 2016 | 📔 Upload von Benutzeraktivitäten zulassen                 | Deaktiviert    | Nein      |   |
| Server                                         | Windows 10                                       |                                                           |                |           |   |
| > 🧮 Startmenü und Taskleiste                   |                                                  |                                                           |                |           |   |
| V 🔛 System                                     | Beschreibung:                                    |                                                           |                |           |   |
| Anmelden                                       | Diece Richtlinieneinstellung                     |                                                           |                |           |   |
| Antischadsoftware-Frühstart                    | legt fest, ob der Inhalt der                     |                                                           |                |           |   |
| Anzeige                                        | Zwischenablage geräteübergreifend                |                                                           |                |           |   |
| > App-v                                        | synchronisiert werden kann.                      |                                                           |                |           |   |
| Beputzerprofile                                | Richtlinieneinstellung aktivieren                |                                                           |                |           |   |
| Betriebssystemrichtlinien                      | dürfen Inhalte der Zwischenablage                |                                                           |                |           |   |
| Dateiklassifizierungsinfrastruktu              | auf Geräten synchronisiert werden,               |                                                           |                |           |   |
|                                                | I die unter demselben Microsoft-Konto            |                                                           |                |           |   |

Die Datenschutzeinstellungen können durchaus etwas Zeit in Anspruch nehmen. Gerade in Umgebungen mit Cloud-Anbindung ist hier Fingerspitzengefühl gefragt. Microsoft hat beim Datenschutz einfach eine wenig deutsche Mentalität...

#### GPO Konfiguration

Weiter geht es mit der dritten GPO. Das Vorgehen entspricht dem der Datenschutz-GPO. Ich habe auch hier wenig zu tun: Es gibt keine verwaisten Einstellungen und neue Elemente sind auch nicht dazu gekommen. Der Wechsel von Windows 10 1903 nach 1909 ist sehr einfach. Das muss aber nicht so sein.

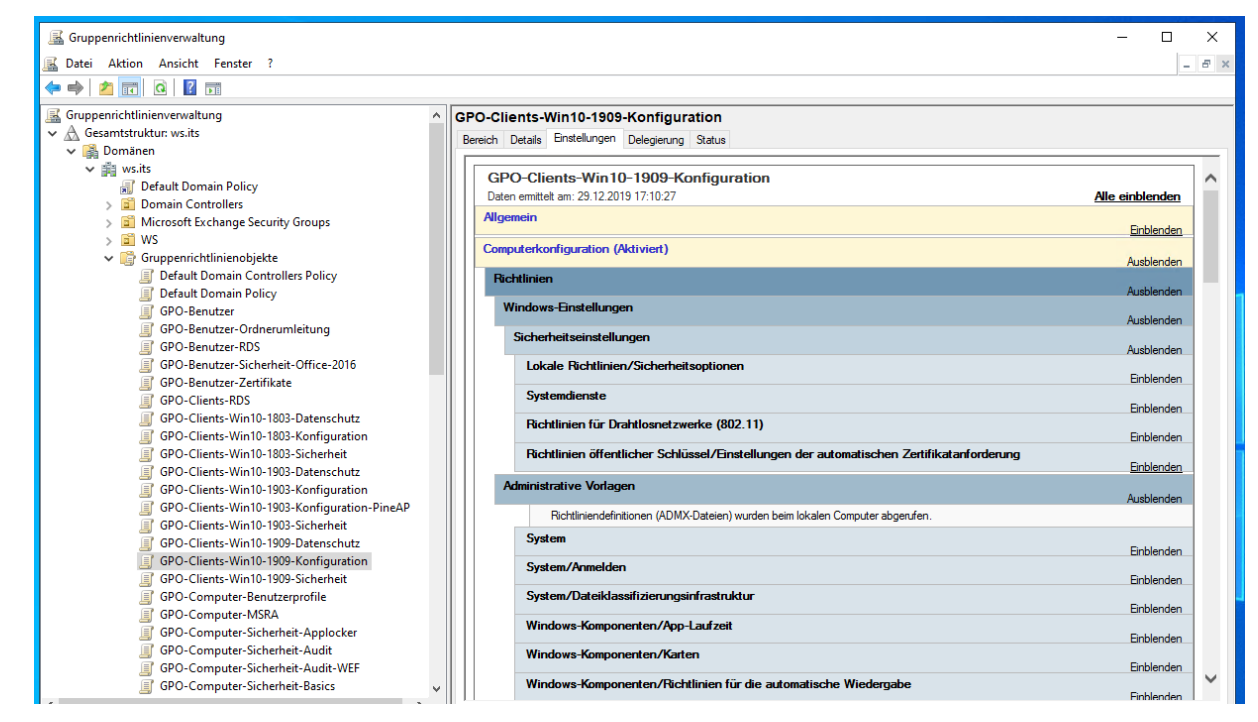

#### Kompatibilität sonstiger GPO

Wie man vielleicht im oberen Bild erkennen kann, verwende ich momentan nicht durchgängig das Modell mit den drei Gruppenrichtlinien je Betriebssystem. Ich habe dazu noch etliche versionsübergreifende GPO. Damit kann ich Einstellungen relativ einfach einzeln zurücknehmen (für das TroubleShooting). Aber bei einem Versionswechsel muss ich auch jede einzeln auf Kompatibilität prüfen. Das sind meine GPO:

| Datei Aktion Ansicht Fenster ?                                                                                                    |                                                                                                    |                                                                                                    |                                                                                                    |                                                                                                    |                                                                                                    |
|----------------------------------------------------------------------------------------------------|----------------------------------------------------------------------------------------------------|----------------------------------------------------------------------------------------------------|----------------------------------------------------------------------------------------------------|----------------------------------------------------------------------------------------------------|----------------------------------------------------------------------------------------------------|
| • 🔿 🔁 🚾   🙆 🖬                                                                                                    |                                                                                                    |                                                                                                    |                                                                                                    |                                                                                                    |                                                                                                    |
|                                                                                                    | Clients<br>Verknüpfte Gruppe<br>Die Liste enthält k                                                                         | enrichtlinienobjekte Gruppenrichtlinienverefbung Dek<br>eine mit Standorten verknüpften Gruppenrichtlinienobjek                                                                                                    | egierung<br>te. Weitere Informatione                                                                                                    | en erhalten Sie in der Hilfe.                                                                                                    | WMLEther                                                                                                    |
| GPO-Clients-RDS                                                                                                    |                                                                                                    | GPO-Computer-MSRA                                                                                                    | Clients                                                                                                    | Benutzerkonfigurations                                                                                                    | Keine                                                                                                    |
| GPO-Clients-Win10-1803-Datenschutz GPO-Clients-Win10-1803-Konfiguration GPO-Clients-Win10-1803-Konfiguration GPO-Clients-Win10-1903-Sonfiguration GPO-Clients-Win10-1903-Sonfiguration GPO-Clients-Win10-1903-Konfiguration GPO-Computer-Sicherheit-Audit GPO-Computer-Sicherheit-Audit GPO-Computer-Sicherheit-Baiscs GPO-Computer-Sicherheit-Baiscs GPO-Computer-Sicherheit-Baiscs GPO-Computer-Sicherheit-Firefox GPO-Computer-Sicherheit-Firefox GPO-Computer-Sicherheit-Firefox GPO-Computer-Sicherheit-Firefox GPO-Computer-Sicherheit-Firefox GPO-Computer-Sicherheit-Firefox GPO-Computer-Sicherheit-IsDaPore GPO-Computer-Sicherheit-IsDaPore GPO-Computer-Sicherheit-IsDa | 2<br>3<br>3<br>6<br>6<br>7<br>6<br>8<br>9<br>0<br>10<br>11<br>12<br>13<br>14<br>15<br>16<br>17<br>8<br>19<br>20<br>21<br>22 | GPO-Computer-Sicherheit-UAC-light<br>GPO-Computer-Sicherheit-UAC-light<br>GPO-Computer-Sicherheit-Apploxker<br>GPO-Computer-Sicherheit-SAPtotection<br>GPO-Computer-Sicherheit-LSAPtotection<br>GPO-Computer-Sicherheit-Basics<br>GPO-Computer-Sicherheit-APS-Clients<br>GPO-Computer-Sicherheit-APS-Clients<br>GPO-Computer-Sicherheit-APS-Clients<br>GPO-Computer-Sicherheit-APS-Clients<br>GPO-Computer-Sicherheit-Audit<br>GPO-Computer-Sicherheit-Audit<br>GPO-Computer-Sicherheit-Audit<br>GPO-Computer-Sicherheit-Apoles<br>GPO-Computer-Sicherheit-Floore<br>GPO-Computer-Sicherheit-Floore<br>GPO-Computer-Sicherheit-Floore<br>GPO-Clients-Win 10-1803-Datenschutz<br>GPO-Clients-Win 10-1803-Sicherheit<br>GPO-Clients-Win 10-1803-Sicherheit<br>GPO-Clients-Win 10-1803-Sicherheit<br>GPO-Clients-Win 10-1803-Sicherheit<br>GPO-Clients-Win 10-1803-Sicherheit<br>GPO-Clients-Win 10-1803-Sicherheit<br>Default Domain Policy | Cierts<br>Cierts<br>Ci | Benutzekorfigurations<br>Benutzekorfigurations<br>Benutzekorfigurations | Keine<br>Keine<br>Keine |

Die Validierung nehme ich direkt in der Gruppenrichtlinien-Verwaltungskonsole vor. Dazu selektiere ich eine GPO und prüfe die Anzeige in den Einstellungen. Finde ich einen "zusätzlichen Registry-Eintrag", dann prüfe ich dessen Ursprung genau. Dieser gehört zu einer bekannten Extension: Dem Bitlocker-Network-Unlock. Dieser wird hier generell nicht richtig angezeigt. Gleichzeitig bestehen aber keine Kompatibilitätsprobleme

| 📓 Gruppenrichtlinienverwaltung          |           |                                                                                                    | - 0                                                                | ×     |
|-----------------------------------------|-----------|----------------------------------------------------------------------------------------------------|--------------------------------------------------------------------|-------|
| 🔜 Datei Aktion Ansicht Fenster ?        |           |                                                                                                    |                                                                    | - 8 × |
| 🗢 🔿 📶 🙆 🛛 🖬                             |           |                                                                                                    |                                                                    |       |
|                                         | 000.00    | unuden Sinh als id Bidla dans                                                                                                |                                                                    |       |
| GPO-Clients-RDS                         | GPO-Con   | nputer-sicherheit-Bitlocker                                                                                                  |                                                                    |       |
| GPO-Clients-Win10-1803-Datenschutz      | Bereich L | Jetails Einstellungen Delegierung                                                                                            |                                                                    |       |
| GPO-Clients-Win10-1803-Konfiguration    | CPC       | Computer-Sicherheit-Bitlacker                                                                                                |                                                                    |       |
| GPO-Clients-Win10-1803-Sicherheit       | Daten     | emittelt am: 29 12 2019 17:16:40                                                                                             | Alle einblenden                                                    |       |
| GPO-Clients-Win10-1903-Datenschutz      | Allger    | nein                                                                                                    |                                                                    |       |
| GPO-Clients-Win10-1905-Kontiguration    |           |                                                                                                    | Einblenden                                                         |       |
| GPO-Computer-MSRA                       | Comp      | uterkonfiguration (Aktiviert)                                                                                                | Ausblanden                                                         |       |
| GPO-Computer-Sicherheit-Applocker       | Rich      | htlinien                                                                                                    | Ausbiertuer                                                        |       |
| GPO-Computer-Sicherheit-Audit           |           |                                                                                                    | Ausblenden                                                         |       |
| GPO-Computer-Sicherheit-Basics          | Ac        | dministrative Vorlagen                                                                                                    | Ausblenden                                                         |       |
| GPO-Computer-Sicherheit-Bitlocker       |           | Richtliniendefinitionen (ADMX-Dateien) wurden beim lokalen Comput                                                            | ter abgerufen.                                                     |       |
| GPO-Computer-Sicherheit-DeviceGuard     |           | Windows-Komponenten/BitLocker-Laufwerkverschlüsselung/                                                                       | Betriebssystemlaufwerke                                            |       |
| GPO-Computer-Sicherheit-Firefox         |           |                                                                                                    | Einblenden                                                         |       |
| GPO-Computer-Sicherheit-Firewall        |           | windows-komponenten/bit Locker-Laurwerkverschlusselung/                                                                      | Einblenden                                                         |       |
| GPO-Computer-Sicherheit-IExplore        |           | Windows-Komponenten/BitLocker-Laufwerkverschlüsselung/                                                                       | Wechseldatenträger                                                 |       |
| GPO-Computer-Sicherheit-LAPS-Clients    |           | Zusätzi Reg -einst                                                                                                    | Einbienden                                                         |       |
| GPO-Computer-Sicherheit-LSAProtection   |           |                                                                                                    | Ausblenden                                                         |       |
| GPO-Computer-Sicherheit-PowerShellWinRM |           | Für einige Einstellungen konnten keine Anzeigenamen gefunden we<br>verwendeten ADM-Dateien beheht möglicherweise das Problem | rden. Eine Aktualisierung der von der Gruppenrichtlinienverwaltung |       |
| GPO-Computer-Sicherheit-SmartCard       |           |                                                                                                    |                                                                    |       |
| GPO-Computer-Sicherheit-UAC-light       |           | Einstellung                                                                                                    | Status                                                             |       |
| GPO-Computer-Sicherheit-Zertifikate     |           | SOFTWARE\Policies\Microsoft\SystemCertificates\FVE_NKP\C                                                                     | Ausgestellt für                                                    |       |
| > 📓 Clients-JB                          |           | ertificates\6CAA8BAA10A76F39AAF5B3088CAE81C73790E948                                                                         | BitlockerNetworkUnlock                                             |       |
| > Clients-Standard                      |           | \Blob                                                                                                    | Ausgestellt von<br>WS-ITS-Zettifizien ingsstelle-CA1               |       |
| E Exchange-Objekte                      |           |                                                                                                    | Ablaufdatum                                                        |       |
| > Gruppen                               |           |                                                                                                    | 06.04.2020 08:59:43                                                |       |
| > 📓 Server                              |           |                                                                                                    | Beabsichtigte Zwecke                                               |       |
| > 📑 Gruppenrichtlinienobjekte           |           |                                                                                                    | BitLocker-Laufwerkverschlüsselung                                  |       |
| > 😫 WMI-Filter                          |           |                                                                                                    |                                                                    | ~     |

Gleiches gilt für die automatische Zertifikat-Verteilung. Die ist unproblematisch:

WS IT-Solutions

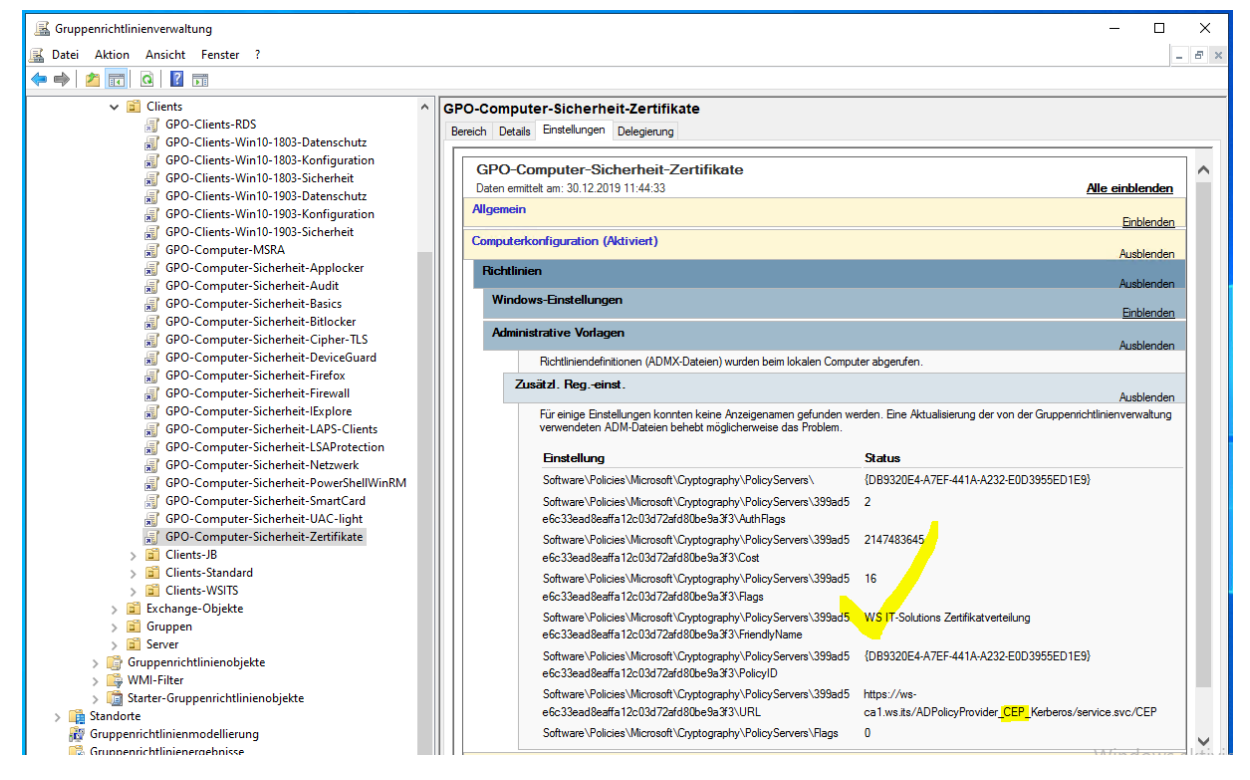

Alle anderen GPO werden korrekt angezeigt und sind damit kompatibel. Nur die Defender-GPO spielt nicht mit. Diese muss ich separat editieren:

| 📓 Gruppenrichtlinienverwaltung                                                                    |          |                                                                                                    | - 🗆 X                            |
|---------------------------------------------------------------------------------------------------|----------|----------------------------------------------------------------------------------------------------|----------------------------------|
| 📓 Datei Aktion Ansicht Fenster ?                                                                  |          |                                                                                                    | - 8                              |
|                                                                                                   |          |                                                                                                    |                                  |
| GPO-Clients-Win10-1909-Konfiguration                                                              | GPO-C    | computer-Sicherheit-Defender                                                                                                    |                                  |
| GPO-Clients-Win10-1909-Sicherheit                                                                 | Bereich  | Netails Einstellungen Delegiening Status                                                                                                    |                                  |
| GPO-Computer-Benutzerprofile                                                                      | Dereicit | Decails and the spin belogicaling Status                                                                                                    |                                  |
| GPO-Computer-MSRA                                                                                 |          | PO-Computer-Sicherheit-Defender                                                                                                    |                                  |
| GPO-Computer-Sicherheit-Applocker                                                                 |          | aten emittelt am: 29 12 2019 15:55:42                                                                                                    | Alle einblenden                  |
| GPO-Computer-Sicherheit-Audit                                                                     |          |                                                                                                    | The emplement                    |
| GPO-Computer-Sicherheit-Audit-WEF                                                                 | ///      | gemein                                                                                                    | Einblenden                       |
| GPO-Computer-Sicherheit-Basics                                                                    | Co       | mputerkonfiguration (Aktiviert)                                                                                                    |                                  |
| GPO-Computer-Sicherheit-Bitlocker                                                                 |          |                                                                                                    | Ausblenden                       |
| GPO-Computer-Sicherheit-Cipher-ILS                                                                | 7        | lichtlinien                                                                                                    | Austriandan                      |
| GPO-Computer-Sicherheit-DC                                                                        |          | Administrative Vorlageo                                                                                                    | Ausbienden                       |
| GPO-Computer-Sicherheit-Derender                                                                  |          |                                                                                                    | Ausblenden                       |
| GPO-Computer-Sicherheit-DeviceGuard                                                               |          | Richtliniendefinitionen (ADMX-Dateien) wurden beim lokalen Computer abgerufen.                                                                                |                                  |
| GPO-Computer-Sicherheit-Firewall                                                                  |          | Windows-Komponenten/Windows Defender Antivirus                                                                                                    |                                  |
| GPO-Computer-Sicherheit-IExplore                                                                  |          | Windows Komponenten Windows Defender Antivirus (Febtzeitschutz                                                                                                | Einblenden                       |
| GPO-Computer-Sicherheit-LAPS-Clients                                                              |          | Windows-Komponenten/ Windows Derender Antivirds/Echildender                                                                                                   | Einblenden                       |
| GPO-Computer-Sicherheit-LAPS-Server                                                               |          | Windows-Komponenten/Windows Defender Antivirus/MAPS                                                                                                    |                                  |
| GPO-Computer-Sicherheit-LSAProtection                                                             |          |                                                                                                    | Einblenden                       |
| GPO-Computer-Sicherheit-Netzwerk                                                                  |          | Windows-Komponenten/Windows Defender Antivirus/Scan                                                                                                    | Einblenden                       |
| GPO-Computer-Sicherheit-NoNTLM                                                                    |          | Zusätzl. Regeinst.                                                                                                    |                                  |
| GPO-Computer-Sicherheit-PowerShellWinRM                                                           |          |                                                                                                    | Ausblenden                       |
| GPO-Computer-Sicherheit-Scope-Clients-JB                                                          |          | Für einige Einstellungen konnten keine Anzeigenamen gefunden werden. Eine Aktualisierung der von<br>verwendeten ADM-Dateien beheht mönlicherweise das Problem | der Gruppenrichtlinienverwaltung |
| GPO-Computer-Sicherheit-Scope-Clients-Standard                                                    |          | Verwerkdeten Abhr-Dateien berebt möglicherweide das Froblein.                                                                                                 |                                  |
| GPO-Computer-Sicherheit-Scope-Clients-WSITS                                                       |          | Einstellung Status                                                                                                    |                                  |
| GPO-Computer-Sicherheit-Scope-Server-HyperV                                                       | 111      | Software\Policies\Microsoft\Windows 1                                                                                                    |                                  |
| GPO-Computer-Sicherheit-Scope-Server-JB     GPO-Computer-Sicherheit-Scope-Server-JB               | 111      | Defender\MpEngine \MpEnablePus                                                                                                    |                                  |
| GPO-Computer-Sicherheit-Scope-Server-Monitorin     GPO-Computer-Sicherheit-Scope-Server-Monitorin |          |                                                                                                    |                                  |
| GPO-Computer-Sicherheit-Scope-Server-MX     GPO-Computer-Sicherheit Server Spece BDS              | Ber      | nutzerkonfiguration (Deaktiviert)                                                                                                    | Auchine day                      |
| GPO-Computer-Sicherheit-Scope-Server-RDS     GPO-Computer-Sicherheit-Scope-Server-RDS             |          | Keina Finstellunnan definiert                                                                                                    | Ausbienden                       |
| CPO Computer-Sicherheit-Scope-Server-Standard                                                     |          | None Enacolonger dennier                                                                                                    |                                  |

#### Vergleich zwischen zwei GPO mit dem PolicyAnalyzer (SCT)

VS IT-Solutions

Einen Sonderfall möchte ich hier aufzeigen. Ich verwende eine alte GPO für die Härtung des Internet Explorers. Diese GPO hat ihren Ursprung ebenfalls in einer Microsoft-Security-Baseline-GPO aus dem Security Compliance Toolkit. Im aktuellen Paket des SCT ist auch eine Version mit dabei. Da der Internet Explorer auch auf anderen Betriebssystemen in der Version 11 vorhanden ist, stehe ich nun vor folgender Frage: "Hat sich etwas zwischen den beiden GPO-Versionen verändert?" Wenn sich nichts verändert hat, dann kann ich die neue Version auch ungeprüft auf die bestehenden Systeme anwenden. Wurden aber Veränderungen vorgenommen, dann muss ich einen Test der GPO durchführen.

Solche Testphasen können sehr zeitintensiv sein. Schneller geht daher ein Vergleich der beiden GPO. Leider sind hier unzählige Einstellungen in beiden Versionen vorhanden. Eine manuelle Sichtung ist nicht möglich! Den Vergleich kann ich aber mit dem kostenlosen PolicyAnalyzer von Microsoft vornehmen. Der gehört zum SCT dazu.

Zuerst exportiere ich meine aktive GPO durch eine Sicherung:

| Microsoft Exchange Security Groups                          | ^                 | ws           |                          |              |                                  |           |                       |              |      |
|-------------------------------------------------------------|-------------------|--------------|--------------------------|--------------|----------------------------------|-----------|-----------------------|--------------|------|
| 🤉 🔤 wa                                                      |                   | Verknüpft    | e Gruppenrichtlinienobje | ekte Grupper | nrichtlinienvererbung Delegierun | g         |                       |              |      |
| Ordpperintentimenobjekte     Option     Option              |                   |              | Verknünfungereih         | enfolce      | Gruppenrichtlinienshiekt         | Framingen | Verknünfung aktiviert | Objektetatue | WM   |
| Default Domain Controllers Policy     Pefault Domain Policy |                   |              | verknuprungsrein         | enioige      | Citopperinci i interiobjekt      | Lizwungen | verki uprung aktivien | Objektstatus | 4414 |
| GPO-Beputzer                                                |                   |              |                          |              |                                  |           |                       |              |      |
| GPO-Benutzer-Ordnerumleitung                                |                   |              |                          |              |                                  |           |                       |              |      |
| GPO-Benutzer-BDS                                            |                   |              |                          |              |                                  |           |                       |              |      |
| GPO-Benutzer-Sicherheit-Office-20                           | )16               |              |                          |              |                                  |           |                       |              |      |
| GPO-Benutzer-Zertifikate                                    |                   |              |                          |              |                                  |           |                       |              |      |
| GPO-Clients-RDS                                             |                   |              |                          |              |                                  |           |                       |              |      |
| GPO-Clients-Win10-1803-Datensch                             | utz               |              |                          |              |                                  |           |                       |              |      |
| GPO-Clients-Win10-1803-Konfigur                             | ation             |              |                          |              |                                  |           |                       |              |      |
| GPO-Clients-Win10-1803-Sicherhei                            | it                |              |                          |              |                                  |           |                       |              |      |
| GPO-Clients-Win10-1903-Datensch                             | utz               |              |                          |              |                                  |           |                       |              |      |
| GPO-Clients-Win10-1903-Konfigur                             | ation             |              |                          |              |                                  |           |                       |              |      |
| GPO-Clients-Win10-1903-Konfigur                             | ation-PineAP      |              |                          |              |                                  |           |                       |              |      |
| GPO-Clients-Win10-1903-Sicherhei                            | it                |              |                          |              |                                  |           |                       |              |      |
| GPO-Clients-Win10-1909-Dater                                | Bearbeiten        |              |                          |              |                                  |           |                       |              |      |
| GPO-Clients-Win10-1909-Konfi                                | Obiektstatus      |              | >                        |              |                                  |           |                       |              |      |
| GPO-Clients-Win10-1909-Siche                                |                   |              |                          |              |                                  |           |                       |              |      |
| GPO-Computer-Benutzerprofile                                | Sichern           |              |                          |              |                                  |           |                       |              |      |
| GPO-Computer-MSRA                                           | Von Sicherung w   | iederherstel | len                      |              |                                  |           |                       |              |      |
| GPO-Computer-Sicherheit-App                                 | Einstellungen im  | portieren    |                          |              |                                  |           |                       |              |      |
| GPO-Computer-Sicherheit-Aud                                 | Baricht spaichore |              |                          |              |                                  |           |                       |              |      |
| GPO-Computer-Sicherheit-Aud                                 | bencht speichen   |              |                          |              |                                  |           |                       |              |      |
| GPO-Computer-Sicherheit-Basi                                | Neues Fenster hi  | er öffnen    |                          |              |                                  |           |                       |              |      |
| GPO-Computer-Sicherheit-Bitle                               |                   |              |                          |              |                                  |           |                       |              |      |
| GPO-Computer-Sicherheit-Cipł                                | Kopieren          |              |                          |              |                                  |           |                       |              |      |
| GPO-Computer-Sicherheit-DC                                  | Löschen           |              |                          |              |                                  |           |                       |              |      |
| GPO-Computer-Sicherheit-Defe                                | Umbenennen        |              |                          |              |                                  |           |                       |              |      |
| GPO-Computer-Sicherheit-Dev                                 | Aktualisieren     |              |                          |              |                                  |           |                       |              |      |
| GPO-Computer-Sicherheit-Firet                               |                   |              |                          |              |                                  |           |                       |              |      |
| GPO-Computer-Sicherheit-Fire                                | Hilfe             |              |                          |              |                                  |           |                       |              |      |

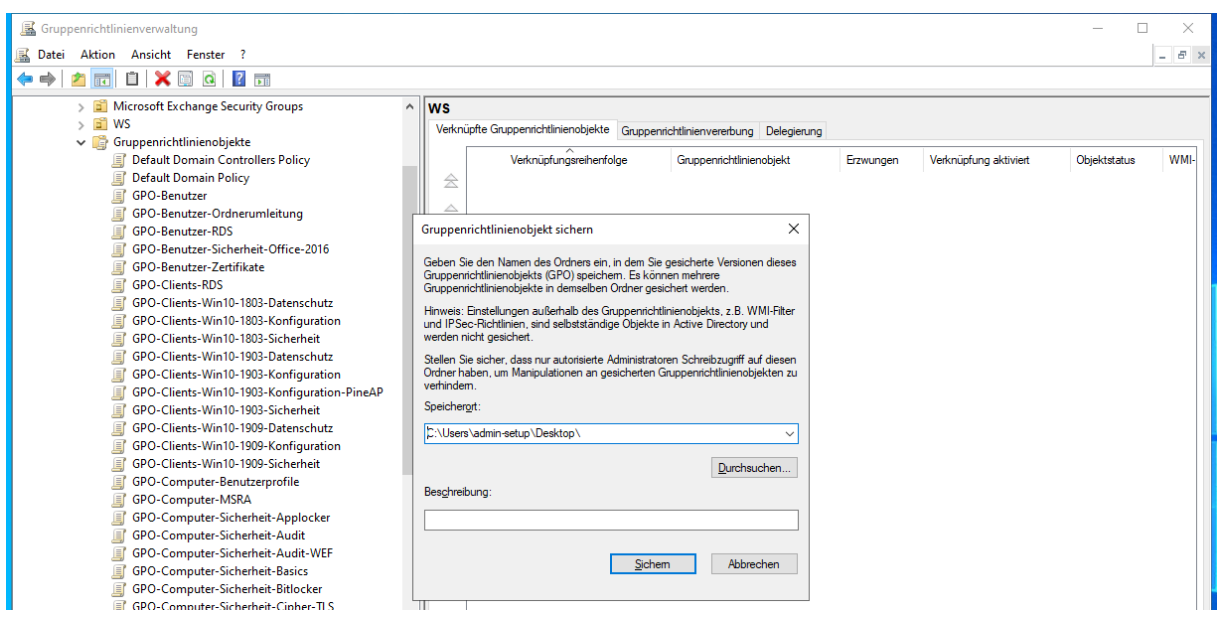

Jetzt starte ich den PolicyAnalyzer:

WS IT-Solutions

| ei Start Freigeben Ansicht     | Anwendungstools                         |                  |                      |          |  |
|--------------------------------|-----------------------------------------|------------------|----------------------|----------|--|
| Ansient Ansient                | Zwirchenshlage + SCT + DeligeApplager + |                  | "Rolig:Apphage" durd | hrushan  |  |
|                                | Zwischenablage / SCT / PolicyAnalyzer / | V 0 /            | PolicyAnalyzer durch | nsuchen  |  |
| Dieser PC                      | Name                                    | Änderungsdatum   | Тур                  | Größe    |  |
| 🧊 3D-Objekte                   | PolicyRules                             | 14.07.2019 12:24 | Dateiordner          |          |  |
| 📰 Bilder                       | SamplePolicyRules                       | 30.12.2019 11:45 | Dateiordner          |          |  |
| Desktop                        | Merge-PolicyRules.ps1                   | 03.10.2016 22:33 | Windows PowerS       | 1 KB     |  |
| 🔁 Dokumente                    | policy Analyzer.pdf                     | 01.06.2017 18:44 | PDF-Datei            | 1.249 KB |  |
| 🕹 Downloads                    | PolicyAnalyzer.exe                      | 27.06.2018 16:34 | Anwendung            | 240 KB   |  |
| h Musik                        | PolicyAnalyzer_GetLocalPolicy.exe       | 27.06.2018 16:34 | Anwendung            | 28 KB    |  |
| Videos                         | PolicyRulesFileBuilder.exe              | 27.06.2018 16:34 | Anwendung            | 306 KB   |  |
| Lokaler Datenträger (C:)       | Split-PolicyRules.ps1                   | 01.06.2017 18:24 | Windows PowerS       | 2 KB     |  |
| M DVD-Laufwerk (D:) CPBA_X64FR |                                         |                  |                      |          |  |
| 🛖 Freigaben (M:)               |                                         |                  |                      |          |  |
| Zwischenablage                 |                                         |                  |                      |          |  |
| ADMX                           |                                         |                  |                      |          |  |
| SCT                            |                                         |                  |                      |          |  |
| Baselines                      |                                         |                  |                      |          |  |
| -                              |                                         |                  |                      |          |  |

Im Menü kann ich nun die GPOs importieren:

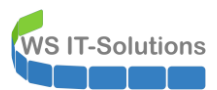

| Dicy Analyzer v3.2.1803.28001                                                                    | – 🗆 X              |
|--------------------------------------------------------------------------------------------------|--------------------|
| Select All Compare local registry Local policy 👻 0 selected                                      |                    |
| Name Date Size                                                                                   | Add                |
| Policy File Importer X                                                                           |                    |
| File     Edit       Add files from GPO(s)     Add Computer Configuration (registry.pol)          | View /<br>Compare  |
| Add User Configuration (registry.pol) Add Security Template (*.inf) Add Audit Policy (audit.csv) | Delete<br>selected |
| Close                                                                                            |                    |
|                                                                                                  |                    |
| Import                                                                                           |                    |
|                                                                                                  |                    |
| Policy Rule sets in: C:\Users\admin-setup                                                        |                    |
| Policy Definitions in: C:\Windows\PolicyDefinitions                                              |                    |

Ich beginne mit der aktuellen Microsoft-Baseline. Im Hauptverzeichnis aus dem ZIP-Archiv finde ich die Ordner mit den Unique-ID-Bezeichnern. Es genügt, wenn der Ordner geöffnet wird:

|                                       | 🗵 Policy Ana      | lyzer v3.2.1803.28001       |                          |               |                                        |                         |               |
|---------------------------------------|-------------------|-----------------------------|--------------------------|---------------|----------------------------------------|-------------------------|---------------|
|                                       | Select All        | Compare local registry      | 📃 Local policy 🁻         | 0 selected    | I.                                     |                         |               |
| Windows 10 Version<br>1909 and Window | Name              |                             | Date                     | Size          |                                        |                         |               |
|                                       |                   |                             |                          |               |                                        |                         |               |
| "e                                    |                   | P                           | Policy File Importer     |               |                                        |                         | - 0           |
| Microsoft Edge                        |                   | 1                           | Browse for the root fold | er under wh   | ich the GPO(s) are stored.             |                         |               |
|                                       |                   |                             |                          |               |                                        |                         |               |
|                                       |                   | <b>f</b>                    |                          | 0 Version 190 | 9 and Windows Server Version 1909 Secu | urity Baseline\GPOs 🗠 🗸 | O D G         |
|                                       |                   |                             | Organisieren 👻 🛛 Neu     | er Ordner     |                                        |                         |               |
| Windows 10 Version                    |                   |                             | Dieser PC                | Name          | ^                                      | Änderungsdatum          | Тур           |
| isos and window.                      |                   |                             | 🧊 3D-Objekte             | {4E6          | 0D2FB-5E65-4AAB-843E-836833DEFA        | 29.12.2019 15:33        | Dateiordner   |
|                                       |                   |                             | 📰 Bilder                 | 6E2           | 073CE-B1B5-4A0F-B1E4-C007BD052B        | 29.12.2019 15:33        | Dateiordner   |
|                                       |                   |                             | Desktop                  | {450          | CA52BB-19DE-487A-9CE8-0A95B18F6        | 29.12.2019 15:33        | Dateiordner   |
| 48681125-0661-4                       |                   |                             | {48C8E12E-06             | {159          | ECA05-4C14-4DE4-94FE-578543473D        | 29.12.2019 15:33        | Dateiordner   |
|                                       |                   |                             | Windows 10 \             | {365          | 7C7A2-3FF3-4C21-9439-8FDF549F1D        | 29.12.2019 15:33        | Dateiordner   |
|                                       |                   |                             | Documenta                | 635           | i9FA45-B4E8-4B56-864A-591B4DD864       | 29.12.2019 15:33        | Dateiordner   |
|                                       |                   |                             | CD Decementa             | {645          | i8B19A-73D5-4F93-8841-DA93A72F18       | 29.12.2019 15:33        | Dateiordner   |
|                                       |                   |                             | op Reports               | AB            | C66265-8884-49F9-9621-0213E3566A6      | 29.12.2019 15:33        | Dateiordner   |
|                                       |                   |                             | GPOs Y                   | (DA           | SAFEDE DAEC ATEL DEDU CELLTADEC        | 20 12 2010 15:22        | Desclaration  |
|                                       |                   |                             | GPO                      | root folder:  |                                        |                         |               |
|                                       |                   | L                           |                          |               |                                        |                         | Ordner auswäh |
|                                       | Paliau Pula astr  |                             |                          |               |                                        |                         |               |
|                                       | Folicy hule set   | sin. C. Osers admin-setup   |                          |               |                                        |                         |               |
|                                       | Policy Definition | ns in: C:\Windows\PolicyDef | initions                 |               |                                        |                         |               |
|                                       |                   |                             |                          |               |                                        |                         |               |

Der PolicyAnalyzer erkennt in den Unterverzeichnissen automatisch die GPOs. Hier finde ich die neue IE-Policy:

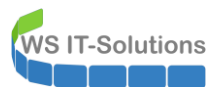

| Select All Compare local            | egistry 🗌 Local policy 👻 0 select                                                                                                    | d                                                                                                    |                                                                                                    |                                                                                                    |                                                                                                    |                 |
|-------------------------------------|----------------------------------------------------------------------------------------------------|----------------------------------------------------------------------------------------------------|----------------------------------------------------------------------------------------------------|----------------------------------------------------------------------------------------------------|----------------------------------------------------------------------------------------------------|-----------------|
| Name                                | Date Si.                                                                                                    |                                                                                                    |                                                                                                    |                                                                                                    |                                                                                                    | Add             |
|                                     | Policy File Importer<br>File Edit                                                                                                    |                                                                                                    |                                                                                                    | - 0                                                                                                    | ×                                                                                                    | /iew /<br>mpare |
|                                     | Policy Name Policy Name MSFT Windows 10 1909 - BitLocker MSFT Windows Server 1909 - Member S MSFT Windows Server 1909 - Member S MSFT Windows 10 1909 - User MSFT Windows 10 1909 and Server 19() MSFT Windows Server 1909 - Domain C MSFT Windows Server 1909 - Domain C MSFT Windows Server 1909 - Domain C MSFT Windows Server 1909 - Domain C MSFT Windows 10 1909 and Server 19() MSFT Windows 10 1909 - Computer MSFT Windows 10 1909 - Computer MSFT Windows 10 1909 - Computer MSFT Windows 10 1909 - Computer MSFT Windows 10 1909 - Computer MSFT Windows 10 1909 - Computer MSFT Windows 10 1909 - Computer | Policy Type<br>Computer<br>ver Computer<br>ver User<br>User<br>- Defender Antivirus Computer<br>troller Computer<br>troller Computer<br>troller Computer<br>troller Computer<br>troller Computer<br>troller Computer<br>Computer<br>Computer<br>Computer<br>Computer<br>Computer<br>Computer<br>Computer | File name<br>registry pol<br>registry pol<br>registry pol<br>registry pol<br>registry pol<br>registry pol<br>registry pol<br>registry pol<br>registry pol<br>registry pol<br>registry pol | Folder<br>C:\Users\admin-setup\Deskt<br>C:\Users\admin-setup\Deskt<br>C:\Users\admin-setup\Deskt<br>C:\Users\admin-setup\Deskt<br>C:\Users\admin-setup\Deskt<br>C:\Users\admin-setup\Deskt<br>C:\Users\admin-setup\Deskt<br>C:\Users\admin-setup\Deskt<br>C:\Users\admin-setup\Deskt<br>C:\Users\admin-setup\Deskt<br>C:\Users\admin-setup\Deskt | >           >           >           >           >           >           >           >           >           >           >           >           >           >           >           >           >           >           >           >           >           >           >           >           >           >           >           >           >           >           >           >           >           >           >           >           >           >           >           >           >           >           >           >           >           >           >           >           >           >           >           >           >           > | lected          |
| Policy Rule sets in: C:\Users\admin | setup                                                                                                    | Import                                                                                                    |                                                                                                    |                                                                                                    | >                                                                                                    |                 |

Der PolicyAnalyzer konvertiert die GPO in eine PolicyRule-Datei. Diese muss wieder gespeichert werden:

| ame | Date Size                              |                                  | Add                      |
|-----|----------------------------------------|----------------------------------|--------------------------|
|     | D Policy File Importer                 |                                  | × /iew /                 |
|     | 🔎 Save imported Policy Rules           |                                  |                          |
|     | ← → · ↑                                | 1909 and Windows Server Vers > v | C "Windows 10 Version 19 |
|     | Organisieren 👻 Neuer Ordner            |                                  |                          |
|     | 3D-Objekte ^ Name ^                    | Änderungsdatum                   | Typ Größe                |
|     | Bilder Documentation                   | 29.12.2019 15:33                 | Dateiordner              |
|     | Desktop GP Reports                     | 29.12.2019 15:33                 | Dateiordner              |
|     | 48C8E12E-06 GPOs                       | 29.12.2019 15:33                 | Dateiordner              |
|     | Windows 10 \                           | 29.12.2019 15:33                 | Dateiordner              |
|     | Dokumente                              | 29.12.2019 15:33                 | Dateiordner              |
|     | Jownloads V                            |                                  |                          |
|     | Datei <u>n</u> ame: IE-Baseline-1909   |                                  |                          |
|     | Dateityp: Policy Rules (*.PolicyRules) |                                  |                          |
|     |                                        |                                  | Speichern Abbrec         |
|     | <ul> <li>Ordner ausbienden</li> </ul>  |                                  | 2perchem Abbrech         |

Jetzt kommt meine aktive GPO dran. Der Import-Assistent funktioniert genauso:

## WS IT-Solutions

## WSHowTo – moderne GPO-Versionierung am Beispiel Windows 10 2020-01-30 Gruppenrichtlinien

| 🔎 Policy An | alyzer v3.2.1803.28001                                                                                 | - 🗆 ×                                                               |
|-------------|----------------------------------------------------------------------------------------------------|---------------------------------------------------------------------|
| Select All  | Compare local registry Local policy 👻 0 selected                                                       |                                                                     |
| Select All  | Compare local registry     Local policy      O selected      Date     Size  Policy File Importer     - | Add,         View /         Compare         Delete         selected |
| D Policy An | alyzer v3.2.1803.28001                                                                                 | – 🗆 X                                                               |

| Policy File Importer                                              | Date                         | Size                                                                         |                                                   | - 🗆 🗙                             |               | Add    |
|-------------------------------------------------------------------|------------------------------|------------------------------------------------------------------------------|---------------------------------------------------|-----------------------------------|---------------|--------|
| 🗵 Browse for the root folde                                       | r under which the GPO(s) are | stored.                                                                      |                                                   |                                   | ×             |        |
| $\leftarrow$ $\rightarrow$ $\checkmark$ $\uparrow$ $\square$ > Di | eser PC > Desktop >          |                                                                              | ~ (                                               | ے پاک                             | " durchsuchen | View   |
| Organisieren 🔻 Neue                                               | Ordner                       |                                                                              |                                                   |                                   | ::: - ?       | Compa  |
|                                                                   | Name (48C8E12E-06C1-4DF/     | Ā.         -9E90-A00DD7FF4         30           909 and Windows S         31 | nderungsdatum<br>.12.2019 11:47<br>.12.2019 12:42 | Typ<br>Dateiordner<br>Dateiordner | Größe         | Delete |
| GPO (                                                             | root folder: Desktop         |                                                                              | Г                                                 | Ordner auswählen                  | Abbrechen     |        |

| ame 🗾 Policy Fi | le Importer                | Llate                 | Size |              |              | - 0                          | × | Add         |
|-----------------|----------------------------|-----------------------|------|--------------|--------------|------------------------------|---|-------------|
| File Edit       |                            |                       |      |              |              |                              |   |             |
| Policy Nam      | e                          |                       |      | Policy Type  | File name    | Folder                       | ^ | <br>View /  |
| MSFT Wind       | lows 10 1909 - Computer    |                       |      | Computer     | registry.pol | C:\Users\admin-setup\Desktop | N | <br>Compar  |
| GPO-Comp        | uter-Sicherheit-IExplore   |                       |      | Computer     | registry.pol | C:\Users\admin-setup\Desktop | N | <br>Compa   |
| MSFT Wind       | lows 10 1909 - BitLocker   |                       |      | Sec Template | GptTmpl.inf  | C:\Users\admin-setup\Desktop | N |             |
| MSFT Wind       | lows Server 1909 - Member  | r Server              |      | Sec Template | GptTmpl.inf  | C:\Users\admin-setup\Desktop | N |             |
| MSFT Wind       | lows 10 1909 and Server 1  | 909 - Domain Security |      | Sec Template | GptTmpl.inf  | C:\Users\admin-setup\Desktop | N | <br>Delete  |
| MSFT Inter      | net Explorer 11 - Computer |                       |      | Sec Template | GptTmpl.inf  | C:\Users\admin-setup\Desktop | N | <br>selecte |
| MSFT Wind       | dows Server 1909 - Domain  | Controller            |      | Sec Template | GptTmpl.inf  | C:\Users\admin-setup\Desktop | N |             |
| MSFT Wind       | lows 10 1909 - Computer    |                       |      | Sec Template | GptTmpl.inf  | C:\Users\admin-setup\Desktop | N |             |
| GPO-Comp        | uter-Sicherheit-IExplore   |                       |      | Sec Template | GptTmpl.inf  | C:\Users\admin-setup\Desktop |   |             |
| MSFT Wind       | lows Server 1909 - Member  | r Server              |      | Audit Policy | audit.csv    | C:\Users\admin-setup\Desktop | N |             |
| MSFT Wind       | lows Server 1909 - Domain  | Controller            |      | Audit Policy | audit.csv    | C:\Users\admin-setup\Desktop | N |             |
| MSFT Wind       | lows 10 1909 - Computer    |                       |      | Audit Policy | audit.csv    | C:\Users\admin-setup\Desktop |   |             |
|                 |                            |                       |      |              |              |                              | * |             |

Und der Prozess wird mit der Erstellung der zweiten PolicyRule-Datei beendet:

| ame<br>🗾 Poli | icy File Importer         | Date Size                              |                     | - 🗆 X                   | Add           |
|---------------|---------------------------|----------------------------------------|---------------------|-------------------------|---------------|
| 🗵 Sa          | ave imported Policy Rul   | es                                     |                     |                         | ×             |
| ÷             | → • ↑ 📙 « Des             | sk > Windows 10 Version 1909 and Windo | ows Server Vers > v | ල "Windows 10 Version   | 1909 a View / |
| Orga          | anisieren 🔻 Neuer         | Ordner                                 |                     | 8== -                   | Compar        |
| -             | Dieser PC                 | Name                                   | Änderungsdatum      | Typ Größe               |               |
|               | 🗊 3D-Objekte              | Documentation                          | 29.12.2019 15:33    | Dateiordner             | Delete        |
|               | Nilder                    | GP Reports                             | 29.12.2019 15:33    | Dateiordner             | Selecte       |
| _             | Desktop                   | GPOs                                   | 29.12.2019 15:33    | Dateiordner             |               |
|               | 48C8E12E-06               | Scripts                                | 29.12.2019 15:33    | Dateiordner             |               |
|               | Windows 10 \              |                                        | 29.12.2019 15:33    | Dateiordner             |               |
|               | 🗄 Dokumente 🗸             | IE-Baseline-1909.PolicyRules           | 31.12.2019 12:42    | POLICYRULES-Datei 295 K | (B            |
|               | Datei <u>n</u> ame: IE-GP | o                                      |                     |                         | ~             |
|               | Dateitura Bolica          | Puler (* Policy/Puler)                 |                     |                         |               |

Jetzt stelle ich den Suchpfad um. Dazu muss auf den Schalter im unteren Bereich geklickt werden:

WS IT-Solutions

| 🗾 Policy Analy     | yzer v3.2.1803.28001        |                  |            |                               | – 🗆 X              |
|--------------------|-----------------------------|------------------|------------|-------------------------------|--------------------|
| Select All         | Compare local registry      | 📃 Local policy 👻 | 0 selected |                               |                    |
| Name               |                             | Date             | Size       |                               | Add                |
|                    |                             |                  |            |                               |                    |
|                    |                             |                  |            |                               | View /             |
|                    |                             |                  |            |                               | Compare            |
|                    |                             |                  |            |                               |                    |
|                    |                             |                  |            |                               | Delete<br>selected |
|                    |                             |                  |            |                               |                    |
|                    |                             |                  |            |                               |                    |
|                    |                             |                  |            |                               |                    |
|                    |                             |                  |            |                               |                    |
|                    |                             |                  |            |                               |                    |
|                    |                             |                  |            |                               |                    |
|                    |                             |                  |            |                               |                    |
|                    |                             |                  |            |                               |                    |
| Policy Rule sets   | in: C:\Users\admin-setup    |                  |            |                               |                    |
| Policy Definition: | s in: C:\Windows\PolicyDefi | nitions          | - Click    | to change Policy Rules folder |                    |

| Policy Analyzer v3.2.1803.2                                                    | 8001                                     |                                     |                         |                        | - 🗆 X    |
|--------------------------------------------------------------------------------|------------------------------------------|-------------------------------------|-------------------------|------------------------|----------|
| Pick the folder containing                                                     | g the Policy Analyzer Policy Rules files |                                     |                         | ×                      |          |
| $\leftarrow$ $\rightarrow$ $\checkmark$ $\uparrow$ $\square$ $\rightarrow$ Win | ndows 10 Version 1909 and Windows Se     | rver Version 1909 Secu 🗸 🗸          | ර / "Win                | dows 10 Version 1909 a | Add      |
| Organisieren 🔻 Neuer                                                           | Ordner                                   |                                     |                         | ≣≕ ▾ 😮                 |          |
| 👌 Musik \land                                                                  | Name                                     | Änderungsdatum                      | Тур                     | Größe                  | View     |
| Videos                                                                         | Documentation                            | 29.12.2019 15:33                    | Dateiordner             |                        | Compare  |
| 🏪 Lokaler Datentı                                                              | GP Reports                               | 29.12.2019 15:33                    | Dateiordner             |                        |          |
| 🖆 DVD-Laufwerk                                                                 | GPOs                                     | 29.12.2019 15:33                    | Dateiordner             |                        |          |
| 🛖 Freigaben (M:)                                                               | Scripts                                  | 29.12.2019 15:33                    | Dateiordner             |                        | Delete   |
| 青 Bibliotheken                                                                 | Templates                                | 29.12.2019 15:33                    | Dateiordner             |                        | selected |
| 💣 Netzwerk                                                                     |                                          |                                     |                         |                        |          |
| 48C8E12E-06C1                                                                  |                                          |                                     |                         |                        |          |
| Windows 10 Vers 🗡                                                              |                                          |                                     |                         |                        |          |
| Folder                                                                         | r containing PolicyRules files Windows   | s 10 Version 1909 and Windows Serve | r Version 1909 Security | Baseline               |          |
|                                                                                |                                          |                                     | Ordner auswähl          | en Abbrechen           |          |

Jetzt werden die beiden PolicyRule-Dateien angezeigt. Der Rest ist einfach: Für den direkten Vergleich wähle ich beide aus:

| me              | Date                | Size    |               |
|-----------------|---------------------|---------|---------------|
| E-Baseline-1909 | 31.12.2019 12:42:15 | 301.912 | Add           |
| IE-GPO          | 31.12.2019 12:44:41 | 354.015 |               |
|                 |                     |         | View<br>Compa |
|                 |                     |         | Delete        |
|                 |                     |         |               |
|                 |                     |         |               |
|                 |                     |         |               |
|                 |                     |         |               |
|                 |                     |         |               |

Im Vergleichsfenster kann ich nun die Anzeige filtern und identische Einstellungen ausblenden:

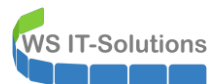

| 🗵 Policy Viewer -                                                                                                    | 386 items                                                                                                    |                                                                                                    |                                                                                                    |                                                          | - 0                                                | × |
|----------------------------------------------------------------------------------------------------|----------------------------------------------------------------------------------------------------|----------------------------------------------------------------------------------------------------|----------------------------------------------------------------------------------------------------|----------------------------------------------------------|----------------------------------------------------|---|
| 🗄 Clipboard 🗸 Viev                                                                                                    | 🗸 🗸 👬 - Export - Options -                                                                                                    |                                                                                                    |                                                                                                    |                                                          |                                                    |   |
| Policy Type                                                                                                    | Show only Differences                                                                                                    |                                                                                                    | Policy Setting                                                                                                    | IE-Baseline-1909                                         | IE-GPO                                             | ^ |
| Audit Policy                                                                                                    | Channes he Canellista                                                                                                    |                                                                                                    | Andere Anmelde-/Abmeldeereignisse überwachen                                                                                         | Success and Failure                                      | Success and Failure                                |   |
| Audit Policy                                                                                                    | Show only Conflicts                                                                                                    |                                                                                                    | Anmelden überwachen                                                                                                    | Success and Failure                                      | Success and Failure                                |   |
| Audit Policy 🗸                                                                                                    | Show Details Pane                                                                                                    |                                                                                                    | Kontosperrung überwachen                                                                                                    | Failure                                                  | Failure                                            |   |
| Audit Policy                                                                                                    | Show because and                                                                                                    |                                                                                                    | Mitgliedschaft in der Überwachungsgruppe                                                                                             | Success                                                  | Success                                            |   |
| Audit Policy                                                                                                    | GPO filter                                                                                                    |                                                                                                    | Spezielle Anmeldung überwachen                                                                                                    | Success                                                  | Success                                            |   |
| Audit Policy                                                                                                    | Berechtigungen                                                                                                    |                                                                                                    | Sensible Verwendung von Rechten überwachen                                                                                           | Success and Failure                                      | Success and Failure                                |   |
| Audit Policy                                                                                                    | Detaillierte Überwachung                                                                                                    |                                                                                                    | PNP-Überwachungsaktivität                                                                                                    | Success                                                  | Success                                            |   |
| Audit Policy                                                                                                    | Detaillierte Überwachung                                                                                                    |                                                                                                    | Prozesserstellung überwachen                                                                                                    | Success                                                  | Success                                            |   |
| Audit Policy                                                                                                    | DS-Zugriff                                                                                                    |                                                                                                    | Verzeichnisdienständerungen überwachen                                                                                               | Success                                                  | Success                                            |   |
| Audit Policy                                                                                                    | DS-Zugriff                                                                                                    |                                                                                                    | Verzeichnisdienstzugriff überwachen                                                                                                  | Failure                                                  | Failure                                            |   |
| Audit Policy                                                                                                    | Kontenverwaltung                                                                                                    |                                                                                                    | Andere Kontoverwaltungsereignisse überwachen                                                                                         | Success                                                  | Success                                            |   |
| Audit Policy                                                                                                    | Kontenverwaltung                                                                                                    |                                                                                                    | Benutzerkontenverwaltung überwachen                                                                                                  | Success and Failure                                      | Success and Failure                                |   |
| Audit Policy                                                                                                    | Kontenverwaltung                                                                                                    |                                                                                                    | Computerkontoverwaltung überwachen                                                                                                   | Success                                                  | Success                                            |   |
| Audit Policy                                                                                                    | Kontenverwaltung                                                                                                    |                                                                                                    | Sicherheitsgruppenverwaltung überwachen                                                                                              | Success                                                  | Success                                            |   |
| Audit Policy                                                                                                    | Kontoanmeldung                                                                                                    |                                                                                                    | Kerberos-Authentifizierungsdienst überwachen                                                                                         | Success and Failure                                      | Success and Failure                                |   |
| Audit Policy                                                                                                    | Kontoanmeldung                                                                                                    |                                                                                                    | Ticketvorgänge des Kerberos-Diensts überwachen                                                                                       | Failure                                                  | Failure                                            |   |
| Audit Policy                                                                                                    | Kontoanmeldung                                                                                                    |                                                                                                    | Überprüfen der Anmeldeinformationen überwachen                                                                                       | ***CONFLICT***                                           | ***CONFLICT***                                     |   |
| Audit Policy                                                                                                    | Objektzugriff                                                                                                    |                                                                                                    | Andere Objektzugriffsereignisse überwachen                                                                                           | Success and Failure                                      | Success and Failure                                |   |
| Policy Path:<br>Advanced Audit Policy\DS-Zı.<br>Verzeichnisdienstäi<br>Objektänderung<br>Mithilfe dieser F<br>pi<br>Falls möglich, g | slicy Configuration<br>ggrff<br>Inderungen überwachen<br>gen der Active Directory Domain Se<br>Richtlinieneinstellung können Sie Ei<br>orokolliet, wen ein Ötjekt erstellt,<br>eben die in dieser Unterkategorie p | rvices<br>eignisse überwachen, die durch /<br>gelöscht, geändert, verschoben<br>rotokollierten Ereignisse die atten | Inderungen an den AD DS-Objekten (Active Directory Do<br>oder wiederhergesteilt wird.<br>und neuen Werte der Objekteigenschaften an. | nain Services) generiert wu                              | rden. Die Ereignisse werden                        | ^ |
| Die Ereignisse (<br>Li<br>Hinweis: Die Ak                                                                                            | dieser Unterkategorie werden nur a<br>ist, SACL) protokolliert.<br>ktionen für einige Objekte und Eige                                                                                                    | uf Domänencontrollem protokollie<br>nschaften verursachen aufgrund                                                  | rt, und es werden nur Objekte in AD DS mit übereinstimme<br>der Einstellungen für die Objektklasse im Schema keine G                 | nder Systemzugriff-Steuerui<br>enerierung von Überwachui | ngsliste (System Access Control<br>ngsereignissen. |   |
| Wenn Sie diese                                                                                                    | e Richtlinieneinstellunn konfinuriere                                                                                                    | n wird heim Ändern eines Ohiekte                                                                                    | in AD DS ein Ühenvachungsphiekt generiet. Mithi                                                                                      |                                                          |                                                    | ¥ |

Und aus unzähligen Einstellungen in beiden GPO sehe ich die wenigen Unterschiede. Diese kann ich nun einzeln prüfen und danach entscheiden, ob die GPO mit den neuen Einstellungen freigegeben werden kann:

| 🗵 Policy Viewer -                                               | 12 items                                                                                                    |                                                          |                             | - 0                             | ×        |
|-----------------------------------------------------------------|----------------------------------------------------------------------------------------------------|----------------------------------------------------------|-----------------------------|---------------------------------|----------|
| Clipboard - View                                                | • 🙀 • Export • Options •                                                                                            |                                                          |                             |                                 |          |
| Policy Type                                                     | Policy Group or Registry Key                                                                                        | Policy Setting                                           | IE-Baseline-1909            | IE-GPO                          |          |
| Audit Policy                                                    | Kontoanmeldung                                                                                                    | Überprüfen der Anmeldeinformationen überwachen           | ***CONFLICT***              | ***CONFLICT***                  |          |
| HKLM                                                            | Software\Policies\Microsoft\Windows\CurrentVersion\Internet S                                                       | ListBox Support ZoneMapKey                               |                             | 1                               |          |
| HKLM                                                            | Software\Policies\Microsoft\Windows\CurrentVersion\Internet S                                                       | UNCAsIntranet                                            | 0                           | ***CONFLICT***                  | <u> </u> |
| HKLM                                                            | Software\Policies\Microsoft\Windows\CurrentVersion\Internet S                                                       | file://ws.its                                            |                             | 1                               |          |
| HKLM                                                            | Software\Policies\Microsoft\Windows\CurrentVersion\Internet S                                                       | file://ws-fs1.ws.its                                     |                             | 1                               |          |
| HKLM                                                            | Software\Policies\Microsoft\Windows\CurrentVersion\Internet S                                                       | file://ws-fs2.ws.its                                     |                             | 1                               |          |
| HKLM                                                            | Software\Policies\Microsoft\Windows\CurrentVersion\Internet S                                                       | https://secure.comodo.com                                |                             | 2                               |          |
| HKLM                                                            | SOFTWARE\Policies\Microsoft\Windows\DeviceGuard                                                                     | LsaCfgFlags                                              | ***CONFLICT***              | ***CONFLICT***                  | <u> </u> |
| Security Template                                               | Privilege Rights                                                                                                    | SeDenyNetworkLogonRight                                  | ***CONFLICT***              | ***CONFLICT***                  | _        |
| Security Template                                               | Privilege Rights                                                                                                    | SeEnableDelegationPrivilege                              | ***CONFLICT***              | ***CONFLICT***                  | _        |
| Security Template                                               | Privilege Rights                                                                                                    | SeInteractiveLogonRight                                  | ***CONFLICT***              | ***CONFLICT***                  | _        |
| Security Template                                               | Privilege Rights                                                                                                    | SeNetworkLogonRight                                      | ***CONFLICT***              | ***CONFLICT***                  | _        |
|                                                                 |                                                                                                    |                                                          |                             |                                 |          |
| Policy Path                                                     |                                                                                                    |                                                          |                             |                                 | _        |
| Advanced Audit Pol<br>Audit Policy\Kontoa<br>Überprüfen der Anm | icy Configuration<br>nmeldung<br>eldeinformationen überwachen                                                       |                                                          |                             |                                 |          |
| Uberprüfung der                                                 | Anmeldeinformationen                                                                                                |                                                          |                             |                                 |          |
| Mithilfe dieser Ri                                              | chtlinieneinstellung können Sie Ereignisse überwachen, die durch Va                                                 | lidierungstests der Anmeldeinformationen für Benutzerkom | ten generiert wurden.       |                                 |          |
| Die Ereignisse in<br>Ko                                         | dieser Unterkategorie treten nur auf dem Computer auf, der für diese<br>nten ist der lokale Computer autorisierend. | Anmeldeinformationen autorisierend ist. Bei Domänenkor   | nten ist der Domänencontrol | ller autorisierend. Bei lokalen |          |
| Volume: Hoch a<br>Standardeinstell                              | uf Domänencontrollern.<br>ung auf Clients: Keine Überwachung.                                                       |                                                          |                             |                                 |          |
| Standardeinstell                                                | ung auf Servern: Erfolg.                                                                                            |                                                          |                             |                                 |          |
| IE-Rasolino-100                                                 | 0-                                                                                                    |                                                          |                             |                                 | ~        |

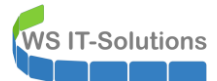

| 🗾 Policy Vie                                                                                                    | ewer - 12 items                                                                                                    |                                                                                                    |                         | _              | × |
|----------------------------------------------------------------------------------------------------|----------------------------------------------------------------------------------------------------|----------------------------------------------------------------------------------------------------|-------------------------|----------------|---|
| Clipboard                                                                                                    | • View • 🙀 • Export • Options •                                                                                                    |                                                                                                    |                         |                |   |
| Policy Type                                                                                                    | Policy Group or Registry Key                                                                                                    | Policy Setting                                                                                                    | IE-Baseline-1909        | IE-GPO         | ^ |
| Audit Policy                                                                                                    | Kontoanmeldung                                                                                                    | Überprüfen der Anmeldeinformationen überwachen                                                                                                    | ***CONFLICT***          | ***CONFLICT*** |   |
| HKLM                                                                                                    | Software\Policies\Microsoft\Windows\CurrentVersion\Internet S                                                                                                    | ListBox Support ZoneMapKey                                                                                                    |                         | 1              |   |
| HKLM                                                                                                    | Software\Policies\Microsoft\Windows\CurrentVersion\Internet S                                                                                                    | UNCAsIntranet                                                                                                    | 0                       | ***CONFLICT*** |   |
| HKLM                                                                                                    | Software\Policies\Microsoft\Windows\CurrentVersion\Internet S                                                                                                    | file://ws.its                                                                                                    |                         | 1              |   |
| HKLM                                                                                                    | Software\Policies\Microsoft\Windows\CurrentVersion\Internet S                                                                                                    | file://ws-fs1.ws.its                                                                                                    |                         | 1              |   |
| HKLM                                                                                                    | Software \Policies \Microsoft \Windows \Current Version \Internet S                                                                                                    | file://ws-fs2.ws.its                                                                                                    |                         | 1              | ~ |
| Intranetsites<br>Diese Ri<br>Wenn Si<br>Wenn Si<br>UE-Baselin-<br>Option:<br>Data:<br>Type:<br>GPO:<br>IE-GPO:<br>Option:<br>Data:<br>Type:<br>GPO:<br>Option:<br>Data:<br>Type:<br>GPO:<br>Option:<br>Data:<br>Type:<br>GPO: | : Alle Netzwerkpfade (UNCs) einbeziehen<br>ichtlinieneinstellung steuert, ob URLs, die für UNCs stehen, der Sicherheitszo<br>ie diese Richtlinieneinstellung aktivieren, werden alle Netzwerkpfade der Intra<br>ie diese Richtlinieneinstellung deaktivieren, werden Netzwerkpfade nicht not<br>ie diese Richtlinieneinstellung nicht konfigurieren, werden die Benutzer gefrag<br><b>e-1909:</b><br>Disabled<br>0<br>REG_DWORD<br>MSFT Internet Explorer 11 - Computer<br>Disabled<br>0<br>0<br>0<br>0<br>0<br>0<br>0<br>0<br>0<br>0<br>0<br>0<br>0 | ne des lokalen Intranets zugeordnet werden.<br>anetzone zugeordnet.<br>wendigenweise der Intranetzone zugeordnet (hier können d<br>pt, ob Netzwerkpfade der Intranetzone zugeordnet werden | andere Regeln greifen). |                |   |

Das geht doch wesentlich schneller als ein vollständiger Testlauf, oder?

#### GPO anwenden

Meine neuen GPO sind fertig. Jetzt verknüpfe ich sie auf die gewünschten Organisationseinheiten. Natürlich sollten nur Testsysteme damit konfiguriert werden. Ggf. gibt es ja noch Anpassungsbedarf:

| 📓 Gruppenrichtlinienverwaltung |                                           |           |                    |                    |                            |                 |                     | - 0                  | ×   |
|--------------------------------|-------------------------------------------|-----------|--------------------|--------------------|----------------------------|-----------------|---------------------|----------------------|-----|
| 🔜 Datei Aktion Ansicht Fe      | nster ?                                   |           |                    |                    |                            |                 |                     | -                    | 8 × |
|                                |                                           |           |                    |                    |                            |                 |                     | ]                    |     |
| ✓ ▲ Gesamtstruktur: ws.its     | ~                                         | Gru       | ppenrichtlinie     | nobjekte in w      | s.its                      |                 |                     |                      |     |
| 🗸 📑 Domänen                    |                                           | Inha      | lt Delegiening     | •                  |                            |                 |                     |                      |     |
| ✓ iii ws.its                   |                                           |           | Delegierung        |                    |                            |                 |                     |                      |     |
| 🛒 Default Domain               | Policy                                    | Na        | ame                |                    | Objektstatus               | WMI-Filter      | Geändert            | Besitzer             | ^   |
| > 📔 Domain Control             | lers                                      |           | Default Domain Cor | ntrollers Policy   | Benutzerkonfigurationseins | Keine           | 27.10.2019 17:32:40 | Domänen-Admins (W    |     |
| > 📔 Microsoft Excha            | nge Security Groups                       |           | Default Domain Pol | icy                | Benutzerkonfigurationseins | Keine           | 27.10.2019 17:32:38 | Domänen-Admins (W    |     |
| 🗸 📴 WS                         |                                           |           | GPO-Benutzer       |                    | Computerkonfigurationsein  | Keine           | 27.10.2019 17:32:40 | Domänen-Admins (W    |     |
| > 📄 AdminArea                  |                                           |           | GPO-Benutzer-Ordr  | nerumleitung       | Computerkonfigurationsein  | Keine           | 27.10.2019 17:32:42 | Domänen-Admins (W    |     |
| > 🚊 Benutzer                   |                                           |           | GPO-Benutzer-RDS   | 6                  | Computerkonfigurationsein  | Keine           | 27.10.2019 17:32:38 | Domänen-Admins (W    |     |
| ✓ iii Clients                  |                                           |           | GPO-Benutzer-Sich  | erheit-Office-2016 | Computerkonfigurationsein  | Keine           | 15.11.2019 18:55:54 | admin-setup (admin-s |     |
| ST GPC                         | Gruppenrichtlinienobjekt hier erstellen u | und verkr | nüpfen             | ikate              | Computerkonfigurationsein  | Keine           | 27.10.2019 17:32:40 | Domänen-Admins (W    |     |
| GPC                            | Vorbandenes Gruppenrichtlinienobiekt      | /erknüpf  | en                 |                    | Benutzerkonfigurationseins | Keine           | 27.10.2019 17:32:42 | Domänen-Admins (W    |     |
| GPC                            | Verenhumen elementériesen                 | _         |                    | 1803-Datenschutz   | Benutzerkonfigurationseins | Windows-10-1803 | 27.10.2019 17:32:42 | Domänen-Admins (W    |     |
| GPC                            | vererbung deaktivieren                    |           |                    | 1803-Konfigurati   | Benutzerkonfigurationseins | Windows-10-1803 | 27.10.2019 17:32:40 | Domänen-Admins (W    |     |
| I GPC                          | Gruppenrichtlinienupdate                  |           |                    | 1803-Sicherheit    | Benutzerkonfigurationseins | Windows-10-1803 | 27.10.2019 17:32:42 | Domänen-Admins (W    |     |
|                                | Communicated in income delline and a size |           |                    | 1903-Datenschutz   | Benutzerkonfigurationseins | Windows-10-1903 | 27.10.2019 17:32:38 | Domänen-Admins (W    |     |
|                                | Gruppenrichtlinienmodellierungs-Assist    | ent       |                    | 1903-Konfigurati   | Benutzerkonfigurationseins | Windows-10-1903 | 27.10.2019 17:32:38 | Domänen-Admins (W    |     |
|                                | Neue Organisationseinheit                 |           |                    | 1903-Konfigurati   | Benutzerkonfigurationseins | Windows-10-1903 | 27.10.2019 17:32:38 | Domänen-Admins (W    |     |
|                                | Name Franks bin affrage                   |           |                    | 1903-Sicherheit    | Benutzerkonfigurationseins | Windows-10-1903 | 27.10.2019 17:32:40 | Domänen-Admins (W    |     |
| GPC                            | Neues renster hier offnen                 |           |                    | 1909-Datenschutz   | Benutzerkonfigurationseins | Windows-10-1909 | 29.12.2019 17:09:12 | Domänen-Admins (W    |     |
| GPC GPC                        | Löschen                                   |           |                    | 1909-Konfigurati   | Benutzerkonfigurationseins | Windows-10-1909 | 29.12.2019 15:22:44 | Domänen-Admins (W    |     |
| GPC GPC                        | Aktualisioron                             |           |                    | 1909-Sicherheit    | Benutzerkonfigurationseins | Windows-10-1909 | 29.12.2019 15:38:40 | Domänen-Admins (W    |     |
| GPC                            | Aktualisieren                             |           |                    | .tzerprofile       | Benutzerkonfigurationseins | Keine           | 27.10.2019 17:32:42 | Domänen-Admins (W    |     |
| GPC                            | Eigenschaften                             |           |                    | RA .               | Benutzerkonfigurationseins | Keine           | 27.10.2019 17:32:42 | Domänen-Admins (W    |     |
| GPC                            |                                           |           |                    | erheit-Applocker   | Benutzerkonfigurationseins | Keine           | 27.10.2019 17:32:40 | Domänen-Admins (W    |     |
| GPC                            | Hilfe                                     |           |                    | erheit-Audit       | Benutzerkonfigurationseins | Keine           | 01.12.2019 16:54:18 | Domänen-Admins (W    |     |

| 📓 Gruppenrichtlinienverwaltung         |       |                                                    |                               |       |           |                     |                      | ×  |
|----------------------------------------|-------|----------------------------------------------------|-------------------------------|-------|-----------|---------------------|----------------------|----|
| 📓 Datei Aktion Ansicht Fenster ?       |       |                                                    |                               |       |           |                     | -                    | ēΧ |
| ♦ ♦ 2 m □ 0 0 0 m                      |       |                                                    |                               |       |           |                     |                      |    |
|                                        | ^     | Gruppenrichtlinienobjekte in<br>Inhalt Delegierung | ws.its                        |       |           |                     |                      |    |
| 🛒 Default Domain Policy                |       | Name                                               | Objektstatus                  | WMI-F | iter      | Geändert            | Besitzer             | ^  |
| > 🖬 Domain Controllers                 |       | Default Domain Controllers Policy                  | Benutzerkonfigurationseins    | Keine |           | 27.10.2019 17:32:40 | Domänen-Admins (W    |    |
| > Microsoft Exchange Security Groups   |       | Comparison Policy                                  | Benutzerkonfigurationseins    | Keine |           | 27.10.2019 17:32:38 | Domänen-Admins (W    |    |
| 🗸 📴 WS                                 | Grup  | penrichtlinienobiekt auswählen                     |                               | ×     |           | 27.10.2019 17:32:40 | Domänen-Admins (W    |    |
| > 📓 AdminArea                          |       | ,                                                  |                               |       |           | 27.10.2019 17:32:42 | Domänen-Admins (W    |    |
| > 📓 Benutzer                           | Für D | jomäne:                                            |                               |       |           | 27.10.2019 17:32:38 | Domänen-Admins (W    |    |
| ✓ G Clients                            |       | the second second                                  |                               |       |           | 15.11.2019 18:55:54 | admin-setup (admin-s |    |
| GPO-Clients-RDS                        |       | ws.its                                             |                               | ~     |           | 27.10.2019 17:32:40 | Domänen-Admins (W    |    |
| GPO-Clients-Win10-1803-Datenschutz     | Grup  | penrichtlinienobiekte:                             |                               |       |           | 27.10.2019 17:32:42 | Domänen-Admins (W    |    |
| GPO-Clients-Win10-1803-Konfiguration   |       |                                                    |                               |       | s-10-1803 | 27.10.2019 17:32:42 | Domänen-Admins (W    |    |
| GPO-Clients-Win10-1803-Sicherheit      |       | Name                                               |                               | ^     | s-10-1803 | 27.10.2019 17:32:40 | Domänen-Admins (W    |    |
| GPO-Clients-Win10-1903-Datenschutz     |       | GPO-Clients-Win10-1903-Konfiguration               |                               |       | s-10-1803 | 27.10.2019 17:32:42 | Domanen-Admins (W    |    |
| GPO-Clients-Win10-1903-Konfiguration   |       | GPO-Clients-Win10-1903-Konfiguration-Pi            | neAP                          |       | s-10-1903 | 27.10.2019 17:32:38 | Domanen-Admins (W    |    |
| GPO-Clients-Win10-1903-Sicherheit      |       | GPO-Clients-Win 10-1903-Sicherheit                 |                               |       | s-10-1903 | 27.10.2019 17:32:38 | Domanen-Admins (W    |    |
| GPO-Computer-MSRA                      |       | GPO-Clients-Win10-1909-Datenschutz                 |                               |       | s-10-1903 | 27.10.2019 17:32:38 | Domanen-Admins (W    |    |
| GPO-Computer-Sicherheit-Applocker      |       | GPO-Clients-Win10-1909-Konfiguration               |                               |       | s-10-1505 | 27.10.2013 17.32.40 | Domanen-Admins (W    |    |
| GPO-Computer-Sicherheit-Audit          |       | GPO-Clients-Win 10-1909-Sicherheit                 |                               |       | s-10-1303 | 29.12.2019 17.09.12 | Domanen-Admins (W    |    |
| GPO-Computer-Sicherheit-Basics         |       | GPO-Computer-Benutzerprofile                       |                               |       | e-10-1909 | 29 12 2019 15:38:40 | Domänen-Admine (W    |    |
| GPO-Computer-Sicherheit-Bitlocker      |       | GPO-Computer-MSRA                                  |                               |       | 3-10-1303 | 27 10 2019 17:32:42 | Domänen-Admine (W    |    |
| GPO-Computer-Sicherheit-Cipher-TLS     |       | GPO-Computer-Sicherheit-Applocker                  |                               |       |           | 27 10 2019 17:32:42 | Domänen-Admins (W    |    |
| GPO-Computer-Sicherheit-DeviceGuard    |       | GPO-Computer-Sicherheit-Audit                      |                               | ~     |           | 27 10 2019 17:32:40 | Domänen-Admins (W    |    |
| GPO-Computer-Sicherheit-Firefox        |       |                                                    |                               |       |           | 01.12.2019 16:54:18 | Domänen-Admins (W    |    |
| GPO-Computer-Sicherheit-Firewall       |       |                                                    |                               |       |           | 27.10.2019 17:32:42 | Domänen-Admins (W    |    |
| GPO-Computer-Sicherheit-IExplore       |       |                                                    |                               |       |           | 05.12.2019 17:45:24 | Domänen-Admins (W    |    |
| GPO-Computer-Sicherheit-LAPS-Clients   |       |                                                    | OK Abbre                      | chen  |           | 27.10.2019 17:32:38 | Domänen-Admins (W    |    |
| GPO-Computer-Sicherheit-I SAProtection |       |                                                    |                               |       |           | 27.10.2019 17:32:42 | Domänen-Admins (W    |    |
|                                        |       | CDO Comertor Sicharhoit DC                         | Dani tradi anfini intianaaina | Kaina | _         | 07 10 0010 17-00-00 | Dominon Admino (M    |    |

Die Reihenfolge in der GPO-Verarbeitung spielt in meinem Schema eine wichtige Rolle. Die Richtlinien werden in der Reihenfolge von "unten" nach "oben" verarbeitet. Dabei überschreibt eine GPO mit einer kleineren Rangfolge die Einstellungen der GPO mit größerer Rangfolge. Die Reihenfolge meiner GPO muss zwingend so aussehen:

Zuerst wird die unmodifizierte Sicherheits-GPO angwendet.

WS IT-Solutions

- Deren Einstellungen werden von der Datenschutz-GPO ergänzt und überlagert (Sicherheit vs. Datenschutz...).
- Da auch die Datenschutz-GPO von externen Quellen stammen kann, würde ich auch deren Einstellungen mit der Konfigurations-GPO korrigieren. Daher kommt diese GPO an der dritten Stelle. Dadurch wird auch die Sicherheits-GPO überlagert.

Durch das freie Verbinden der GPOs auf die Organisationseinheit passt die Reihenfolge nicht:

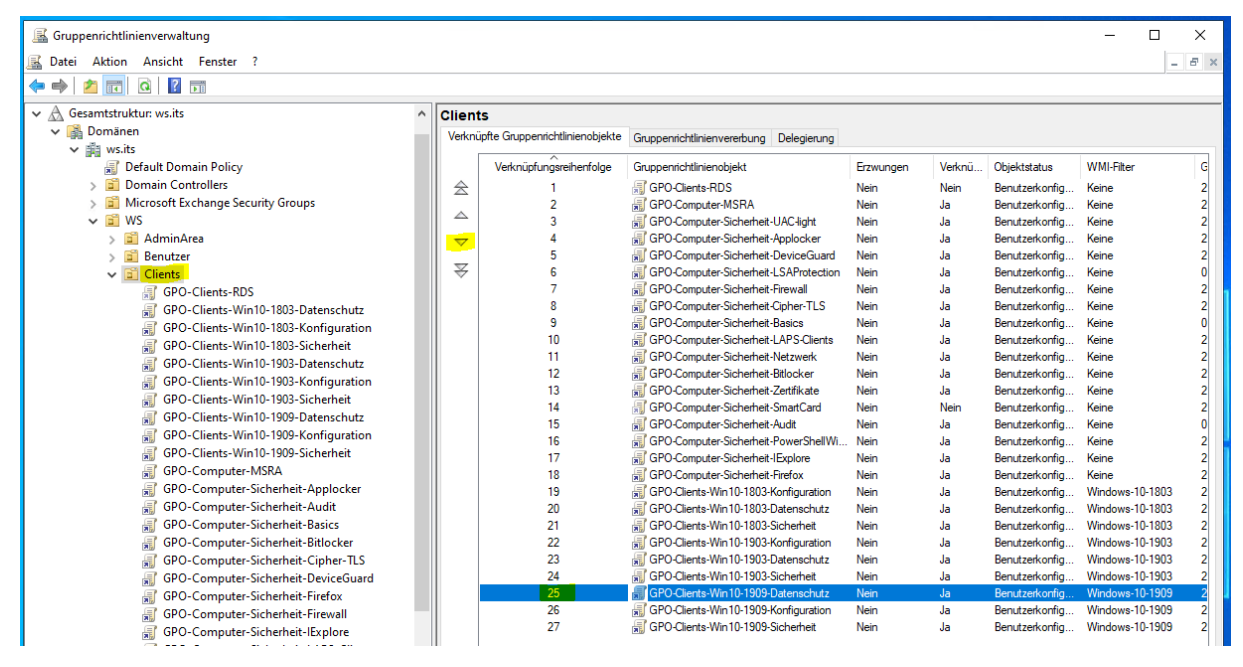

Mit wenigen Klicks kann die Reihenfolge aber leicht angepasst werden. So ist es fein:

| K Gruppenrichtlinienverwaltung       |   |               |                                 |                                             |           |        |                | - 1          |      | ×   |
|--------------------------------------|---|---------------|---------------------------------|---------------------------------------------|-----------|--------|----------------|--------------|------|-----|
| 📓 Datei Aktion Ansicht Fenster ?     |   |               |                                 |                                             |           |        |                |              | - 6  | s × |
| (= -) ( <u>2</u>                     |   |               |                                 |                                             |           |        |                |              |      | _   |
| ✓ A Gesamtstruktur: ws.its           | ^ | Client        | ۰ <u>د</u>                      |                                             |           |        |                |              |      |     |
| V 📓 Domänen                          |   | Vadrai        | infta Grunnanrichtlinianshiakta | Compared bills to see the set of the second |           |        |                |              |      |     |
| ✓ jiii ws.its                        |   | VEININ        | pre oropper norminer topjekte   | Gruppenrichtlinienvereibung Deiegierung     |           |        |                |              |      |     |
| 📓 Default Domain Policy              |   |               | Verknüpfungsreihenfolge         | Gruppenrichtlinienobjekt                    | Erzwungen | Verknü | Objektstatus   | WMI-Filter   |      | G   |
| > Domain Controllers                 |   | $\Rightarrow$ | 1                               | GPO-Clients-RDS                             | Nein      | Nein   | Benutzerkonfig | Keine        |      | 2   |
| > Dicrosoft Exchange Security Groups |   |               | 2                               | GPO-Computer-MSRA                           | Nein      | Ja     | Benutzerkonfig | Keine        |      | 2   |
| 🗸 📴 WS                               |   |               | 3                               | GPO-Computer-Sicherheit-UAC-light           | Nein      | Ja     | Benutzerkonfig | Keine        |      | 2   |
| > 🗾 AdminArea                        |   | $\nabla$      | 4                               | GPO-Computer-Sicherheit-Applocker           | Nein      | Ja     | Benutzerkonfig | Keine        |      | 2   |
| > 📓 Benutzer                         |   |               | 5                               | GPO-Computer-Sicherheit-DeviceGuard         | Nein      | Ja     | Benutzerkonfig | Keine        |      | 2   |
| ✓ iii Clients                        |   |               | 6                               | GPO-Computer-Sicherheit-LSAProtection       | Nein      | Ja     | Benutzerkonfig | Keine        |      | 0   |
| GPO-Clients-RDS                      |   |               | 7                               | GPO-Computer-Sicherheit-Firewall            | Nein      | Ja     | Benutzerkonfig | Keine        |      | 2   |
| GPO-Clients-Win10-1803-Datenschutz   |   |               | 8                               | GPO-Computer-Sicherheit-Cipher-TLS          | Nein      | Ja     | Benutzerkonfig | Keine        |      | 2   |
| GPO-Clients-Win10-1803-Konfiguration |   |               | 9                               | GPO-Computer-Sicherheit-Basics              | Nein      | Ja     | Benutzerkonfig | Keine        |      | 0   |
| GPO-Clients-Win10-1803-Sicherheit    |   |               | 10                              | GPO-Computer-Sicherheit-LAPS-Clients        | Nein      | Ja     | Benutzerkonfig | Keine        |      | 2   |
| GPO-Clients-Win10-1903-Datenschutz   |   |               | 11                              | GPO-Computer-Sicherheit-Netzwerk            | Nein      | Ja     | Benutzerkonfig | Keine        |      | 2   |
| GPO-Clients-Win10-1903-Konfiguration |   |               | 12                              | GPO-Computer-Sicherheit-Bitlocker           | Nein      | Ja     | Benutzerkonfig | Keine        |      | 2   |
| GPO-Clients-Win10-1903-Sicherheit    |   |               | 13                              | GPO-Computer-Sicherheit-Zertifikate         | Nein      | Ja     | Benutzerkonfig | Keine        |      | 2   |
| GPO_Clients-Win10-1909-Datenschutz   |   |               | 14                              | GPO-Computer-Sicherheit-SmartCard           | Nein      | Nein   | Benutzerkonfig | Keine        |      | 2   |
| GPO-Clients-Win10-1909-Konfiguration |   |               | 15                              | GPO-Computer-Sicherheit-Audit               | Nein      | Ja     | Benutzerkonfig | Keine        |      | 0   |
| GPO-Clients-Win10-1909-Sicherheit    |   |               | 16                              | GPO-Computer-Sicherheit-PowerShellWi        | Nein      | Ja     | Benutzerkonfig | Keine        |      | 2   |
| GPO Computer MSPA                    |   |               | 17                              | GPO-Computer-Sicherheit-IExplore            | Nein      | Ja     | Benutzerkonfig | Keine        |      | 2   |
| CPO Computer-Misica                  |   |               | 18                              | GPO-Computer-Sicherheit-Firefox             | Nein      | Ja     | Benutzerkonfig | Keine        |      | 2   |
| GPO-Computer-Sicherheit-Applocker    |   |               | 19                              | GPO-Clients-Win10-1803-Konfiguration        | Nein      | Ja     | Benutzerkonfig | Windows-10-  | 1803 | 2   |
| GPO-Computer-Sicherheit-Audit        |   |               | 20                              | GPO-Clients-Win10-1803-Datenschutz          | Nein      | Ja     | Benutzerkonfig | Windows-10-  | 1803 | 2   |
| GPO-Computer-Sicherheit-Basics       |   |               | 21                              | GPO-Clients-Win10-1803-Sicherheit           | Nein      | Ja     | Benutzerkonfig | Windows-10-  | 1803 | 2   |
| GPO-Computer-Sicherheit-Bitlocker    |   |               | 22                              | GPO-Clients-Win10-1903-Konfiguration        | Nein      | Ja     | Benutzerkonfig | Windows-10-  | 1903 | 2   |
| GPO-Computer-Sicherheit-Cipher-TLS   |   |               | 23                              | GPO-Clients-Win 10-1903-Datenschutz         | Nein      | Ja     | Benutzerkonfig | Windows-10-  | 1903 | 2   |
| GPO-Computer-Sicherheit-DeviceGuard  |   |               | 24                              | I GPO-Clients-Win 10-1903-Sicherheit        | ivein     | Ja     | Benutzerkonfig | vvindows-10- | 1903 | 2   |
| GPO-Computer-Sicherheit-Firefox      |   |               | 25                              | B GPO-Clients-Win 10-1909-Konfiguration     | ivein     | Ja     | Benutzerkonfig | windows-10-  | 1909 | 4   |
| GPO-Computer-Sicherheit-Firewall     |   |               | 26                              | GPO-Clients-Win 10-1909-Datenschutz         | Nein      | Ja     | Benutzerkonfig | Windows-10-  | 1909 | 2   |
| GPO-Computer-Sicherheit-IExplore     |   |               | 27                              | BPO-Clients-Win 10-1909-Sicherheit          | Nein      | Ja     | Benutzerkonfig | Windows-10-  | 1909 | 2   |

#### <u>Testlauf</u>

Normalerweise würde ich noch einen Sicherheitsfilter auf eine Testgruppe von Computern einrichten, bevor ich die GPOs verknüpfe. In meinem Fall gibt es aber nur den Editor-PC und einen bereits produktiven Client mit Windows 10 Version 1909. Alle anderen Clients arbeiten noch mit 1903. Das ist Einschränkung genug.

Dennoch teste ich die Richtlinien mit meinem Editor-Rechner. In größeren Umgebungen würde ich dafür separate Computer verwenden. Falls ich mich durch die GPOs aussperre, komme ich sonst vielleicht nicht mehr an die Konfigurationsoberfläche heran. Und nicht jede GPO-Einstellung wird wirkungslos, wenn man den Link der GPO entfernt.

Ich aktualisiere die Richtlinien des Computers:

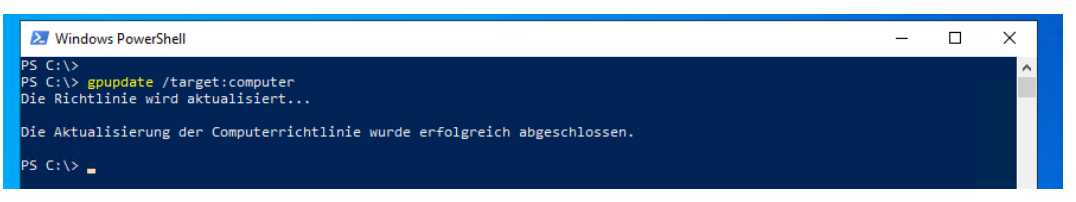

Anschließend erstelle ich einen Gruppenrichtlinien-Bericht. Die neuen GPO werden als angewendet gelistet:

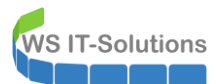

| 2 Administrator: Windows PowerShell —                                                      | ×   |                 |
|--------------------------------------------------------------------------------------------|-----|-----------------|
| PS C:\Admin><br>PS C:\Admin> gpresult /H gpo.htm<br>PS C:\Admin> .\gpo.htm<br>PS C:\Admin> | Î   |                 |
| E ← WS\admin-setup auf W × + ∨                                                             |     | - 🗆 ×           |
| $\leftarrow$ $\rightarrow$ O $\widehat{\mathbf{a}}$ $\odot$  file:///C:/Admin/gpo.htm      | □ ☆ | ¢ ℓ &           |
| Gruppenrichtlinienergebnisse                                                               |     |                 |
| WS\admin-setup auf WS\WS-CL6<br>Dates emittelt an: 31 12 2019 12:57:16                     |     | Alle einblenden |
| Zusammenfassung                                                                            |     | Ausblenden      |
| Während der letzten Computerrichtlinie Aktualisierung am 31.12.2019 12:56:06               |     | Addition        |
| Keine Fehler entdeckt.                                                                     |     |                 |
| Eine schnelle Verbindung wurde entdeckt. Weitere Informationen                             |     |                 |
| Während der letzten Gruppenrichtlinie Aktualisierung am 31.12.2019 12:52:02                |     |                 |
| Keine Fehler entdeckt.                                                                     |     |                 |
| Eine schnelle Verbindung wurde entdeckt. Weitere Informationen                             |     |                 |
| Computerdetails                                                                            |     | Ausblenden      |
| Allgemein                                                                                  |     | Einblenden      |
| Komponentenstatus                                                                          |     | Einblenden      |
| Einstellungen                                                                              |     | Einblenden      |
| Gruppenrichtlinienobjekte                                                                  |     | Ausblenden      |
| Angewendete Gruppenrichtlinienobjekte                                                      |     | Ausblenden      |
| Default Domain Policy [[31B2F340-016D-11D2-945F-00C04FB984F9]]                             |     | Einblenden      |
| GPO-Clients-Win10-1909-Datenschutz [{6EA749F3-0605-4ABF-BECE-8E77546A2725}]                |     | Einblenden      |
| GPO-Clients-Win10-1909-Konfiguration {{9C6AC48E-ED4C-450B-BE2C-585EEE35E81C}}              |     | Einblenden      |
| GPO-Clients-Win10-1909-Sicherheit [{0899F345-0767-425C-9483-32898407F181}]                 |     | Einblenden      |
| GPO-Computer-MSRA [[A12FB9D5-5486-4458-806A-7A59B9DE0C95]]                                 |     |                 |

Jede GPO transportiert Einstellungen, die von lokalen Hilfsprogrammen – den Client Side Extensions (im deutschen Client "Komponente" genannt) verstanden und verarbeitet werden. Auch diese sind alle erfolgreich durchgelaufen: Die erste Verarbeitung hat einige Sekunden in Anspruch genommen. Insgesamt wurden 12 Sekunden benötigt. Das ist noch in Ordnung:

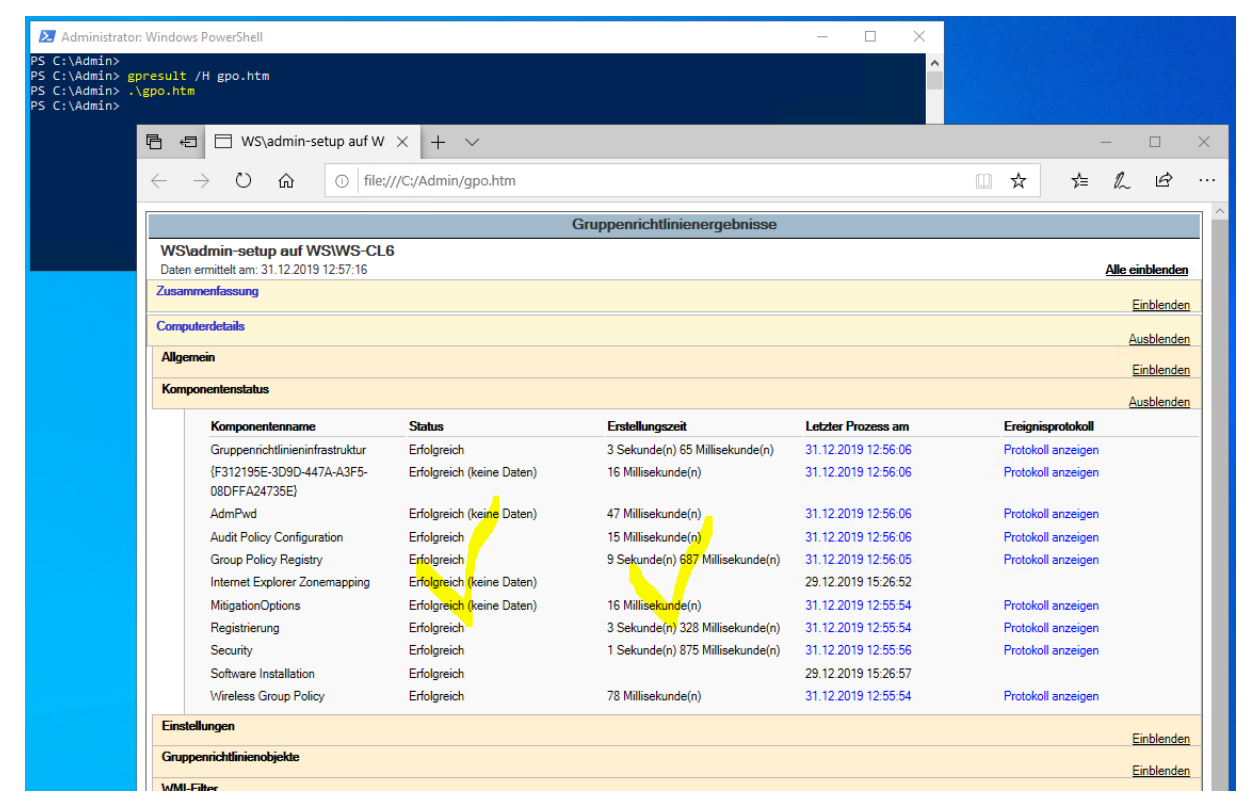

Weitere Details finde ich in der Ereignisanzeige. Die Gruppenrichtlinien haben ein eigenes Eventlog:

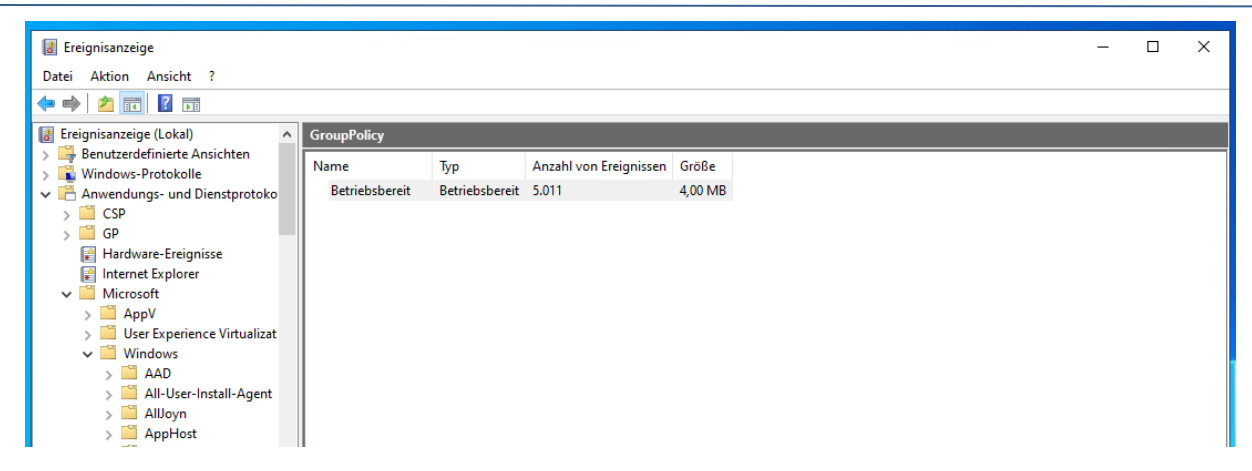

Die Einträge liegen zeitlich dicht beieinander. Dennoch kann ich den Beginn der Gruppenrichtlinienverarbeitung leicht finden. Ab hier prüfe ich die Events von unten nach oben:

| 🛃 Ereignisa | nzeige                 |                                   |                                                               |                      |                     |             | - 🗆               | $\times$ |
|-------------|------------------------|-----------------------------------|---------------------------------------------------------------|----------------------|---------------------|-------------|-------------------|----------|
| Datei Aktio | on Ansicht ?           |                                   |                                                               |                      |                     |             |                   |          |
| (= =) 🆄     |                        |                                   |                                                               |                      |                     |             |                   |          |
|             |                        |                                   | <b>F</b> · · · <b>F</b> • • • • • • • • • • • • • • • • • • • |                      |                     |             |                   | _        |
| >           | EileHistory-Core A     | Betriebsbereit Anzahl v           | on Ereignissen: 5.011                                         |                      |                     |             |                   |          |
|             | FMS                    | Ebene                             | Datum und Uhrzeit                                             | Q                    | )uelle              | Ereignis-ID | Aufgabenkategorie | ^        |
| Ś           | Folder Redirection     | (i) Informationen                 | 31.12.2019 12:55:48                                           | G                    | roupPolicy (Micros  | 4017        | Keine             |          |
| Ś           | GenericRoaming         | (i) Informationen                 | 31.12.2019 12:55:47                                           | G                    | roupPolicy (Micros  | 5320        | Keine             |          |
| >           | i glcnd                | (i) Informationen                 | 31.12.2019 12:55:47                                           | G                    | roupPolicy (Micros  | 4326        | Keine             |          |
| ~           | GroupPolicy            | (i) Informationen                 | 31.12.2019 12:55:47                                           | G G                  | roupPolicy (Micros  | 5320        | Keine             |          |
|             | Betriebsbereit         | (i) Informationen                 | 31.12.2019 12:55:47                                           | G                    | roupPolicy (Micros  | 5017        | Keine             |          |
| >           | HelloForBusiness       | (i) Informationen                 | 31.12.2019 12:55:47                                           | G                    | roupPolicy (Micros  | 4017        | Keine             |          |
| >           | 🗎 Help                 | (i) Informationen                 | 31.12.2019 12:55:47                                           | G                    | roupPolicy (Micros  | 5320        | Keine             |          |
| >           | HomeGroup Control P    | (i) Informationen                 | 31.12.2019 12:55:47                                           | G                    | roupPolicy (Micros  | 5340        | Keine             |          |
| >           | HomeGroup Provider S   | Informationen                     | 31.12.2019 12:55:47                                           | G                    | roupPolicy (Micros  | 4004        | Keine             |          |
| >           | HomeGroup-ListenerS    | (i) Informationen                 | 31.12.2019 12:52:02                                           | G                    | roupPolicy (Micros  | 5117        | Keine             |          |
| >           | HotspotAuth            | <ol> <li>Informationen</li> </ol> | 31.12.2019 12:52:02                                           | G                    | roupPolicy (Micros  | 8001        | Keine             |          |
| ~           | HttpLog                | <ol> <li>Informationen</li> </ol> | 31.12.2019 12:52:02                                           | G                    | roupPolicy (Micros  | 5016        | Keine             |          |
|             | Hupservice             | (i) Informationen                 | 31.12.2019 12:52:00                                           | G                    | roupPolicy (Micros  | 4016        | Keine             |          |
| (           | Hvper-V-Hvpervisor     | <ol> <li>Informationen</li> </ol> | 31.12.2019 12:52:00                                           | G                    | roupPolicy (Micros  | 5016        | Keine             |          |
| Ś           | Hvper-V-VID            | <ol> <li>Informationen</li> </ol> | 31.12.2019 12:51:58                                           | G                    | roupPolicy (Micros  | 4016        | Keine             |          |
| ,<br>,      | IdCtrls                | <ol> <li>Informationen</li> </ol> | 31.12.2019 12:51:58                                           | G                    | roupPolicy (Micros  | 5016        | Keine             | ~        |
| >           | International          |                                   | ar awar a b                                                   | P 5                  |                     |             |                   |          |
| >           | International-Regional | Ereignis 4004, GroupPolicy        | (Microsoft-Windows-GroupP                                     | olicy)               |                     |             |                   | *        |
| >           | Iphlpsvc               | Allgemein Details                 |                                                               |                      |                     |             |                   |          |
| >           | IPxlatCfg              |                                   |                                                               |                      |                     |             |                   |          |
| >           | KdsSvc                 | Die manuelle Verarbeit            | ung der Richtlinie für Comput                                 | er WS\WS-CL6\$ wird  | gestartet.          |             |                   | -        |
| >           | Kernel-ApphelpCache    | Aktivitäts-ID: {aad1fc7f          | -3f6a-4c96-b94a-a93ebba67ab                                   | 51}                  |                     |             |                   |          |
| >           | Kernel-Boot            |                                   |                                                               |                      |                     |             |                   |          |
| >           | Kernel-Event Iracing   |                                   |                                                               |                      |                     |             |                   |          |
| >           | Kernel-IO              |                                   |                                                               |                      |                     |             |                   |          |
| >           | Kernel-PhP             | Protokollname:                    | Microsoft-Windows-GroupP                                      | olicy/Betriebsbereit |                     |             |                   |          |
|             | Kernel-ShimEngine      | Quelle:                           | GroupPolicy (Microsoft-Win                                    | Protokolliert:       | 31.12.2019 12:55:47 |             |                   |          |
|             | Kernel-StoreMar        | Ereignis-ID:                      | 4004                                                          | Aufgabenkategorie:   | Keine               |             |                   |          |
| Ś           | Kernel-WDI             | Ehonor                            | Information on                                                | Schlüssehuörten      |                     |             |                   |          |
| ,<br>,      | Kernel-WHEA            | Ebene:                            | mornationen                                                   | schlusselworter:     |                     |             |                   |          |
|             | Known Folders          | Benutzer:                         | SYSTEM                                                        | Computer:            | WS-CL6.ws.its       |             |                   |          |
| >           | LanguagePackSetup      | Vorgangscode:                     | (1)                                                           |                      |                     |             |                   |          |
| >           | LinkLayerDiscoveryPro  | Weitere Informationen:            | Onlinehilfe                                                   |                      |                     |             |                   |          |
| \           | Liveld                 |                                   |                                                               |                      |                     |             |                   |          |

Auch hier wird bestätigt, welche Gruppenrichtlinien gefunden wurden:

WS IT-Solutions

WS IT-Solutions

## WSHowTo – moderne GPO-Versionierung am Beispiel Windows 10 2020-01-30 Gruppenrichtlinien

| 🛃 Ereignisanzeige        |                                   |                                        |                     |             | - 0               | × |
|--------------------------|-----------------------------------|----------------------------------------|---------------------|-------------|-------------------|---|
| Datei Aktion Ansicht ?   |                                   |                                        |                     |             |                   |   |
| 🗢 🔿 🖄 📷 🛛 🖬              |                                   |                                        |                     |             |                   |   |
| > FileHistory-Core       | Betriebsbereit Anzahl             | von Ereignissen: 5.011                 |                     |             |                   |   |
| FileHistory-Engine FMS   | Ebene                             | Datum und Uhrzeit                      | Quelle              | Ereignis-ID | Aufgabenkategorie | ^ |
| > 📔 Folder Redirection   | <ol> <li>Informationen</li> </ol> | 31.12.2019 12:55:50                    | GroupPolicy (Micros | 5313        | Keine             |   |
| > 🧮 GenericRoaming       | <ol> <li>Informationen</li> </ol> | 31.12.2019 12:55:50                    | GroupPolicy (Micros | 5312        | Keine             |   |
| > 🛄 glcnd                | <ol> <li>Informationen</li> </ol> | 31.12.2019 12:55:50                    | GroupPolicy (Micros | 5126        | Keine             |   |
| ✓ GroupPolicy            | <ol> <li>Informationen</li> </ol> | 31.12.2019 12:55:50                    | GroupPolicy (Micros | 5216        | Keine             |   |
| Betriebsbereit           | <ol> <li>Informationen</li> </ol> | 31.12.2019 12:55:49                    | GroupPolicy (Micros | 4216        | Keine             |   |
| > 🧮 HelloForBusiness     | <ol> <li>Informationen</li> </ol> | 31.12.2019 12:55:49                    | GroupPolicy (Micros | 5257        | Keine             |   |
| > 🧮 Help                 |                                   | 21 12 2010 12 15 40                    | C D F 46            | 5017        | W -               | ~ |
| > HomeGroup Control P.   | Ereignis 5312, GroupPolio         | y (Microsoft-Windows-GroupPolicy)      |                     |             |                   | × |
| > 🧾 HomeGroup Provider S | Alleensie D. 1                    |                                        |                     |             |                   |   |
| > HomeGroup-ListenerS    | Angemein Details                  |                                        |                     |             |                   |   |
| > HotspotAuth            | Lists day any used have           | n Gruppensishtlinianahialatar          |                     |             |                   |   |
| > HttpLog                | Liste der anwendbare              | in Gruppennentimenobjekte:             |                     |             | ^                 |   |
| > HttpService            | Default Domain Polic              | y                                      |                     |             |                   |   |
| Hyper-V-Guest-Drivers    | GPO-Clients-Win10-                | 1909-Sicherheit                        |                     |             |                   |   |
| > Hyper-V-Hypervisor     | GPO-Clients-Win10-                | 1909-Datenschutz                       |                     |             |                   |   |
| JdCtde                   | GPO-Computer-Sich                 | erheit-Firefox                         |                     |             |                   |   |
| > International          | GPO-Computer-Sich                 | erheit-IExplore                        |                     |             |                   |   |
| International-Regional   | GPO-Computer-Sich                 | erheit-PowerShellWinRM                 |                     |             |                   |   |
|                          | GPO-Computer-Sich                 | erheit-Audit                           |                     |             |                   |   |
| IPxlatCfg                | GPO-Computer-Sich                 | erneit-Zertifikate<br>erheit-Bitlocker |                     |             |                   |   |
| KdsSvc                   | GPO-Computer-Sich                 | erheit-Netzwerk                        |                     |             |                   |   |
| > 🔛 Kernel-ApphelpCache  | GPO-Computer-Sich                 | erheit-LAPS-Clients                    |                     |             |                   |   |
| > 🔛 Kernel-Boot          | GPO-Computer-Sich                 | erheit-Basics                          |                     |             |                   |   |
| > 🧮 Kernel-EventTracing  | GPO-Computer-Sich                 | erneit-Cipner-ILS<br>erheit-Firewall   |                     |             |                   |   |
| > 🧮 Kernel-IO            |                                   |                                        |                     |             | •                 |   |

Ebenso zeigt das Eventlog, welche Richtlinien ausgelassen wurden. Natürlich mit Begründung:

| 🛃 Ereignisanzeige        |                                   |                                                                                                    |                                         |             | - 0               | × |
|--------------------------|-----------------------------------|----------------------------------------------------------------------------------------------------|-----------------------------------------|-------------|-------------------|---|
| Datei Aktion Ansicht ?   |                                   |                                                                                                    |                                         |             |                   |   |
| 🗢 🔿 🗾 🖬                  |                                   |                                                                                                    |                                         |             |                   |   |
| > FileHistory-Core       | Betriebsbereit Anzah              | von Ereignissen: 5.011                                                                                                    |                                         |             |                   |   |
| > FileHistory-Engine     | Ebene                             | Datum und Uhrzeit                                                                                                    | Quelle                                  | Ereignis-ID | Aufgabenkategorie | ^ |
| > Folder Redirection     | (i) Informationen                 | 31.12.2019 12:55:50                                                                                                    | GroupPolicy (Micros                     | 5320        | Keine             |   |
| > 🧮 GenericRoaming       | (i) Informationen                 | 31.12.2019 12:55:50                                                                                                    | GroupPolicy (Micros                     | 5320        | Keine             |   |
| > 🚞 glcnd                | Informationen                     | 31.12.2019 12:55:50                                                                                                    | GroupPolicy (Micros                     | 5313        | Keine             |   |
| ✓                        | (i) Informationen                 | 31.12.2019 12:55:50                                                                                                    | GroupPolicy (Micros                     | 5312        | Keine             |   |
| Betriebsbereit           | <ol> <li>Informationen</li> </ol> | 31.12.2019 12:55:50                                                                                                    | GroupPolicy (Micros                     | 5126        | Keine             |   |
| > 🧮 HelloForBusiness     | <ol> <li>Informationen</li> </ol> | 31.12.2019 12:55:50                                                                                                    | GroupPolicy (Micros                     | 5216        | Keine             |   |
| > 🦰 Help                 |                                   | 21.12.2010.12.55.40                                                                                                    | C DF AF                                 | 4010        | N .               |   |
| > 📔 HomeGroup Control P  | Ereignis 5313, GroupPoli          | cy (Microsoft-Windows-GroupPolicy)                                                                                                    |                                         |             |                   | × |
| > 🔛 HomeGroup Provider S | Allgomoin D-t-it-                 |                                                                                                    |                                         |             |                   |   |
| > HomeGroup-ListenerS    | Aligemein Details                 |                                                                                                    |                                         |             |                   |   |
| > HotspotAuth            | Dis Calana das Casas              | - Aller - Marine - Aller - Aller - All | det de la transferie                    |             |                   |   |
| > HttpLog                | Die folgenden Grupp               | enrichtliniehobjekte wurden nicht ange                                                                                                    | ewendet, da sie herausgeflitert wurden: |             | ^                 |   |
| > HttpService            | Richtlinien der lokale            | n Gruppe                                                                                                    |                                         |             |                   |   |
| Hyper-V-Guest-Drivers    | Nicht ange                        | vendet (Leer)                                                                                                    |                                         |             |                   |   |
| > Hyper-V-Hypervisor     | GPO-Clients-Win10-                | 1903-Konfiguration-PineAP                                                                                                    |                                         |             |                   |   |
| > Hyper-v-vid            | GPO-Computer-Sick                 | Sicherheit)<br>erheit-UAC-light                                                                                                    |                                         |             |                   |   |
| > dctris                 | Verweigert                        | (Sicherheit)                                                                                                    |                                         |             |                   |   |
| > International-Regional | GPO-Clients-Win10-                | 1803-Konfiguration                                                                                                    |                                         |             |                   |   |
|                          | Verweigert                        | (WMI-Filter)                                                                                                    |                                         |             |                   |   |
| > Principate             | Verweigert                        | 1805-Datenschutz<br>WMI-Filter)                                                                                                    |                                         |             |                   |   |
| > KdsSvc                 | GPO-Clients-Win10-                | 1803-Sicherheit                                                                                                    |                                         |             |                   |   |
| S Kernel-ApphelpCache    | Verweigert                        | (WMI-Filter)                                                                                                    |                                         |             |                   |   |
| Kernel-Root              | GPO-Clients-Win10-                | 1903-Konfiguration                                                                                                    |                                         |             |                   |   |

Und hier wird aufgezeigt, welche Richtlinien verändert wurden:

WS IT-Solutions

| 🛃 Ereignisanzeige       |                                   |                                            |                        |             | - 0               | ×                                     |
|-------------------------|-----------------------------------|--------------------------------------------|------------------------|-------------|-------------------|---------------------------------------|
| Datei Aktion Ansicht ?  |                                   |                                            |                        |             |                   |                                       |
| 🗢 🔿 🙍 💽 🚺               |                                   |                                            |                        |             |                   |                                       |
| > 📫 FileHistory-Core 🔺  | Betriebsbereit Anzahl             | von Ereignissen: 5.011                     |                        |             |                   |                                       |
| > FileHistory-Engine    | Ebene                             | Datum und Uhrzeit                          | Quelle                 | Ereignis-ID | Aufgabenkategorie | ^                                     |
| > 📔 Folder Redirection  | Informationen                     | 31.12.2019 12:55:54                        | GroupPolicy (Micros    | 4016        | Keine             |                                       |
| > 🧮 GenericRoaming      | <ol> <li>Informationen</li> </ol> | 31.12.2019 12:55:54                        | GroupPolicy (Micros    | 5016        | Keine             |                                       |
| > 📔 glcnd               | <ol> <li>Informationen</li> </ol> | 31.12.2019 12:55:54                        | GroupPolicy (Micros    | 4016        | Keine             |                                       |
| ✓                       | <ol> <li>Informationen</li> </ol> | 31.12.2019 12:55:54                        | GroupPolicy (Micros    | 5016        | Keine             |                                       |
| Betriebsbereit          | <ol> <li>Informationen</li> </ol> | 31.12.2019 12:55:54                        | GroupPolicy (Micros    | 4016        | Keine             |                                       |
| > 📔 HelloForBusiness    | (i) Informationen                 | 31.12.2019 12:55:54                        | GroupPolicy (Micros    | 5016        | Keine             |                                       |
| > 🧮 Help                | ALC IS                            | 21 12 2010 12 55 50                        | C BF AK                | 4010        | N .               | *                                     |
| > HomeGroup Control P.  | Ereignis 4016, GroupPolic         | y (Microsoft-Windows-GroupPolicy)          |                        |             |                   | ×                                     |
| > HomeGroup Provider S  | Allgemein Deteile                 |                                            |                        |             |                   |                                       |
| > HomeGroup-ListenerS   | Angement Details                  |                                            |                        |             |                   |                                       |
| > HotspotAuth           | Die Verscheitung des f            | Construction Construction and an advantage |                        |             |                   | e e e e e e e e e e e e e e e e e e e |
| > HttpLog               | Die verarbeitung der :            | security-Erweiterung wird gestartet.       |                        |             |                   |                                       |
| > Httpservice           | Liste der anwendbare              | n Gruppenrichtlinienobjekte: (Änderun      | gen wurden ermittelt.) |             |                   |                                       |
| > Hyper-V-Guest-Drivers |                                   |                                            |                        |             |                   |                                       |
| > Hyper-V-Hypervisor    | Default Domain Polic              | /<br>000 Sinhashait                        |                        |             |                   |                                       |
| > idCtds                | GPO-Clients-Win10-1               | 909-Sichement<br>909-Konfiguration         |                        |             |                   |                                       |
| > International         | GPO-Computer-Siche                | rheit-PowerShellWinRM                      |                        |             |                   |                                       |
| International-Begional  | GPO-Computer-Siche                | rheit-Audit                                |                        |             |                   |                                       |
|                         | GPO-Computer-Siche                | rheit-Basics                               |                        |             |                   |                                       |
| > IPxlatCfg             | GPO-Computer-Siche                | rheit-Firewall                             |                        |             |                   |                                       |
| > KdsSvc                | GPO-Computer-Siche                | rheit-Applocker                            |                        |             |                   |                                       |
| > Kernel-ApphelpCache   | GPO-Computer-Siche                | rheit-Scope-Clients-WSITS                  |                        |             |                   |                                       |

Das scheint alles zu passen. Im nächsten Schritt starte ich den Client neu und prüfe anschließend die Eventlogs in der Zusammenfassung auf Warnungen und Fehler. Auch in den Details sind keine Probleme zu finden, deren Ursprung in den neuen Richtlinien liegt:

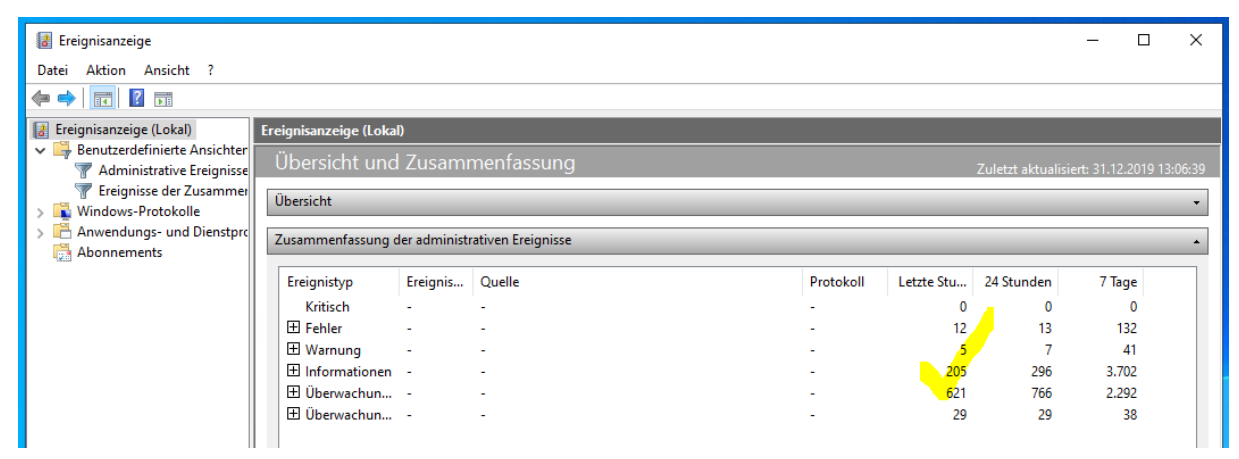

Weitere funktionale Tests sind natürlich auch notwendig. Ebenso wie die Überprüfung von Anwendungen. Dies kann üblicherweise an eine Pilotbenutzergruppe delegiert werden. Diese Personen erhalten das neue Betriebssystem und melden Probleme und Anpassungswünsche auf kurzen Wegen direkt zum GPO-Designer. In meinem Fall sind das meine lieben Kolleginnen in meinem Außenstandort.

Nachtrag: Auch nach mehreren Wochen gab es keine Probleme. Aus meiner Perspektive ist das neue Betriebssystem mit den Richtlinien wie gewohnt administrierbar. Einer Umstellung der anderen Clients auf Windows 10 Version 1909 steht nichts mehr im Wege.